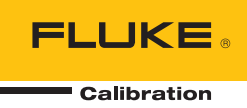

# 8588A/8558A

Reference Multimeter and 8 1/2 Digit Multimeter

操作マニュアル

#### 保証および責任

Fluke の製品はすべて、通常の使用及びサービスの下で、材料および製造上の欠陥がないことを保証します。 保証期間は発送日から1年間です。部品、製品の修理、またはサービスに関する保証期間は90日です。この 保証は、最初の購入者または Fluke 認定再販者のエンドユーザー・カスタマーにのみに限られます。さらに、 ヒューズ、使い捨て電池、または、使用上の間違いがあったり、変更されたり、無視されたり、汚染されたり 、事故若しくは異常な動作や取り扱いによって損傷したと Fluke が認めた製品は保証の対象になりません。 Fluke は、ソフトウエアは実質的にその機能仕様通りに動作すること、また、本ソフトウエアに欠陥がないことま ディアに記録されていることを90日間保証します。しかし、Fluke は、本ソフトウエアに欠陥がないことま たは中断なく動作することは保証しておりません。

Fluke 認定再販者は、新規品且つ未使用の製品に対しエンドユーザー・カスタマーにのみに本保証を行いま すが、より大きな保証または異なった保証を Fluke の代わりに行う権限は持っていません。 製品が Fluke 認定販売店で購入されるか、または購入者が適当な国際価格を支払った場合に保証のサポートが受けられま す。 ある国で購入された製品が修理のため他の国へ送られた場合、Fluke は購入者に、修理パーツ/交換 パーツの輸入費用を請求する権利を保有します。

Fluke の保証義務は、Fluke の見解に従って、保証期間内に Fluke 認定サービス・センターへ返送された欠陥 製品に対する購入価格の払い戻し、無料の修理、または交換に限られます。

保証サービスを受けるには、最寄りの Fluke 認定サービス・センターへご連絡いただき、返送の許可情報を 入手してください。その後、問題個所の説明と共に製品を、送料および保険料前払い (FOB 目的地) で、最 寄りの Fluke 認定サービス・センターへご返送ください。Fluke は輸送中の損傷には責任を負いません。保 証による修理の後、製品は購入者に送料前払い(FOB 到着地)で返送されます。当故障が、使用上の誤り、 汚染、変更、事故、または操作や取り扱い上の異常な状況によって生じたと Fluke が判断した場合には、 Fluke は修理費の見積りを提出し、承認を受けた後に修理を開始します。修理の後、製品は、輸送費前払 いで購入者に返送され、修理費および返送料 (FOB 発送地)の請求書が購入者に送られます。

本保証は購入者の唯一の救済手段であり、ある特定の目的に対する商品性または適合性に関する黙示の保証 をすべて含むがそれのみに限定されない、明白なまたは黙示の他のすべての保証の代りになるものです。 データの紛失を含む、あらゆる原因に起因する、特殊な、間接的、偶然的または必然的損害または損失に関 して、それが保証の不履行、または、契約、不法行為、信用、若しくは他のいかなる理論に基づいて発生し たものであっても、Fluke は一切の責任を負いません。

ある国また州では、黙示の保証の期間に関する制限、または、偶然的若しくは必然的損害の除外または制限 を認めていません。したがって、本保証の上記の制限および除外規定はある購入者には適用されない場合が あります。本保証の規定の一部が、管轄の裁判所またはその他の法的機関により無効または執行不能と見 なされた場合においても、それは他の部分の規定の有効性または執行性に影響を与えません。

Fluke Corporation P.O. Box 9090 Everett, WA 98206-9090 U.S.A. Fluke Europe B.V. P.O. Box 1186 5602 BD Eindhoven The Netherlands ООО «Флюк СИАЙЭС» 125167, г. Москва, Ленинградский проспект дом 37, корпус 9, подъезд 4, 1 этаж

11/99

## 目次

ページ

## 題目

| はじめに                         | 1  |
|------------------------------|----|
| 安全に関する情報                     | 1  |
| 仕様                           | 1  |
| 取扱説明書                        | 2  |
| フルーク・キャリブレーションへのお問い合わせ       | 2  |
| 保守情報                         | 2  |
| 機能                           | 3  |
| 共通の機能                        | 3  |
| 8588A Reference Multimeter   | 4  |
| 8558A 8 1/2 Digit Multimeter | 4  |
| 設置                           | 4  |
| 製品の開梱と点検                     | 4  |
|                              | 5  |
| 設置とラックへの取り付け                 | 5  |
| 冷却について                       | 6  |
| 環境および入力要件                    | 6  |
| 電源電圧                         | 7  |
| 製品の接地                        | 8  |
| 電源とヒューズ                      | 9  |
| フロント/リア・パネル                  | 9  |
| フロント・パネルの機能                  | 10 |
| リア・パネルの機能                    | 14 |
| 操作                           | 16 |
| 本製品の電源投入                     | 16 |
| 電源投入状態                       | 16 |
| ウォームアップ要件                    | 17 |
| 機能                           | 18 |
| 直流電上                         | 18 |
| 直流電圧の測定                      | 19 |
| シンプルなリード接続                   | 19 |
| コモン・モード除去比 - 外部ガード接続の使用      | 20 |
| 交流電圧                         | 20 |
| 交流電圧の測定                      | 24 |
| 誘導による<br>千渉<br>              | 24 |
| コモン・モード除去比                   | 24 |
| リードの検討事項                     | 24 |
| 直流電流                         | 25 |

操作マニュアル

|         | 交流電流                                                                                    | 27  |
|---------|-----------------------------------------------------------------------------------------|-----|
|         | ACI 測定の設定                                                                               |     |
|         | 交流雷流の測定                                                                                 | 30  |
|         |                                                                                         | 31  |
|         | 这次                                                                                      | 36  |
|         | 2. 幼子測ウ                                                                                 | 00  |
|         | ∠ 稼丸測足                                                                                  | 30  |
|         | 4                                                                                       | 30  |
|         | 4 線式局抵抗測定                                                                               | 37  |
|         | 4 線式抵抗セロ                                                                                | 37  |
|         | Ω ガード                                                                                   | 38  |
|         | デジタイズ                                                                                   | 39  |
| そ       | つ他                                                                                      | 48  |
| -       | 静電容量 (8588A のみ)                                                                         | 48  |
|         | RF パワー (8588A のみ)                                                                       | 50  |
|         | $\text{RF} \mathcal{N} \mathcal{D} - \mathcal{D} \mathcal{N} \mathcal{D} + \mathcal{D}$ | 52  |
|         | パワー・センサーの大制具への接続                                                                        | 52  |
|         | - ハノ ・ ビノリ の の 本表 印 への 接続                                                               | 55  |
|         | 版/AF表直へのパワー・センリーの接続                                                                     | 54  |
|         | 測定向波釵の設定                                                                                | 54  |
|         | 周波釵カワンター                                                                                | 55  |
|         | 周波数測定                                                                                   | 58  |
|         | DCI 外部シャント (8588A のみ)                                                                   | 59  |
|         | ACI 外部シャント (8588A のみ)                                                                   | 62  |
|         | ACI 外部シャントを使用した交流電流の測定                                                                  | 68  |
|         | PRT                                                                                     | 69  |
|         | PRT の測定                                                                                 | 69  |
| 勎       |                                                                                         | 71  |
| 77.     | 、色々                                                                                     | 71  |
| Ŧĸĸ     |                                                                                         | 71  |
| 惤       | でで、<br>コートモーマッピュ                                                                        | 74  |
|         | 人力 「「「」」 (1) (1) (1) (1) (1) (1) (1) (1) (1) (1)                                        | 74  |
|         | スキャン探作の使用                                                                               | /5  |
|         | スキャンの順序                                                                                 | 76  |
|         | 4W Tru Ohm スキャン・モード (Tru Ohms Ratio)                                                    | 76  |
|         | 外部ガード                                                                                   | 78  |
|         | 出力信号                                                                                    | 79  |
|         | TRIG OUT                                                                                | 80  |
|         | Zero (ゼロ)                                                                               |     |
|         |                                                                                         | 85  |
|         | 公圻<br>公析                                                                                | 88  |
| J       |                                                                                         | 00  |
| ~<br>=⊥ | 「モリーのビジドノジン                                                                             | 90  |
| āΤ      | 「奋のセットアッノ                                                                               | 97  |
|         | [Display Settings (アイスノレイ設定)] サノメニュー                                                    | 98  |
|         | 計器の設定                                                                                   | 99  |
|         | リモート設定                                                                                  | 100 |
|         | 校正調整                                                                                    | 101 |
|         | 診断                                                                                      | 103 |
| Ь       | ・リガー測定                                                                                  | 104 |
| •       | トリガー・サブシステムの詳細                                                                          | 105 |
|         | トリガー・インジケーター                                                                            | 115 |
|         | - ノノ - ノノノ ノ                                                                            | 116 |
|         | フカ - フノノヘノムの使用例                                                                         | 110 |
| 20-     | 付/7⊼1 ハノトの修即丁                                                                           | 123 |
| 測       | リモエフー回避の刀1トフイン                                                                          | 125 |
| X       | シンテナンス                                                                                  | 127 |
|         | ヒューズ交換                                                                                  | 127 |
|         | 外部の清掃                                                                                   | 128 |
| ア       | 7クセサリー                                                                                  | 129 |
| •       |                                                                                         |     |

## はじめに

Fluke Calibration 8558A 8 1/2 Digit Multimeter および 8588A Reference Multimeter (特に指定のない限り、本製品またはマルチメーターとする) は、要求 の厳しい精密測定用途に最適です。本製品は、スタンドアロンおよびシステム・ アプリケーションの両方で機能します。本製品は高性能な 8.5 桁分解能を誇り、 標準室、校正室、技術ラボでの使用、およびシステム用途に適しています。 8588A には、より多くの機能が追加され、性能が向上し、最も要求の厳しいメ トロロジー用途に適しています。本製品は、正確で安定しており、動作も速く簡 単に使用できます。

## 安全に関する情報

ー般的な安全に関する情報は、本製品に付属の「*安全に関する情報*」文書に記載 されています。この文書は <u>www.Flukecal.com</u> でオンラインでも参照できます。 該当する特定の安全情報が掲載されています。

「警告」は使用者に危険を及ぼすような条件や手順であることを示します。 「注意」は、本製品や被測定器に損傷を与える可能性がある条件や手順である ことを示します。

## 仕様

安全に関する仕様については、別紙「*の安全に関する情報*」を参照してくださ い。完全な仕様書については、<u>www.flukecal.com</u>から 8558A/8588A *仕様書*を参 照してください。

## 取扱説明書

本製品のユーザー向け文書には次のものがあります。

- 8588A/8558A 安全に関する情報(印刷版、9 か国語に翻訳)
- 8588A/8558A オペレーター・マニュアル (オンラインで提供。またはフルーク・キャリブレーション・サービス部門から印刷版を購入可能。9 か国語に翻訳)
- 8588A/8558A サービス・マニュアル (オンラインで提供)
- 8588A/8558A リモート・プログラマー・マニュアル(オンラインで提供。またはフルーク・キャリブレーション・サービス部門から印刷版を購入可能)

注文するには、フルーク・キャリブレーション・カタログを参照するか、フルー ク・キャリブレーションの営業担当までお問い合わせください。「フルーク・キ ャリブレーションへのお問い合わせ」を参照してください。

このマニュアルでは、本製品を設置して前面パネルから操作する方法について詳 しく説明します。

## フルーク・キャリブレーションへのお問い合わせ

フルーク・キャリブレーションへお問い合わせいただくには、下記の番号へお電話ください。

- 米国 (テクニカル・サポート): 1-877-355-3225
- 米国 (校正/修理): 1-877-355-3225
- カナダ: 1-800-36-FLUKE (1-800-363-5853)
- ヨーロッパ: +31-40-2675-200
- 日本: 03-6714-3114
- シンガポール: +65-6799-5566
- 中国: +86-400-810-3435
- ブラジル: +55-11-3759-7600
- その他諸外国: +1-425-446-6110

製品情報と最新のマニュアルの追補については、フルーク・キャリブレーション の Web サイト <u>www.flukecal.com</u> を参照してください。

本製品を登録するには、<u>http://flukecal.com/register-product</u>にアクセスしてください。

## 保守情報

本製品の校正、保証期間中の修理が必要な場合は、フルーク・キャリブレーションのサービス・センターにお問い合せください。「フルーク・キャリブレーションへのお問い合わせ」を参照してください。修理を依頼する際には、購入日、シリアル番号などの製品情報をお手元にご用意ください。

本製品を返送する場合は、ご購入時の出荷用梱包箱を使用してください。出荷用 梱包箱がない場合は、フルーク・キャリブレーションに新しい梱包箱を注文して ください。「フルーク・キャリブレーションへのお問い合わせ」を参照してくだ さい。

## 機能

#### 共通の機能

本製品は、共通の筐体およびディスプレイ/ハードウェア・プラットフォームを 共有しています。これらは、他の精密部品やファームウェアとは区別されます。 本製品は、次の機能を共有しています。

- ACAL 機能のような定期的な内部自動調整を必要としない、固有の確度と安定性
- 英語、中国語、フランス語、ドイツ語、日本語、韓国語、ロシア語、および スペイン語のユーザー・インターフェース (UI) に対応したカラー・ディスプ レイ
- 有効な端子が点灯する Visual Connection Management
- さまざまな分解能と読み取り速度の設定
  - 8.5 ~ 4.5 桁の分解能
  - 0 ns ~ 10 秒 (最小 200 ns 分解)のアパーチャ時間設定
  - リモート作動時 4.5 桁 (18 ビット) 分解能での 100,000 読み取り/秒
- 特定デジタル化用途のデジタイズ機能 (内蔵のリアルタイム・クロックによるタイムスタンプ付)
- 20 MHz までの帯域幅で最大 5 M サンプル/秒の 18 ビット・サンプリング
- プログラム可能な前部/後部入力により、前部/後部入力を使用した抵抗、電
   圧などの自動レシオ測定
- null、正規化、スケール、および平均値の演算
- グラフ化、トレンド、および統計による分析
- 100 MHz までの周波数測定
- マルチプロダクト校正器を校正する静電容量測定機能
- R&S NRP シリーズ・パワー・センサー用の RF パワー・メーター読み出し
- GPIB SCPI、イーサネット、および USB リモート・インターフェース
  - · 標準の IEEE-488 (GPIB) インターフェース、ANSI/IEEE 規格
     488.1-1987 および 488.2-1987 に準拠
  - ユニバーサル・シリアル・バス (USB) 2.0 高速インターフェース・デバイス・ポートにより、USBTMC を使用してリモート操作
  - 内蔵 10/100/1000BASE-T イーサネット・ポートによりネットワーク 接続からリモート操作
- PRT および熱電対測定
- 前部および後部の USB メモリー・ポートでデータ転送

#### 操作マニュアル

- さまざまなトリガー・モード
- Fluke 8508A および HP/Agilent/Keysight 3458A リモート・インターフェー スのソフトウェア・エミュレーション
- デジタル RMS AC 技術
- 内部ソフトウェア制御による、アナログおよびデジタル機能の広範囲な自己 診断テスト
- 熱起電力などによる残留オフセットを除去するアナログ・ゼロ

#### 8588A Reference Multimeter

8588A の仕様は最も要求の厳しい校正およびメトロロジー用途に適しています。

#### 8558A 8 1/2 Digit Multimeter

8558A の仕様は、8588A より緩和されていますが、それでも他の 8.5 桁マルチ メーターの仕様と同等です。

## 設置

#### 

#### 感電、火災、人体への傷害を防ぐため、端子間や、各端子とアース 間に、定格を超える電圧を印加しないでください。

このセクションでは、本製品を設置して電源と接続する方法を説明します。この セクションでは、ヒューズと操作環境の要件を説明しています。このセクション を読んでから本製品を操作してください。

本製品は、電流 200 mA 以下に制限された短絡保護をもつ、最大 1000 V dc または RMS AC の信号源を測定するためのみに使用してください。 操作中に、他の機器や被試験装置 (DUT) にケーブルを接続する方法は、「*機能*」セクションに記載されています。

#### 製品の開梱と点検

本製品は輸送中に損傷しないように梱包箱に収納されています。損傷がないか本 製品を慎重に点検し、損傷がある場合は、直ちに運送業者に報告してください。 点検方法と請求方法は出荷用梱包箱に入っています。

本製品を箱から出して、「*標準付属品*」に記載されている標準付属品を点検して ください。追加の注文品がある場合は、発注書を確認してください。欠品がある 場合は、購入先または最寄りのフルーク・キャリブレーション・サービス・セン ターにご連絡ください。必要に応じて、「フルーク・キャリブレーションへのお 問い合わせ」を参照してください。受入手順で性能試験を実施する必要がある場 合、製品サービス・マニュアルで手順を参照してください。

#### 標準付属品

表1に記載されているすべての品目があることを確認してください。

| 品目                                     | フルーク・キャリブレーション部品番号 |
|----------------------------------------|--------------------|
| 8588A Reference Multimeter             | 4983182            |
| 8558A 8 ½ Digit Multimeter             | 4983194            |
| 電源コード                                  | 「 <i>電源電圧</i> 」を参照 |
| 8558A/8588A <i>安全に関する情報</i> (印刷版)      | 4769456            |
| 8588A-LEAD KIT-OSP<br>汎用プローブ・キット & ポーチ | 4951331            |
| 校正証明書                                  | -                  |

#### 表 1.標準付属品

## 設置とラックへの取り付け

本製品は作業台の上に置くか、幅 48 cm、奥行 61 cm の標準ラックに取り付け てください。ベンチトップ用途のため、本製品には滑り止めと傷防止の脚が付い ています。

機器用ラックに本製品を取り付けるには、アクセサリ Y8588 またはスライド・ オプション用 Y8588S を注文してください。

#### ▲▲ 警告

感電、火災、または怪我を防ぐために、本製品の主電源コード周辺 に障害物を置かないでください。電源コードは主電源切断装置にも なります。ラック取り付けにより電源コードには手が届かない場合、 適切な定格の主電源切断スイッチを操作可能な位置に設置する必要 があります。

#### 冷却について

#### ⚠注意

吸気口や排気口周辺に障害物がある場合、または吸気が熱すぎたり、 エア・フィルターが詰まったりすると、過熱により製品が損傷する 場合があります。

本製品の内部冷却システムは、重要な機能です。バッフルがファンからの冷えた 空気を筐体全体に流すことで、作動時に発生する熱を発散させます。内部温度を 可能な限り低くすることで、本製品のすべての内部部品の確度と信頼性を維持し ます。

エア・フィルター周辺 (筐体の電源スイッチ側) は、壁やラック・エンクロージ ャから 7.5 cm 以上離してください。製品後面の排気孔から、7.5 cm の間に障害 物がないようにしてください。空気の流れが妨げられると、本製品の性能が低下 します。

本製品の寿命を延ばし、性能を確保するには:

- エア・フィルターを壁やラック・エンクロージャから 7.5 cm 以上離してく ださい。「リア・パネルの機能」を参照してください。
- 製品後面の排気孔に障害物がないことを確認してください。
- 本製品の吸気口に、他の機器の排気を向けないでください。本製品には室温の空気が吸気されるようにしてください。
- 本製品を埃っぽい環境で使用している場合、吸気口と排気口を月に1回以上 掃除機で清掃してください。

#### 環境および入力要件

確度を保つために、本製品は最後の校正温度の ±5 ℃ 以内の温度環境で使用し てください。

指定された温度範囲外で本製品を作動させるには、温度係数の仕様を参照してく ださい。「*仕様*」を参照してください。

#### 

感電、火災、人体への傷害を防ぐため、本製品に接続する電圧源は、 ≤1050 V DC または RMS AC、および ≤200 mA に制限してくださ い。高エネルギーの過渡過電圧がある電圧には接続しないでくださ い。

## 電源電圧

### 

感電、火災、人体への傷害を防ぐため、次の注意事項を遵守してく ださい。

- 主電源コードの抜き差しが妨げられるような場所に本製品を設置 しないでください。
- 使用する国の電圧とプラグ構成、および本製品の定格に適合した 電源コードとコネクターのみを使用してください。
- 電源コードの接地端子を保護接地端子に確実に接続してください。
   保護接地端子に接続しないと、生命に関わる電圧が筐体に生じる可能性があります。
- 電源コードの絶縁体が損傷しているか、絶縁体に摩耗の兆候が見 られる場合は、電源コードを交換してください。
- 本製品の筐体の接地は、必ず電源コードの接地端子か、リア・パネルの接地バインディング・ポストを使用して行ってください。

本製品には購入された国に適した電源プラグが付属しています。別の種類の電源 プラグが必要な場合は、表2参照してください。フルーク・キャリブレーショ ンで取り扱っている電源プラグのタイプが示されています。

電源が入ると、本製品が自動的に主電源電圧を検出し、その電圧レベルで作動す るよう設定します。100 V rms ~ 120 V rms および 220 V rms ~ 240 V rms (各 ±10 %)の公称電源電圧が許容されます。周波数は、47 ~ 63 Hz です。 操作マニュアル

| 北米/日本 EU 全<br>LC-1 LC-3<br>して<br>リーリ ア中国<br>LC-6 | П     П     Д       IC4     IC5       IC5       IC7     IC4 |
|--------------------------------------------------|-------------------------------------------------------------|
|                                                  | igm039.emf                                                  |
| タイプ                                              | フルーク・キャリブレーションのオプション番号                                      |
| 北米                                               | 284174                                                      |
| EU 共通                                            | 769422                                                      |
| 英国                                               | 769455                                                      |
| スイス                                              | 769448                                                      |
| オーストラリア                                          | 658641                                                      |
| 南アフリカ                                            | 722771                                                      |
| ブラジル                                             | 3841347                                                     |

表 2.入手可能な電源コードのタイプ

製品の接地

本製品の筐体の接地は、必ず電源コードの接地端子か、リア・パネルの接地バイ ンディング・ポストを使用して行ってください。

#### 電源とヒューズ

電源コンセントとヒューズは、本製品の後面にあります。図1を参照してくだ さい。フルーク・キャリブレーションが推奨するヒューズのみを使用してくださ い。

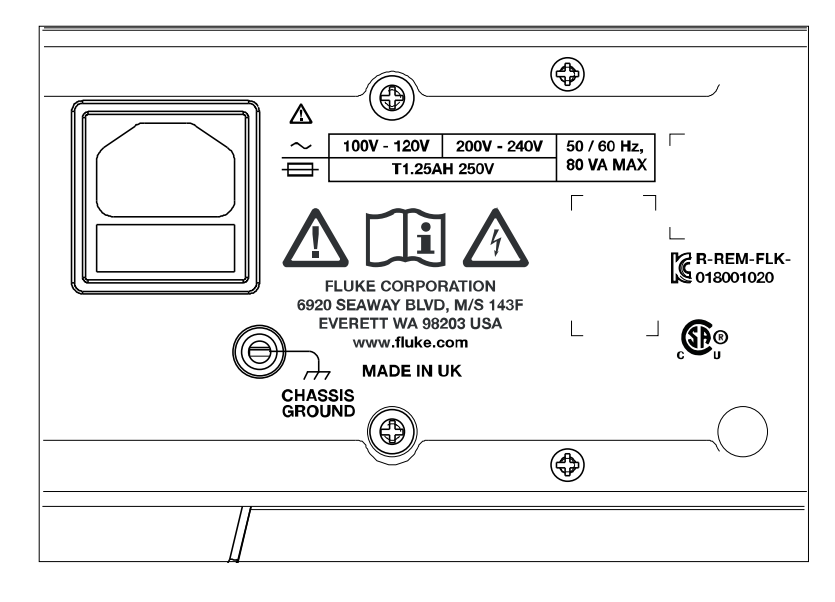

iei003.emf

#### 図 1.電源とメイン・ヒューズの位置

## フロント/リア・パネル

このセクションでは、各パネルの機能を説明します。本製品を使用する前に、これらの情報を読んでください。本製品のフロント・パネルの操作方法は、「フロント・パネル操作」に記載されています。リモート操作の方法は、「リモート・ プログラマー・マニュアル」に記載されています。

8588A または 8558A に固有の機能説明には、そのように書かれています。

Г

## フロント・パネルの機能

フロント・パネルの機能 (すべての操作部、ディスプレイ、インジケータ、端子) は、表 3 に記載されています。

|    |                          | <pre>image for the second second seco</pre> |
|----|--------------------------|----------------------------------------------------------------------------------------------------|
| 番号 | 名称                       | 機能                                                                                                    |
| 0  | INPUT 端子<br>A、HI、および LO  | 電流測定用の 5 ウェイ・バインディング・ポストのペア。8588A<br>の端子には最大 30 A rms の信号が、8558A には最大 2 A の信号<br>が印加できます。これらの端子は、点灯して接続状態を示しま<br>す。                                                                                                    |
| 2  | INPUT 端子<br>VΩ、HI、および LO | 電圧、抵抗、静電容量、2線式 PRT、および熱電対測定用の5<br>ウェイ・バインディング・ポストのペア。8588A では、これらの<br>バインディング・ポストは外部電流シャントの出力にも接続しま<br>す。周波数はこれらの端子経由で測定されます。最大<br>1,050 V rms の信号がこれらの端子に印加できます。これらの端<br>子は、点灯して接続状態を示します。                                                                                                    |
| 3  | SENSE 端子<br>V、HI、および LO  | 4 線式抵抗測定用の 5 ウェイ・バインディング・ポストのペア。<br>これらは、4-W Ω および 3 線、4 線式 PRT のセンス端子です。<br>これらの端子は、点灯して接続状態を示します。                                                                                                    |
| 4  | EXT PORT                 | Rodhe & Schwarz (R&S) NRP RF パワー・センサーを使用する<br>コネクター。この端子は、点灯して接続状態を示します。                                                                                                    |
| 5  | カラー・ディスプレイ               | カラー・ディスプレイには出力、有効な条件とメッセージが表示<br>されます。ソフトキー F1 ~ F5 を使用して、キーのみでは利用<br>できない操作が表示されます。ローカライズされた本製品のイン<br>ターフェースは、複数のメニューで構成されており、本マニュア<br>ルで説明されています。ディスプレイには、数値またはグラフ形<br>式で出力されます。                                                                                                    |
| 6  | ()ロロ<br>(ナビゲーション・キー)     | 利用可能な場合、ディスプレイ上でさまざまなメニューから移動<br>して選択するために使用される4方向のナビゲーション・キー。<br>有効なメニュー選択がハイライトされます。                                                                                                    |

表 3.フロント・パネルの機能

| 番号 | 名称             | 機能                                                                                                    |
|----|----------------|----------------------------------------------------------------------------------------------------|
|    | ファンクション・<br>キー | これらのキーで、本製品のいずれかの主要機能を選択します。フ<br>ァンクション・キーを押すと、すぐに他のディスプレイ画面から<br>移動して、その機能の上位レベルに移動します。                                                                                                    |
|    | DCV            | DCV (直流電圧) 機能にアクセスします。「 <i>直流電圧</i> 」を参照して<br>ください。                                                                                                    |
|    | ACV            | ACV (交流電圧) 機能にアクセスします。「 <i>交流電圧</i> 」を参照してく<br>ださい。                                                                                                    |
|    | DCI            | DCI (直流電流) 機能にアクセスします。「 <i>直流電流</i> 」を参照してく<br>ださい。                                                                                                    |
| Ø  | ACI            | ACI (交流電流) 機能にアクセスします。「 <i>交流電流</i> 」を参照してく<br>ださい。                                                                                                    |
|    | OHMS           | 抵抗機能にアクセスします。「 <i>抵抗</i> 」を参照してください。                                                                                                    |
|    | ΟΙGITIZE       | デジタイズ機能にアクセスします。「 <i>デジタイズ</i> 」を参照してくだ<br>さい。                                                                                                    |
|    | More           | このボタンを押すと、本製品で選択できる他の機能を表示できま<br>す。静電容量 (8588A のみ)、RF パワー (8588A のみ)、周波数カウ<br>ンター、DCI 外部シャント (8588A のみ)、ACI 外部シャント<br>(8588A のみ)、PRT 測定、および熱電対測定。このキーは、<br><b>F5</b> ([More (その他)]) と併せて使用され、利用できる機能間を<br>循環します。[More] でいずれかの機能が選択されると、[MORE] が<br>点灯します。「 <i>その他</i> 」を参照してください。                                                                                                    |
| 8  | МАТН           | 測定に関する演算、例えば平均化、M による乗算、C の減算、Z に<br>よる除算を実行します。ディスプレイの「演算」表示は、演算操作<br>がアクティブであることを示します。[Last Reading (最新の読み<br>値)] ソフトキー (F4 ) で、C、Z、m をすぐに設定できます。<br>「 <i>演算</i> 」を参照してください。                                                                                                    |
| 9  | INPUTS         | <ul> <li>選択されると、前部/後部の端子(前後のレシオ測定を含む)を設定し、それらのステータスを表示します。外部 GUARD 端子と後面のTRIG OUT BNC コネクターを制御します。前部/後部の端子、外部ガード、および後面の TRIG OUT BNC コネクターを設定するソフトキーを表示します。F1 ([Terminals (端子)])では、[Front (前部)]、[Rear (後部)] を選択でき、前部/後部の測定値の異なる数学的組み合わせを使用した3つのスキャン・モード、および分離設定を表示します。F2 ([Front Delay (前部遅延)])は、前部端子が有効になるまでの遅延時間を設定します。F3 ([Rear Delay (後部遅延)])は、後部端子が有効になるまでの遅延時間を選択します。</li> <li>F4 ([External Guard (外部ガード)])は、GUARD 端子を有効(オンまたはオフ)にします。F5 ([Output Signal (出力信号)])は、後面 TRIG OUT BNC コネクターの動作を設定するために使用します。「<i>入力端子の選択</i>」と「<i>TRIG OUT</i>」を参照してください。</li> </ul> |

表 3.フロント・パネルの機能 (続き)

操作マニュアル

| 番号 | 名称                  | 機能                                                                                                    |
|----|---------------------|----------------------------------------------------------------------------------------------------|
| 0  | ZERO                | 機能全体または特定のレンジのアナログ・オフセット・エラーを修<br>正するプロセスを開始します。「 <i>ゼロ</i> 」を参照してください。                                                                                                    |
| 0  | 数値キーパッド             | さまざまな製品パラメーターと他のデータ (時刻や日付など) を入力<br>する数字キー。 EXP で、指数を入力できます。 BKSP は、最後のエ<br>ントリをクリアし、 CE は、すべてのエントリをクリアします。<br>ENTEP を使用して、すべての数値エントリを確定します。                                                                        |
| Ð  | USB タイプ A コネ<br>クター | この 2 つの USB ポートは同じように機能し、本製品の読み値を<br>USB メモリー・スティックに転送します。各ポートは最大 0.5 A で<br>5 V を供給でき、外付けキーボードをサポートします (マウスはサポ<br>ートしません)。本製品は、USB ポートを一意に識別しません。デ<br>ータをコピーする際、USB メモリー・デバイスは 1 つだけ挿入し<br>てください。                   |
| 13 | 主電源スイッチ             | このスイッチの 0 位置では、すべての主電源が内部的に遮断されま<br>す。押して 1 の位置にすると、本製品がオンになります。                                                                                                    |
| Ø  | ANALYZE             | 分析機能では、測定結果を分析するさまざまなツール (統計、トレ<br>ンド、ヒストグラム、制限) が用意されています。「 <i>分析</i> 」を参照<br>してください。                                                                                                    |
| 15 | MEM SETUP           | これを押すと、読み値の保存場所の変更、結果形式の変更、および<br>メモリー位置間での読み値の転送を実行できます。「 <i>メモリーのセ</i><br><i>ットアップ</i> 」を参照してください。                                                                                                    |
| 16 | INSTSETUP           | 計器のセットアップ・メニューにアクセスします。「 <i>計器のセット<br/>アップ</i> 」を参照してください。                                                                                                    |
| Ø  | TRIG SETUP          | さまざまなトリガー・モードを設定するメニューにアクセスしま<br>す。「 <i>トリガー測定</i> 」を参照してください。                                                                                                    |
| 18 | SELECT              | ナビゲーション・キーと組み合わせて、ハイライトされたメニュー<br>項目を選択します。画面の右向き三角 ▶ は、追加の選択項目があ<br>ることを示しています。                                                                                                    |
| 19 | BACK                | メニューの直前の選択項目に戻ります。                                                                                                    |
| 0  | RUN/STOP            | トリガー・サブシステムが連続してトリガーしている場合 (フリ<br>ー・ラン)、RUN/STOP を一度押して、製品を非連続 (アイドル) ト<br>リガー状態にします。トリガー・イベントが発生するまで (TRIG<br>を押すなど)、読み値は更新されません。RUN/STOP をもう一度押<br>すと、本製品は連続トリガー (フリー・ラン) 状態に戻ります。「 <i>ト<br/>リガー測定</i> 」を参照してください。 |

#### 表 3.フロント・パネルの機能 (続き)

| 番号 | 名称                   | 機能                                                                                                    |
|----|----------------------|----------------------------------------------------------------------------------------------------|
| 2) | TRIG                 | 本製品が非連続トリガー (アイドル) 状態の場合、1 回の測定をトリ<br>ガーします。Run/Stop キーを一度押すと、アイドル状態になりま<br>す。 <b>TRIG</b> は、リモート操作時に無効にならないキーの 1 つで<br>す。本製品のトリガー・サブシステムの詳細については、「 <i>トリガ<br/>ー測定</i> 」を参照してください。デジタイズ中は、 <b>TRIG</b> でデータ<br>収集を開始します。                                                                                                    |
| 22 | F1 F2<br>F3 F4<br>F5 | メニュー項目 (各キーのすぐ上に表示されている) を選択する 5 つの<br>ソフトキー。                                                                                                    |
| 23 | GND (グランド)           | 電源プラグの接地コネクターを介して保護接地に接続している 5 ウ<br>ェイ・バインディング・ポスト。この端子は点灯しません。                                                                                                    |
| 23 | GUARD (ガード)          | この5ウェイ・バインディング・ポストは、[External Guard OFF<br>(外部ガード・オフ)] 状態の場合は、内部接続から分離されており、<br>内部ガード・シールドは、内部0Vに接続しています。[External<br>Guard ON (外部ガード・オン)] 状態では、内部ガード・シールド<br>は、内部0Vから切り離され、選択した前部または後部入力の<br>GUARD 端子に接続しています。抵抗または PRT 機能では、<br>[External Guard ON (外部ガード・オン)] の選択により抵抗ガードを<br>提供するよう変更されます。外部ガードの状態 (オンまたはオフ)を<br>設定するには、INPUTS を押して、「4」 ([Ext.Guard (外部ガー<br>ド)]) にアクセスします。ガードについては、本マニュアルで説明し<br>ています。[Ext.Guard ON (外部ガード・オン)] に設定した場合、こ<br>の端子が点灯します。 |

表 3.フロント・パネルの機能 (続き)

#### 8588A/8558A

操作マニュアル

#### リア・パネルの機能

リア・パネルの機能 (すべての端子、ソケット、およびコネクター) は、表 4 に 記載されています。

#### 注記

リア・パネルの端子には、有効な端子が点灯する Visual Connection Management (ビジュアル接続管理) はありません。

表 4.リア・パネルの機能

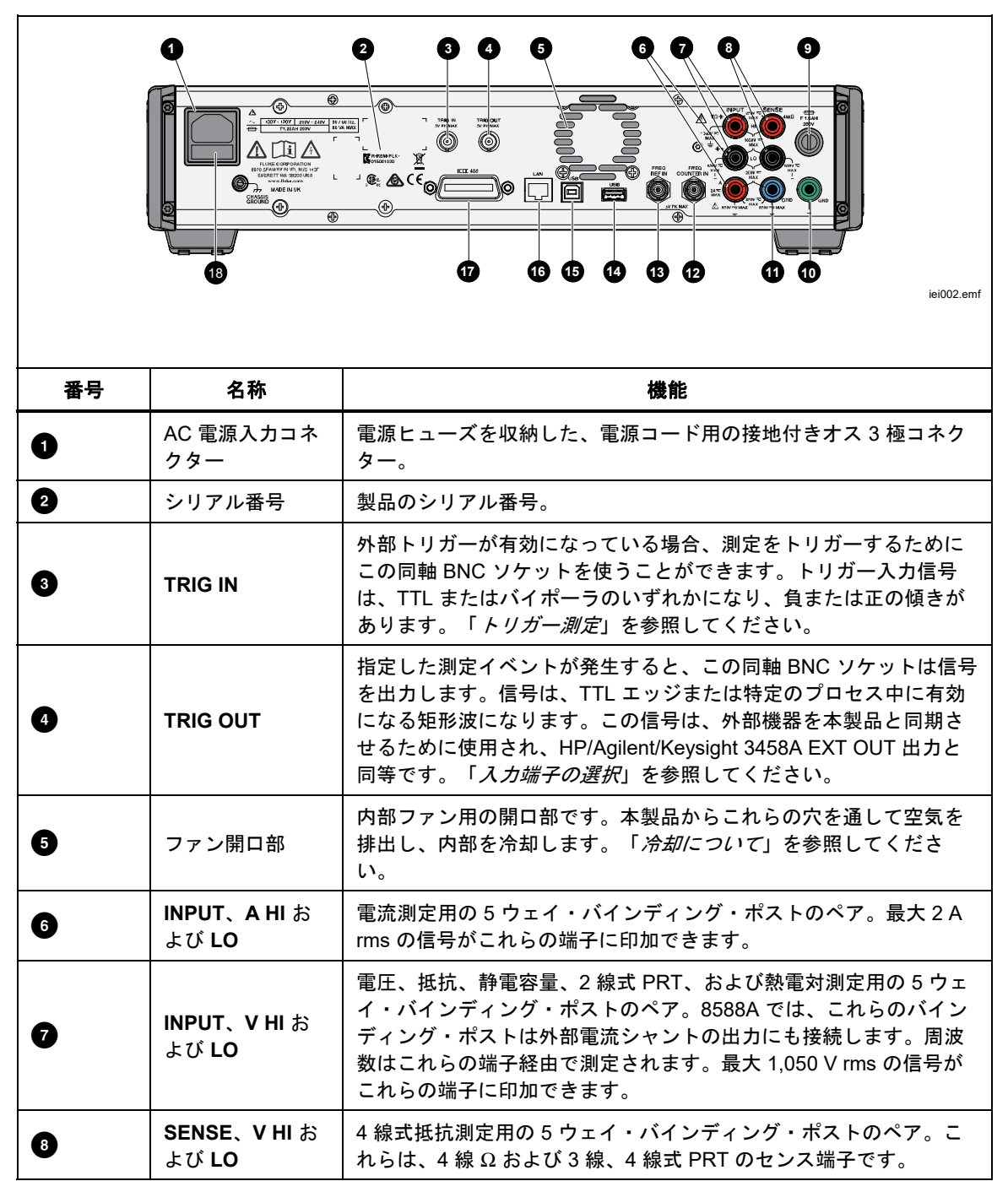

| 番号 | 名称                  | 機能                                                                                                    |
|----|---------------------|----------------------------------------------------------------------------------------------------|
| 9  | ヒューズ・ホルダ<br>ー       | 後部入力 A Hi に直列のヒューズを収納します。信号入力に後部端子<br>を使用する際、F1.6AH 250 V ヒューズが電流測定回路を保護しま<br>す。                                                                                                    |
| 10 | GND (グランド)          | 電源プラグの接地コネクターを介して保護接地に接続している 5 ウ<br>ェイ・バインディング・ポスト。                                                                                                    |
| 0  | GUARD(ガード)          | この5 ウェイ・バインディング・ポストは、[External Guard OFF<br>(外部ガード・オフ)] 状態の場合は、内部接続から分離されており、<br>内部ガード・シールドは、内部0Vに接続しています。[External<br>Guard ON (外部ガード・オン)] 状態では、内部ガード・シールド<br>は、内部0Vから切り離され、選択した前部または後部入力の<br>GUARD 端子に接続しています。抵抗または PRT 機能では、<br>[External Guard ON (外部ガード・オン)] の選択により抵抗ガードを<br>提供するよう変更されます。ガードについては、本マニュアルで説<br>明しています。 |
| ſ  | FREQ COUNTER<br>IN  | これは、周波数カウンター機能の 50 Ω インピーダンス入力です。<br>「 <i>周波数カウンター</i> 」を参照してください。Volt INPUT HI-LO か<br>ら、またはこの BNC コネクターを介して周波数入力を測定しま<br>す。                                                                                                    |
| 13 | FREQ REF IN         | 10 MHz の基準信号がこの BNC コネクターに印加され、本製品に外<br>部周波数の基準を提供します。複数のデバイスの位相が共通の基準<br>にロックされており、トリガー・レイテンシーを短縮できるシステ<br>ムでの使用を目的としています。                                                                                                    |
| œ  | USB タイプ A コ<br>ネクター | 本製品の読み値を USB メモリー・スティックに転送する USB ポー<br>ト。このポートは最大 0.5 A で 5 V を供給でき、外付けキーボード<br>をサポートします (マウスはサポートしません)。「 <i>メモリーのセッ<br/>トアップ</i> 」を参照してください。                                                                                                    |
| 15 | USB タイプ B コ<br>ネクター | 本製品のリモート操作用の USB ポート。「 <i>USB インターフェー</i><br><i>ス</i> 」を参照してください。「 <i>リモート・プログラマー・マニュア</i><br><i>ル</i> 」を参照してください。                                                                                                    |
| ſ  | LAN コネクター           | 本製品のリモート操作用 10/100/1000 Base/T イーサネット・コネク<br>ター「 <i>リモート・プログラマー・マニュアル</i> 」の「Remote<br>Interface Setup」に、適切な配線、インターフェースの設定方法、<br>本製品からのデータ転送方法が記載されています。リモート操作用<br>のイーサネット・インターフェースの使用方法については、<br>「Remote Interface Setup」でも説明しています。「 <i>リモート・プロ</i><br>グラマー・マニュアル」を参照してください。                                               |
| Ø  | IEEE-488 コネク<br>ター  | IEEE-488 バスでトーカーまたはリスナーとして、リモート操作で本<br>製品を作動するための標準 GPIB インターフェース・コネクター。<br>バス接続については、「Remote Interface Setup」を参照してくださ<br>い。リモート・プログラミングの手順については、「 <i>リモート・プ<br/>ログラマー・マニュアル</i> 」を参照してください。                                                                                                    |
| 18 | AC 電源ヒューズ           | T1.25AH 250V 電源ヒューズは、電源コードを外した後に扱うこと<br>ができます。「 <i>メンテナンス</i> 」を参照してください。                                                                                                    |

表 4: リア・パネルの機能 (続き)

## 操作

ここでは、製品の操作について説明します。キーと機能の場所については、「フ *ロント/リア・パネル*」を参照してください。リモート・インターフェースのセ ットアップは、「*リモート・プログラマー・マニュアル*」に記載されています。 このセクションの前半は、すべてのモデルの操作に適用される一般的な内容です。

機能ごとに操作方法を説明しています。

#### 本製品の電源投入

#### ▲▲ 警告

感電しないようにするために、本製品が接地されていることを確認 してから使用してください。

本製品の電源を入れる前に、「製品の接地」を参照してください。

本製品の電源を入れるには、フロント・パネルの電源スイッチを押します。本製 品の電源をオンにしてから電源投入プロセスが完了するまでに約20秒かかりま す。電源投入プロセス中、本製品は一連の自己診断テストを実施します。自己診 断テストが失敗した場合、ディスプレイに失敗したテストが表示され、操作でき なくなります。テストが失敗した場合は、フルーク・キャリブレーションにご連 絡ください。

#### 電源投入状態

電源投入時の自己診断テストにパスした後、本製品は電源投入状態になります。 電源を入れると (入力の接続なし)、本製品は DCV の 1,000 V (1 kV) レンジで始 動します。 表5には、不揮発性の設定パラメーターとそれらの工場出荷時設定が記載されています。

| 設定パラメーター                  | 工場出荷時設定 (不揮発性メモリー形式の値) |
|---------------------------|------------------------|
| リモート設定                    | GPIB                   |
| IEEE-488 バス (GPIB) アドレス   | 18                     |
| リアル・タイム・クロックの日付           | 変更なし                   |
| リアル・タイム・クロックの時刻           | 変更なし                   |
| 日付フォーマット                  | dd/mm/yyyy             |
| 時刻フォーマット                  | 12 時間                  |
| 言語                        | 英語                     |
| [Display Brightness (輝度)] | 50 %                   |
| バックライト調光器                 | 30 分                   |
| 電源周波数                     | 50 Hz                  |
| トリガー出力                    | 信号収集時                  |
| GPIB EOL 設定               | EOI                    |
| イーサネット設定                  | これらの設定の一部には LXI 設定を含む  |
| USB リモート・インターフェース         | コンピューター                |
| USB EOL                   | CRLF                   |
| エミュレーション・モード              | なし                     |
| Active calibration stores | Certified              |
| 演算                        | オフ                     |
| 演算定数                      |                        |

#### 表 5.不揮発性設定パラメーターの工場出荷時設定

ウォームアップ要件

自己診断テスト完了後、すぐに本製品を使用できますが、本製品が仕様を確実に 満たすようにするためには3時間ウォームアップする必要があります。「*仕* 様」を参照してください。

ウォームアップ後に本製品を電源オフにした場合、オフにした時間の2倍以上の時間ウォームアップしてください(最大3時間)。例えば、本製品を10分間オフにした場合、再度20分間以上ウォームアップしてください。

#### 機能

以降のセクションでは、製品のさまざまな機能を説明します。

#### 直流電圧

直流電圧機能は、VINPUT HIおよびLO入力端子を使用した2線測定を実行できます。 DCV を押して、直流電圧 (DCV)機能を使用します。

使用可能なレンジは次のとおりです。

100 mV ~ 1,000 V。100 mV ~ 100 V レンジのオーバーレンジは 202 % です。 例えば、1 V レンジでは最大 2.02 V が表示されます。1,000 V レンジは、最大 1,050 V を測定できます。

#### DCVメニュー

このセクションでは、使用可能な DCV メニューについて説明します。

[Auto (Range (レンジ)): 各 DCV レンジは手動で選択できます。または、 [Auto (自動)]を選択して、本製品を [Autorange (自動レンジ)]に設定します。 ソフトキーを使用してレンジを選択するか、ナビゲーション・キーを使用して、 選択項目をハイライトして、SELECT を押します。BACK を押すと、メニューの スタート・ページに戻ります。

**F2** (**Resolution (分解能)**): DCV には、4.5 桁から 8.5 桁の分解能があります。 ソフトキーを使用して分解能を選択するか、ナビゲーション・キーを使用して、 選択項目をハイライトして、SELECT を押します。BACK を押すと、メニューの スタート・ページに戻ります。それぞれの分解能に関連付けられた A/D アパー チャ時間は、本製品の仕様に記載されています。 「*仕様*」を参照してください。

F3 (Z in): DCV には選択可能な入力インピーダンスがあります。自動の場合、 100 mV、1 V、および 10 V レンジでは 1 TΩ になり、100 V および 1 kV レンジ では 10 MΩ になります。10 MΩ では、5 つすべてのレンジに対して 10 MΩ 入 カインピーダンスを提供します。AC 入力インピーダンスが 1 MΩ に設定されて いる場合、AC/DC トランスファーには 1 MΩ を使用します。ソフトキーを使用 して入力インピーダンスを選択するか、ナビゲーション・キーを使用して、選択 項目をハイライトして、SELECT を押します。BACK を押すと、メニューのスタ ート・ページに戻ります。

**F5** (Measure setup (測定の設定)): A/D コンバーターの積分時間を設定しま す。次のいずれかを選択します。

- 自動
- Auto Fast (自動高速)
- マニュアル

**[Manual (マニュアル)]** を選択した場合、ソフトキーとテンキーを使用して、 [PLC and Time (PLC と時間)] で積分時間を編集します。最短のアパーチャ時間 は 0 秒 ( 増分 200 ns ) で、上限時間は 10 秒です。

PLC とは、電源ライン・サイクルのことです。50 Hz ラインの 1 PLC は 20 ms で、60 Hz ラインの 1 PLC は 16.67 ms です。PLC で設定できる最小アパーチ ャは、0.01 です。上限の PLC は 10 秒間に相当するため、計器のセットアッ プ・メニューにあるライン周波数設定で決定されます。50 Hz ライン設定では、 最大値は 500 PLC で、60 Hz 設定では 600 PLC です。

アパーチャが時間で設定されている場合、ディスプレイには 0.01 PLC の精度で 近似値が表示されます。アパーチャが PLC で設定されている場合、ディスプレ イに 200 ns 分解能の秒単位で表示されます。

ナビゲーション・キーと SELECT を使用して、アパーチャの設定方法を選択しま す。表 8 に、さまざまな分解能設定に対する [Auto (自動)] および [Auto Fast (自 動高速)] のアパーチャ設定を示します。

#### 直流電圧の測定

以下のセクションでは、直流電圧を正確に測定する方法を説明します。

シンプルなリード接続

多くの用途では、図2に示すように、外部ガードのないシンプルなリード接続 で十分です。[NPUTS] および **F4** ([Ext. Guard OFF (外部ガード・オフ)]) を使 用します。「*入力端子の選択 (INPUTS)*」を参照してください。この設定では、 リード接続がループを形成する可能性があります。浮遊交流磁場 (例えば、隣接 する機器の電源トランスからの磁場) がループを通過する場合、測定回路に不要 な AC 電圧を誘導する 1 ターンの二次巻線として動作します。ツイストペアを 使用してループ領域を縮小すると、隣接するツイストペアは誘導電圧を解消しま す。浮遊ピックアップで問題が発生した場合、フルーク・キャリブレーションで は、図3に示すように、シールドを信号源の INPUT LO 端子に接続しているシ ールド付きツイストペア・ケーブルの使用を推奨します。

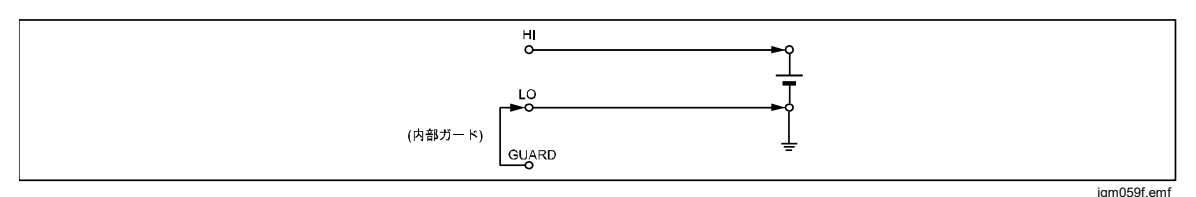

図 2.シンプルなリード接続

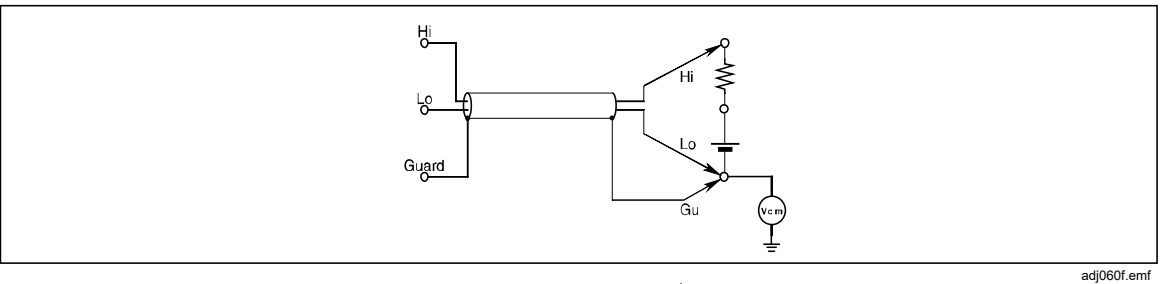

図 3.ツイストペア・ケーブル接続

操作マニュアル

#### コモン・モード除去比 - 外部ガード接続の使用

信号源が測定端子に対して不平衡インピーダンスを示し、コモン・モード電圧が存在している場合、外部ガードを選択して GUARD 端子を使用します。INPUTS および [4] (Ext. Guard (外部ガード))を使用して、GUARD 端子を有効にします。「*入力端子の選択 (INPUTS)」を*参照してください。図4に示すように、INPUT HI および LO 端子の接続方法にかかわらず、GUARD 端子は、コモン・モード電圧源を照合する必要があります。これにより、個別のコモン・モード電 流経路を提供することで測定回路のコモン・モード電流により発生するエラーを最小限に抑えることができます。

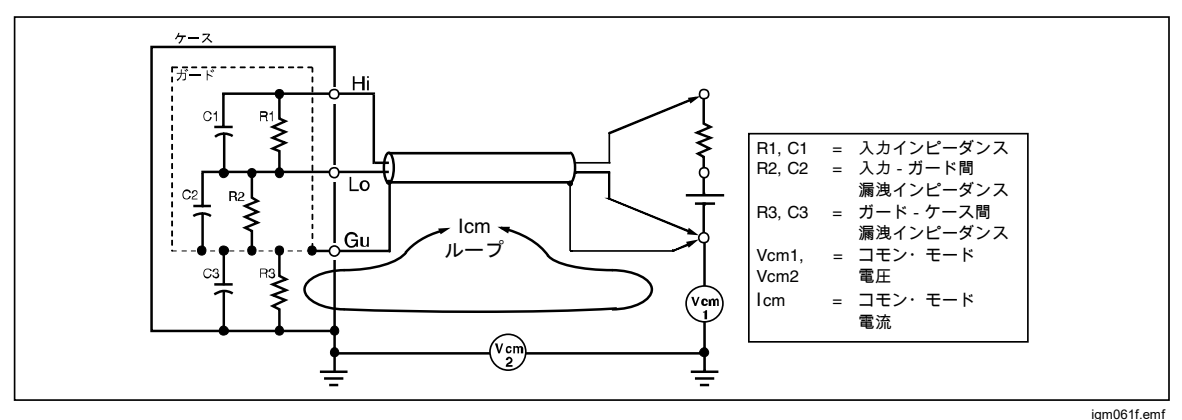

図 4.外部ガード接続

交流電圧

交流電圧機能は、V INPUT HI および LO 端子を使用して、2 線測定を実行でき ます。 「AGVII」を押して、交流電圧 (ACV) 機能を使用します。本製品は、最大 10 MHz 帯域幅の独自のサンプリング方法で、true-RMS 交流電圧または AC+DC 電圧測定を行います。次のレンジを使用できます。

10 mV ~ 1,000 V。10 mV ~ 100 V レンジのオーバーレンジは 121.2 % です。 これらのレンジでは、フル・スケールはレンジの 121.2 % です。例えば、1 V レンジは、1.212 V まで表示されます。1,000 V レンジは、最大 1,050 V rms ま で測定できます。

入力インピーダンスは、10 MΩ、1 MΩ、または DC 結合時のみ [Auto (自動)] か ら選択できます。[Auto (自動)] では、使用可能な最大インピーダンスを選択でき ます。

#### 交流電圧メニュー

このセクションでは、交流電圧 (ACV) メニューについて説明します。次の画面 を参照してください。

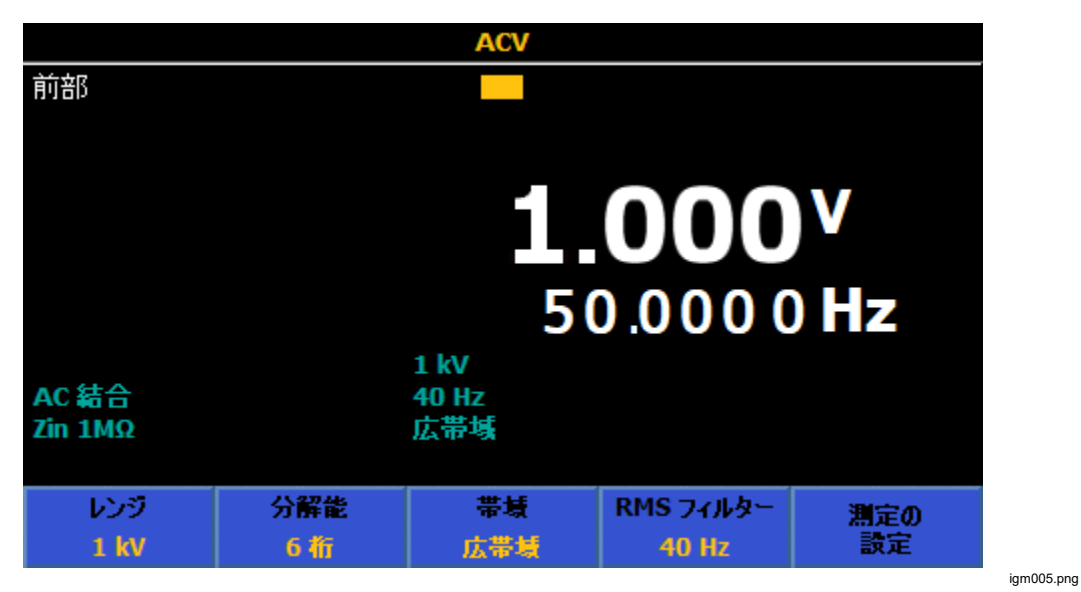

**E1** (Range (レンジ)): 各 ACV レンジは手動で選択できます。または、 [Auto (自動)] を選択して、本製品を [Autorange (自動レンジ)] に設定します。 ソフトキーを使用してレンジを選択するか、ナビゲーション・キーを使用して、 選択項目をハイライトして、SELECT を押します。

F2 (Resolution (分解能)): ACV には、4.5 桁から 7.5 桁の分解能があります。 デフォルトは 6.5 桁です。分解能を選択するには、ソフトキーまたはナビゲーション・キーを使用します。ナビゲーション・キーを押して、選択項目をハイライトして、SELECT を押します。

[3] (Band (帯域)): ACV には選択可能な帯域幅設定があります。

本製品では、次の設定を使用できます。

- Wideband (広帯域) (デフォルト)
- Extended High Frequency (拡張 HF)

ほとんどの用途では広帯域を使用して2MHzまでの信号を測定します。信号の 波形は必ずしも既知である必要はありません。これはデフォルト設定で、汎用の 交流電圧測定機能です。

拡張 HF は、ACV 周波数レンジを 10 MHz に拡張します。このモードは広帯域 に比べて測定時間が約3倍かかり、確度も低下します。 **E4** (RMS Filter (RMS フィルター)): これを押して、RMS コンバーターにさ まざまなフィルターを選択できます。これにより、確度の低下や読み値の大幅な 変動なしに、選択したフィルター周波数を下限とした測定ができます。常にフィ ルターの1つが回路中にあります。40 Hz のフィルターが電源オン時の初期設 定です。選択可能なフィルターは、0.1 Hz、10 Hz、10 Hz、40 Hz、100 Hz、お よび1 kHz です。「*仕様*」を参照してください。ソフトキーを使用するか、ナ ビゲーション・キーを押して、選択項目をハイライトして、SELECT を押します。 BACK を押して、直前のメニューに戻ります。

**F5** (Measure setup (測定の設定)): 交流電圧測定に設定できるパラメーター です。ソフトキーを使用するか、ナビゲーション・キーを押して、選択項目をハ イライトして、SELECT を押します。BACK を押して、直前のメニューに戻りま す。次の画面を参照してください。

|                                                                                                    |         | ACV      |          |          |
|----------------------------------------------------------------------------------------------------|---------|----------|----------|----------|
| 前部<br>ACV>測定の設                                                                                                   | 定       |          |          |          |
| 信号パス結合、インピーダンス: AC,1 MΩ<br>サブ表示値: 周波数<br>周波数パス結合: AC<br>周波数パス帯域幅の制限: オフ<br>カウンター・ゲート: 自動<br>peak-to-peak 方式: 実測値 |         |          |          |          |
|                                                                                                    |         |          |          | 1        |
| DC、自動                                                                                                    | DC、1 MΩ | DC、10 MΩ | ΑC, 1 ΜΩ | ΑC、10 ΜΩ |

このメニューのパラメーターは次のとおりです。

Signal path coupling, impedance (信号パス結合、インピーダンス): (これにより、周波数パス結合で利用できる設定も定義されます) さまざまな信号パス結合とインピーダンスの組み合わせが利用可能です。

igm022.png

- $\circ$  **F1** (AC, 1 M $\Omega$ )
- $\circ$  F2 (DC, 1 M $\Omega$ )
- **F3** (AC, 10 MΩ)
- F4 (DC, 10MΩ)
- F5 (DC, Auto (DC, 自動))

10 MΩ 入力では仕様が緩和されているため、多くの用途では、1 MΩ 入力イ ンピーダンス (デフォルト)を使用する必要があります。[DC Auto (DC 自動)] では、任意のレンジで使用可能な最大インピーダンスを選択できます。

- **Secondary reading (サブ表示値):** ACV 機能では、サブ表示値を設定できます。 次のいずれかを選択します。
  - **F1** (**OFF (オフ)**)(なし)
  - F2 (Frequency (周波数))
  - F3 (Period (周期))
  - **F4** (Pk to Pk (ピーク・トゥ・ピーク))
  - F5 (More (その他))
  - **FI** (Pk to Pk (ピーク・トゥ・ピーク)) (利便性のため繰り返し表示します)
  - F2 (Crest Factor (波高率))
  - F3 (Positive Peak (正ピーク))
  - F4 (Negative Peak (負ピーク))

[Pk to Pk (ピーク・トゥ・ピーク)] を選択した場合、[ACV Measure Setup (ACV 測定の設定)] の最後のサブメニュー [Peak to peak method (ピーク・トゥ・ピー ク方式)] が有効になります (以下の、「*ピーク・トゥ・ピーク方式*」を参照して ください)。

- Frequency path coupling (周波数パス結合): [Signal path coupling, impedance (信号パス結合、インピーダンス)] (上記) が DC に設定されている場 合、[Frequency path coupling (周波数パス結合)] は AC または DC にすることが できます。それ以外の場合は、AC のみが使用でき、サブメニューが非アクティ ブになります。
- Frequency path bandwidth limit (周波数パス帯域幅の制限): ([OFF (オフ)] または [ON (オン)])。周波数カウンター信号パスのノイズを低減します。ノイズが過剰な場合、2 MHz 未満の信号に対して、帯域幅制限を [ON (オン)] にします。
- カウンター・ゲートの設定は次のとおりです。
  - [F1] (Auto [自動])
  - F2 (1 ms)
  - **F3** (10 ms)
  - F4 (100 ms)
  - F5 (1 s)

カウンター・ゲート自動の時間は、RMS フィルターと関連しています (表 6 に示します)。

| RMS フィルター | ゲート時間  |
|-----------|--------|
| 0.1 Hz    | 1 s    |
| 1 Hz      | 1 s    |
| 10 Hz     | 100 ms |
| 40 Hz     | 100 ms |
| 100 Hz    | 10 ms  |
| 1 kHz     | 10 ms  |

表 6.カウンター・ゲート自動の時間

自動では、ゲート時間は読み取り速度を低下させない最長の基準時間です。ゲート時間がマニュアル設定されている場合、読み取り速度は、RMS フィルターと ゲート時間の最も長いものになります。

ACV 測定では、RMS フィルターの設定とカウンター・ゲートのどちらか長い方の時間を待機します。長いカウンター・ゲート時間を選択すると、読み取り速度が低下します。自動の時間は読み取り速度を低下させないように選択されています。

Peak to peak method (ピーク・トゥ・ピーク方式): サブ表示値が [Pk to Pk (ピーク・トゥ・ピーク)] に設定されると、このサブメニューが有効になります。[Measured (実測値)] は、信号が特定の波形ではないと仮定して、ACV で実測されたピーク・トゥ・ピークを表示します。特定の波形を測定する場合、[Sine (正弦)]、[Square (方形)]、[Triangle (三角)]、[Truncated Sine (トランケイテッド正弦)] で測定される信号の波形を指定し、RMS 値に基づいたピーク・トゥ・ピークを計算します。例えば、[Sine (正弦)] に設定した場合、表示されるピーク・トゥ・ピークは、2 x (ルート 2) x rms です。[Square (方形)] は 2 x rms、[Triangle (三角)] は 2 x (ルート 3) x rms、[Truncated Sine (トランケイテッド正弦)] では 4.618803 x rms です。[Square (方形)]、[Triangle (三角)]、[Truncated Sine (トランケイテッド正弦)] の選択肢を使用すると、非正弦波を出力する Fluke 5522A のような校正器のピーク・トゥ・ピーク出力を測定する場合に便利です。

#### 交流電圧の測定

以下のセクションでは、交流電圧を正確に測定する方法を説明します。

誘導による干渉

干渉信号が存在するか、AC 測定中にリード干渉 (ノイズ) が発生する場合、誘導 された干渉信号は測定信号と結合し測定エラーが発生します。状況によっては、 不要な外部信号を除去することは可能ですが、通常は干渉が誘導される前に干渉 を減らすと効果的です。これを実行するには静かな環境で作動させます。例えば、 可能であれば遮蔽されたケージを使用し、以下で説明するようにツイストまたは シールド付き測定リードを使用します。

#### コモン・モード除去比

直流電圧測定で説明されている外部ガードの原則は、交流電圧測定に適用されま す。ACの場合、外部ガードを入力リードのシールドとして使用するとさらにメ リットがあります。

#### リードの検討事項

すべてのケースで、最小限必要な長さにリードを短くすることで交流電圧測定の 確度が向上します。これを実行すると、リード・キャパシタンス、リード・イン ダクダンス、およびループ領域が削減されます。

フルーク・キャリブレーションでは、低周波測定にはシールド付きツイストペア・リードを、低/高周波測定には同軸リードを推奨しています。リード・キャパシタンスおよびインダクダンスと、信号源の出力インピーダンスとの相互作用により測定エラーが発生しないようにしてください。詳細とガイダンスについては、フルークの書籍『Calibration: Philosophy in Practice』(ISBN 0-9638650-0-5)を参照してください。仕様書の「RMS フィルター設定仕様のACV 読み取り速度」を参照してください。「仕様」を参照してください。

#### 直流電流

直流電流機能は、INPUTAおよびLO端子を使用して電流を測定できます。 DCD を押して、本製品を直流電流 (DCI)機能にします。

- フル・スケールは、レンジの 202 % です (30 A レンジは除く)。例えば、1 A レンジは、2.02 A まで表示できます。
- 前部端子は電気的に保護されており、30 A (8588A) または 2 A (8558A) まで 測定できます。
- 後部端子はリア・パネルのヒューズ (ユーザー交換可能) で保護されており、 2Aまで測定できます。

#### DCIメニュー

このセクションでは、DCIメニューについて説明します。

(Range (レンジ)): 各レンジを選択するか、[Auto (自動)] を選択して本製品を自動レンジに設定できます。使用可能なレンジは、8588A の場合は 10 µA ~ 30 A、8558A の場合は 1 A (202 % オーバーレンジ) までです。分解能は、7.5 桁から 4.5 桁まで変更できます。10 µA ~ 10 A レンジのオーバーレンジは、202 % です。

30 A レンジは、30.2 A まで測定できます。

#### 注記

後部入力を使用する場合、10 A および 30 A レンジは使用できません。

ソフトキーを使用してレンジを選択するか、ナビゲーション・キーを使用して、 選択項目をハイライトして、SELECT を押します。

[2] (Resolution (分解能)): DCI には、4.5 桁から 7.5 桁の分解能があります。 デフォルトは 7.5 桁です。ソフトキーを使用して分解能を選択するか、ナビゲー ション・キーを使用して選択項目をハイライトして、SELECT を押します。

**F5** (**測定の設定**): これを押して [Measure Setup (測定の設定)] を設定し、読み取り速度を選択できます。次のいずれかを選択します。

- 自動
- Auto Fast (自動高速)
- マニュアル

[Manual (マニュアル)] を選択した場合、ソフトキーとテンキーを使用して、 [PLC and Time (PLC と時間)] を編集できます。 [1] ([Edit PLC (PLC の編 集)]) を押すか、[2] ([Edit Time (時間の編集)]) を押します。

#### 直流電流測定

本製品は、INPUT A および INPUT LO 端子を使用して電流を測定します。電流 は信号源のハイ端子からマルチメーター A 端子に流れ、マルチメーターの LO 端子から信号源のロー端子に戻ります。

直流電圧測定のように、直流電流測定でも同様に接続に関する考慮が必要です。 シールドされたツイストペア・ケーブルを使用して、誘導された干渉信号を減ら し、コモン・モード電圧源に GUARD を接続して、個別のコモン・モード電流 経路を提供します。

#### 

#### 大電流

感電、火災、人体への傷害を防ぐため、次の注意事項を遵守してく ださい。

- 本製品、プローブ、アクセサリーのうち定格が最も低い製品の 測定カテゴリー (CAT) 定格を超えないようにしてください。
- 本製品と同じ測定カテゴリー、電圧および電流定格のプローブ、 テスト・リード、アクセサリーのみを使用してください。大電 流により、定格の低い導体が過熱し、火災の原因となる場合が あります。

#### 注記

*電流機能を使用していないとき、または前部端子か後部端子を選択 解除しているとき、本製品の端子間の電流経路は形成されません。* 

後部入力端子を使用して測定できる電流は2Aまでです。後部入力 A端子は、フロント・パネルの自動保護回路を共有しておらず、リ ア・パネルに取り付けられているヒューズによって保護されます。

最大入力電流容量と保護: 前部入力端子を使用して測定できる電流 は 30.2 A までで、30.2 A までの全レンジで保護されます。前部入 カ A 端子で 1A 以下の電流レンジ保護には、入力がフル・レンジを 大きく超えた場合のために、過負荷保護機能が付属しています。こ の機能は自動で自己復帰式であり、電流は中断されません。回路の 相互作用とリレーの再起動を最小限にするため、過負荷の排除後も 1 秒間は動作し続けます。

#### <u>∧</u>注意

30.2 A 以上の電流を前部電流端子に印加し、電流源の最大コンプラ イアンスが5Vより大きい場合は、損傷が発生します。

#### 交流電流

交流電流機能では、入力 A 端子と LO 入力端子を使用して測定できます。 を押して、本製品を交流電流 (ACI) 機能にしてください。交流電流機能は、 8588A で 8 レンジ (10 µA ~ 30 A)、8558A で 6 レンジ (10 µA ~ 1 A) です。 10 µA、100 µA、1 mA、10 mA、100 mA、10 A レンジのオーバーレンジは 202 % です。たとえば、10 A レンジでは 20.2 A までが表示されます。30 A レ ンジでは 30.2 A まで測定できます。

注記

後部入力では、10 A レンジと 30 A レンジを使用できません。

分解能は、7.5 桁から 4.5 桁まで設定できます。デフォルトの分解能は 6.5 桁で す。

本製品では、独自のサンプリング方法が使用されて、真の実効値の交流電流が測 定されます。

#### ACIメニュー

使用可能な ACI メニューのソフトキーについて説明します。

**F1** (Range (レンジ)): 各レンジを選択するか、[Auto (自動)] を選択して本製 品を自動レンジに設定できます。ソフトキーを使用してレンジを選択するか、ナ ビゲーション・キーを使用して、選択項目をハイライトして、SELECT を押しま す。

**F2** (**Resolution (分解能)**): ACI の分解能は、4.5 桁から 7.5 桁です。デフォル トは 6.5 桁です。ソフトキーを使用して分解能を選択するか、ナビゲーション・ キーを使用して選択項目をハイライトして、**SELECT**を押します。

注記

ACI は ACV とは異なり、帯域選択がありません。本製品では、す べての ACI 測定に広帯域設定が使用され、100 kHz までの信号が測 定されます。

**E4** (RMS Filter (RMS フィルター)): RMS コンバーターにはさまざまなフィ ルターを選択できます。これらのフィルターにより、確度の低下や読み値の大幅 な変動なしで、選択したフィルター周波数を下限とした測定ができます。回路で はいずれかのフィルターが常に動作します。40 Hz フィルターが電源オン時の初 期設定です。選択可能なフィルターは、0.1 Hz、1 Hz、10 Hz、40 Hz、100 Hz、 および 1 kHz です。ソフトキーで選択するか、ナビゲーション・キーを使用し て選択肢をハイライトし、SELECT を押します。フィルター設定により、ACI の 読み取り速度が決まります。AC フィルター設定と読み取り速度の仕様を参照し てください。「*仕様*」を参照してください。 **E5** (Measure setup (測定の設定)): ACI メニューの測定設定ソフトキーには パラメーターがあり、交流電流を測定するように設定できます。パラメーターの 選択肢は次のとおりです。

- 信号パス経路
- サブ表示値
- ・ 周波数パス帯域幅の制限
- カウンター・ゲート
- ピーク・トゥ・ピーク方式

ソフトキーを使用して選択するか、ナビゲーション・キーを使用して選択項目を ハイライトして、SELECT を押します。「ACI 測定の設定」を参照してください。

ACI 測定の設定

[ACI Measure Setup (ACI 測定の設定)] メニューにはパラメーターがあり、変更可能です。

• 信号パス結合: F1 (AC) または F2 (DC) を選択します。

注記

入力信号は、本製品の内部電流シャントに常に直接接続されるため、 このカップリングは本製品の内部電流シャントの出力信号に影響し ます。

- サブ表示値: ACI 機能では、サブ表示値を設定できます。メニューの選択肢 は次のとおりです。
  - 「1」(OFF (オフ))(なし)
  - F2 (Frequency (周波数))
  - [3] (Period (周期))
  - **F4** (Pk to Pk (ピーク・トゥ・ピーク))
  - F5 (その他) 追加のサブ表示パラメーター
    - 「1 (ピーク・トゥ・ピーク)(利便性のため繰り返し表示されます)
    - F2 (Crest Factor (波高率))
    - F3 (Positive Peak (正ピーク))
    - F4 (Negative Peak (負ピーク))
    - F5 (その他) プライマリー・メニューのパラメーターに戻ります。

[Pk to Pk (ピーク・トゥ・ピーク)] を選択すると、ACI 測定設定の最後のサ ブメニュー [Peak to peak method (ピーク・トゥ・ピーク方式)] が有効にな ります。(次を参照)。

- Frequency path coupling (周波数パス結合): 信号パス結合、インピーダンス(前述)を DC 設定のいずれかに設定した場合は、周波数パス結合を AC または DC にすることができます。そうでない場合は AC のみが使用可能となり、このサブメニューは動作しません。
- Frequency path bandwidth limit (周波数パス帯域幅の制限): F1 (OFF) または F2 (ON)を選択します。周波数カウンター信号パスのノイズを低減します。過剰なノイズが見られる場合は、70 kHz 未満の信号で帯域幅制 限を ON にします。
- **カウンター・ゲート**:次のように設定します。
- **Fi** (自動)
- F2 (1 ms)
- F3 (10 ms)
- F4 (100 ms)
- F5 (1 s)

カウンター・ゲート自動の時間は、RMS フィルターと関連しています (表 7 に 示します)。

| RMS フィルター | ゲート時間  |
|-----------|--------|
| 0.1 Hz    | 1 s    |
| 1 Hz      | 1 s    |
| 10 Hz     | 100 ms |
| 40 Hz     | 100 ms |
| 100 Hz    | 10 ms  |
| 1 kHz     | 10 ms  |

#### 表 7.カウンター・ゲート自動の時間

自動では、ゲート時間は読み取り速度を低下させない最長の基準時間です。ゲート時間がマニュアル設定されている場合、読み取り速度は、RMS フィルターと ゲート時間の最も長いものになります。

ACI 測定は、RMS フィルター設定とカウンター・ゲートのうち長い方の時間だ け待機します。長いカウンター・ゲート時間を選択すると、読み取り速度が低下 します。自動の時間は読み取り速度を低下させないように選択されています。

- Peak to peak method (ピーク・トゥ・ピーク方式): このサブメニューが有効になるのは、[Secondary Reading (サブ表示値)] を [Pk to Pk (ピーク・トゥ・ピーク)] に設定したときです。
  - 実測値 (上一一) では、測定信号を特定の波形であると仮定せずに ACI で 実測したピーク・トゥ・ピークが表示されます。
  - F2 (正弦)
  - F3 (方形)
  - F4 (三角)
  - **F5** (トランケイテッド正弦)

**F2** から **F5** では、測定する信号波形のタイプを指定し、RMS 値に基づい てピーク・トゥ・ピークを計算します。

たとえば、次のように設定されます。

- 正弦では、表示されるピーク・トゥ・ピークは、2x(ルート 2) x rms
- 方形では 2 x rms
- 三角では 2 x (ルート 3) x rms
- トランケイテッド正弦では 4.618803 x rms

Fluke 5522A のように非正弦波を出力するマルチプロダクト校正器のピーク・トゥ・ピークを測定するには、方形、三角、トランケイテッド正弦の選択肢が役立ちます。

#### 交流電流の測定

本製品では、INPUT A 端子と INPUT LO 端子で交流電流を測定します。

交流電流測定では、交流電圧測定と同様の配慮が接続に関して必要です。シール ド付きツイストペア・ケーブルを使用して誘導干渉信号を減らし、遮蔽されたコ モン・モード電圧のソースに GUARD を接続して、個別のコモン・モード電流 経路を提供します。本製品では、電流測定で生成されるバードン (コンプライア ンス)電圧が最小限になるため、測定確度が改善されます。フルーク・キャリブ レーションでは、実用的な最小限の長さのリードを使用して、リード・キャパシ タンス、リード・インダクタンス、ループ領域を低減することを推奨しています。

交流電流の測定時には、リード・インピーダンス、特に周波数が高く電流レンジ が低い場合のリード・キャパシタンスに注意してください。(「*交流電圧の測 定*」を参照してください)

#### ▲▲ 警告

#### 大電流

感電、火災、人体への傷害を防ぐため、本製品、プローブ、アクセ サリーのうち定格が最も低い製品の測定カテゴリー (CAT) 定格を超 えないようにしてください。

本製品と同じ測定カテゴリー、電圧・電流定格のプローブ、テスト・リード、アクセサリーのみを使用してください。

#### 注記

電流機能が使用されていないとき、または、前部/後部端子が選択さ れていない場合には、本製品の端子間の電流経路は形成されません。

後部入力端子を使用して測定できる電流は2A までです。後部入力 A 端子は、フロント・パネルの自動保護回路を共有しておらず、リ ア・パネルに取り付けられているヒューズによって保護されます。

最大入力電流容量と保護: 前部入力端子を使用して測定できる電流 は30.2 A までで、30.2 A までの全レンジで保護されます。前部入 カ A 端子の1 A 以下の電流レンジ保護には、入力がフル・レンジを 大きく超えた場合のために、過負荷保護機能が付属しています。こ の機能は自動で自己復帰式であり、電流は中断されません。回路の 相互作用とリレーの再起動を最小限にするため、過負荷の排除後も 1 秒間は動作し続けます。

#### <u>∧</u>注意

#### 30.2 A 以上の電流を前部電流端子に印加し、電流源の最大コンプラ イアンスが5Vより大きい場合は、損傷が発生します。

抵抗

[OILLS] を押して、抵抗測定 (OHMS) 機能を使用します。抵抗測定機能では、 INPUT HI 端子と INPUT LO 端子を使用した 2 線式測定、または HI SENSE 端 子と LO SENSE 端子を使用した 4 線式測定が可能です。使用可能なレンジは 1 Ω から 10 GΩ で、すべてオーバーレンジは 202 % です。

#### [Ohms (オーム)] メニュー

ここでは、[Ohms (オーム)] メニューについて説明します。

**E1** (Range (レンジ)): レンジは、このソフトキーとナビゲーション・キーで 選択します。使用可能なレンジは、オーム・モードによって変化します。2W と 4W 標準、および 4W Tru では、Auto を選択するか、1  $\Omega$  ~ 1 G $\Omega$  から選択しま す。2W および 4W 高電圧モードで使用可能なレンジは、10 M $\Omega$  ~ 10 G $\Omega$  です。 選択肢をハイライトしてから SELEOT を押してください。

**F2** (**Resolution (分解能)**): 抵抗の分解能は、4.5 桁から 8.5 桁です。デフォ ルトは 7.5 桁です。ソフトキーで分解能を選択するか、ナビゲーション・キーを 使用して、SELECT を押してください。

**E3** (モード): 抵抗のモードは、2W 標準、4W 標準、4W Tru、2W 高電圧、 4W 高電圧の 5 つです。「*抵抗モード*」を参照してください。

【▲● (低電流): このソフトキーは設定状態に依存し、2W 高電圧と4W 高電圧 以外のすべてのモードで使用可能です。オーム・レンジの多くでは、低電流を ON にして測定電流を変更し、DUT の自己加熱を減らしたり、並列にある半導 体接合の導通を回避したりします。低電流 ON または OFF で、同じ 10 レンジ、 つまり 1 オームから 1 G オームが使用可能です。使用しているレンジと電流は、 ディスプレイの情報部分に表示されます。本製品のオーム・レンジに基づいて使 用される励起電流については、表9を参照してください。

#### 注記

低電流をON にすると、自動レンジの動作は変更されて、本製品の レンジは、10 k $\Omega$  から 100 k $\Omega$  のレンジおよび 100 M $\Omega$  から 1 G $\Omega$ のレンジ間で自動的に上昇しません。このアルゴリズムを選択した のは、それぞれのレンジ遷移において、0.2 V から 2 V および 2 V から 20 V に電圧コンプライアンスが変化するためです。コンプラ イアンスが高くなると、半導体接合に悪影響が出る可能性がありま す。レンジの自動下降動作は、低電流が OFF の場合と同じです。

**F5** (Measure setup (測定の設定)): A/D コンバーターのアパーチャおよびオーム・フィルターを設定します。アパーチャの選択肢は次のとおりです。

- 自動、自動高速
- マニュアル

マニュアルを選択したら、ソフトキーと数値キーパッドを使用して、PLC と時 間でアパーチャを編集します。アパーチャの最小時間は 0 ns で、200 ns 刻みで す。時間の上限は 10 秒です。

PLC とは、電源ライン・サイクルのことです。50 Hz ラインの 1 PLC は 20 ms で、60 Hz ラインの 1 PLC は 16.67 ms です。PLC で設定できる最小アパーチ ャは、0.01 です。上限は 10 秒相当の PLC であり、ライン周波数設定 (計器の セットアップ)によって決まります。50 Hz ライン設定では、最大値は 500 PLC で、60 Hz 設定では、600 PLC です。

アパーチャが時間で設定されている場合、ディスプレイには 0.01 PLC の精度で 近似値が表示されます。アパーチャが PLC で設定されている場合、ディスプレ イに 200 ns の分解能で秒単位で表示されます。

ナビゲーション・キーと SELECT を使用して、アパーチャの設定方法を選択します。表 8 に、さまざまな分解能設定に対する [Auto (自動)] および [Auto Fast (自動高速)] のアパーチャ設定を示します。

| 分解能 | Auto Fast (自動高速) | Auto (自動) |
|-----|------------------|-----------|
| 4   | 200 μs           | 2 ms      |
| 5   | 2 ms             | 1 PLC     |
| 6   | 1 PLC            | 0.1 s     |
| 7   | 0.2 s            | 1 s       |
| 8   | 2 s              | 10 s      |

表 8.アパーチャ設定

オーム・フィルターは、ナビゲーション・キーを使用して選択し、「1000(オフ) または「2000(オン)にします。オーム・フィルターは、ノイズ除去を高めるための単極アナログ・フィルターです。ディスプレイの情報部分のフィルター通知は、フィルターが有効であることを示します。4W Tru Ohms ではオーム・フィルターを使用できません。
注記

フィルターの極または時定数は、被テスト抵抗と 22 nF コンデンサ ーによって形成されます。

### 注記

選択したレンジと分解能は、標準、Tru ohm、高電圧の各モードで 記憶されます。たとえば、自動および 8 桁を 2W 標準で設定すると、 4W 標準でもこれが設定されます。4W Tru オームを 100 オーム・ レンジと 7 桁に設定しても、2W と 4W 標準のレンジと分解能の設 定には影響しません。2W と 4W 高電圧のオーム・モードにも同じ ことが当てはまり、レンジと分解能の設定は独自のものになります。

低電流は、2W 標準、4W 標準、4W Tru で個別に設定でき、モード 全体で記憶されます。

アパーチャ設定 (測定セットアップ) は、すべてのオーム・モードで 真になるため、一度設定すると、すべてのモードで使用されます。

フィルター・オン設定は、オンにした特定のモードに適用されるため、すべてのモードで個別に設定できますが、4W Tru ではフィル ター・オンが許可されません。

抵抗モード

[Ohms (オーム)] メニューで **F3** (モード) を押すと、抵抗を測定するためのさ まざまなモードが表示されます。

- 2W 標準 Ω: デフォルト設定であり、測定する抵抗の最小自己加熱と低ノイズとのバランスが取れた励起電流が使われます。使用可能なレンジは、1Ωから1GΩの10個です。このモードでは2線式測定が行われます。そのレンジで使用されるレンジと電流は、ディスプレイの情報部分に表示されます。本製品のオーム・レンジに基づいて使用される励起電流については、表9を参照してください。
- 4W 標準: 2W 標準と同じですが、4 線式測定方法によって測定します。
- 4W Tru Ω: このモードでは、4 線式測定方法により、Tru Ohms 構成を使用し、読み取りごとに測定が2回行われます。2回目の測定は、最初の測定に対して反転した電流で行われます。存在する可能性のある外部起電力の影響を除去するために2つの測定値を組み合わせます。このモードでは、1Ω~10 kΩレンジ、およびその自動レンジにおいて、抵抗を4線式で測定できます。励起電流は、本製品の INPUT HI 端子と LO 端子からテスト抵抗に供給され、結果として生じる電位差が SENSE HI 端子と SENSE LO 端子によって感知されます。そのレンジで使用されるレンジと電流は、ディスプレイの情報部分に表示されます。本製品のオーム・レンジに基づいて使用される励起電流については、表9を参照してください。

- 2W高電圧 Ω: このモードでは、10 MΩ ~ 10 GΩ レンジにおいて、抵抗を 2 線式で測定できます。測定は、高コンプライアンスの電流源を使用して高 電圧で実行されます。未知の抵抗器に流す電流を増加させると、漏れ電流と バイアス電流による不確かさが下がります。高電圧 Ω を 標準 Ω モードと併 せて使用し、未知の抵抗器の電圧係数を判断することもできます。測定され る抵抗の両端に発生させることができる電圧の最大値は 240 V です。この機 能には自動レンジはありません。レンジごとに使用されるレンジと電流は、 ディスプレイの情報部分に表示されます。本製品のオーム・レンジに基づい て使用される励起電流については、表 9 を参照してください。
- 4W 高電圧 Ω: このモードは、2W 高電圧オームと同じですが、4 線式測定方 法が使用されます。

# ▲▲ 警告

感電、火災、人体への傷害を防ぐため、次の注意事項を遵守してく ださい:

- 50 nF を超える外部静電容量を本製品の端子に接続しないでください。高電圧 Ω 機能使用時、測定対象抵抗器または本製品の開放端子間の最大電圧は 240 V です。高電圧 Ω 使用時、本製品が供給する最大電流は、10 µA (LO から HI)、または 2.0 mA (外部ガードを選択している場合、GUARD から HI)です。これらの特性は、「危険通電」とみなされず、本製品に適用される安全基準内です。ただし、本製品外のコンデンサー (>50 nF) は、高電圧 Ω 測定時に、致命的な電荷を蓄積することがあります。安全であることが確実でない場合は、テスト中の本製品の端子や回路に触れないでください。
- 本製品、プローブ、アクセサリーのうち定格が最も低い製品の 測定カテゴリー (CAT) 定格を超えないようにしてください。
- 本製品と同じ測定カテゴリー、電圧・電流定格のプローブ、テ スト・リード、アクセサリーのみを使用してください。

5つの抵抗モードごとの励起電流の値を表9に示します。

| レンジ    | 2W および<br>4W 標準 | 2W および<br>4W 標準 (低<br>電流オン) | 4W Tru Ω | Tru Ω Lol<br>4W Tru オ<br>ーム (低電<br>流オン) | 2W および<br>4W 高電圧<br>Ω |
|--------|-----------------|-----------------------------|----------|-----------------------------------------|-----------------------|
| 1 Ω    | 100 mA          | 100 mA                      | ±100 mA  | ±100 mA                                 | 該当なし                  |
| 10 Ω   | 10 mA           | 10 mA                       | ±10 mA   | ±10 mA                                  | 該当なし                  |
| 100 Ω  | 10 mA           | 1 mA                        | ±10 mA   | ±1 mA                                   | 該当なし                  |
| 1 kΩ   | 1 mA            | 100 µA                      | ±1 mA    | ±100 μΑ                                 | 該当なし                  |
| 10 kΩ  | 100 µA          | 10 µA                       | ±100 μΑ  | ±10 μΑ                                  | 該当なし                  |
| 100 kΩ | 100 µA          | 10 µA                       | 該当なし     | 該当なし                                    | 該当なし                  |
| 1M Ω   | 10 µA           | 1 µA                        | 該当なし     | 該当なし                                    | 該当なし                  |
| 10 MΩ  | 1 µA            | 100 nA                      | 該当なし     | 該当なし                                    | 10 µA                 |
| 100 MΩ | 100 nA          | 10 nA                       | 該当なし     | 該当なし                                    | 1 µA                  |
| 1 GΩ   | 10 nA           | 10 nA                       | 該当なし     | 該当なし                                    | 100 nA                |
| 10 GΩ  | 該当なし            | 該当なし                        | 該当なし     | 該当なし                                    | 10 nA                 |

表 9.モードごとのオーム励起レベル

# 抵抗测定

2 線式測定

多くのアプリケーションでは単純な2線式の配置で十分です。図5を参照して ください。ただし、表示される値には、接続リードの抵抗が含まれます。

シールド付きツイストペア・ケーブル、なるべく PTFE 絶縁されたものを使用 し、特に Rx が高い場合は誘導電圧、誘導電荷、シャント漏れ抵抗を下げてくだ さい。

2 線式抵抗測定は Tru Ohms 構成では使用できず、リード抵抗を Null 除去した 場合でも、1 Ω レンジでの使用には適していません。後者の場合、リードおよび 内部抵抗のゼロ補正は、フルスケール測定を制限することがあります。1.5 Ω を 超える 2 線式測定は、高いレンジで行う必要があります。

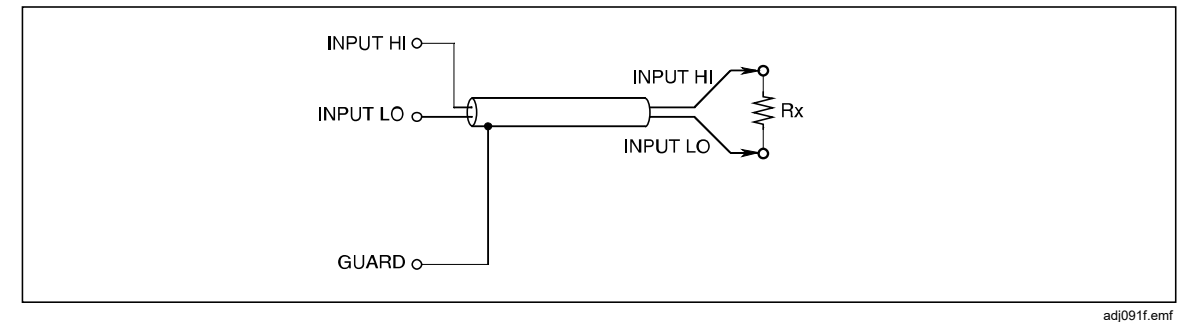

### 図 5.2 線式測定

### 4 線式測定

4 線式接続ではリード抵抗の影響は無視でき、Rx の値のみが表示されます。 図 6 を参照してください。

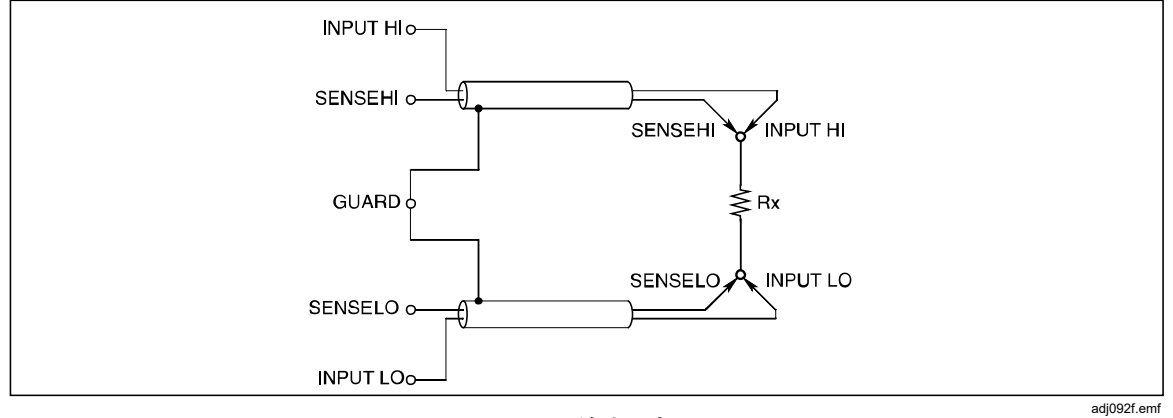

#### 図 6.4 線式測定

### 4 線式高抵抗測定

非常に高い抵抗を測定するときは (約1 MΩ 以上)、金属の遮蔽を抵抗器の周囲に 巻き、電荷注入によって一般的に発生するノイズを下げることができます。 GUARD 端子を遮蔽に接続し、その遮蔽 (未知抵抗と並列) で漏れを遮断してく ださい。測定のノイズが大きくなるため、被テスト抵抗器は接地しません。 図7を参照してください。

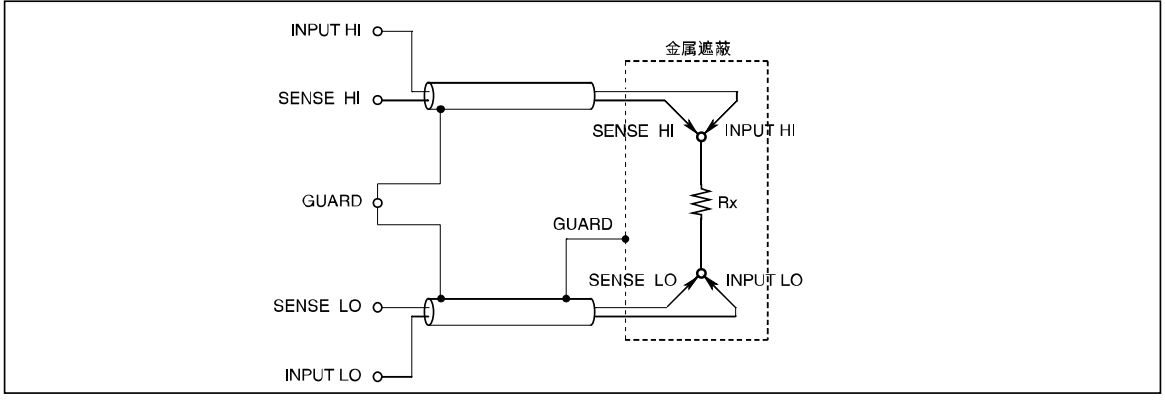

図 7.4 線式高抵抗測定

igm093f.emf

### 4 線式抵抗ゼロ

正確な抵抗測定のためには、正しく接続したゼロ・ソースを使用して入力ゼロ操作を行ってから、一連の測定を行うことが必須です。図8に示す配線では、本製品と測定ケーブルに関連する、熱と誘導起電力の効果、およびバイアス電流効 果は除去されます。

高精度の4線式ショート・アクセサリーが2個提供されています。「アクセサ リー」を参照してください。INPUT HI、INPUT LO、SENSE HI、SENSE LO端 子全体に取り付けると、本製品の端子の入力を簡単にゼロ合わせできます。 4-線式ショート・デバイスを本製品の端子で使用しても、測定ケーブル内のエ ラーの原因には対応できません。

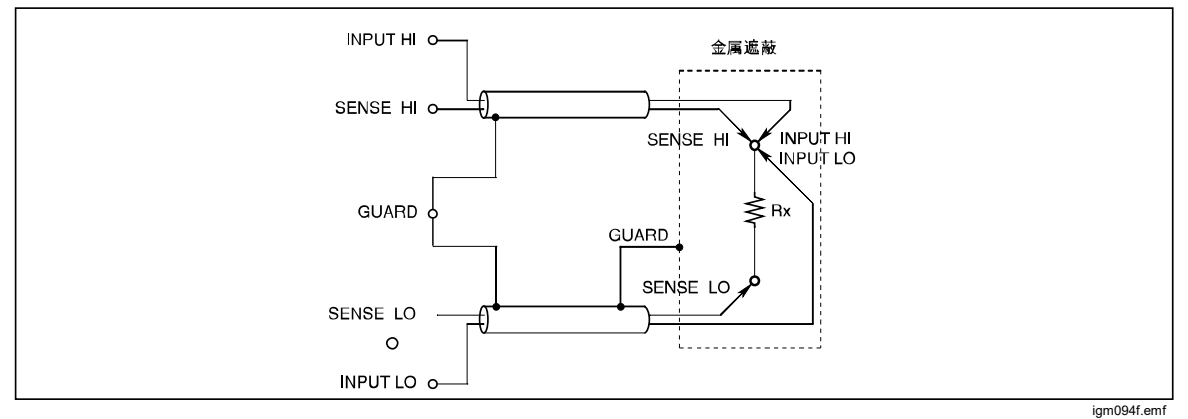

#### 図 8.4 線式抵抗ゼロ測定

# Ωガード

抵抗機能では、[**Ext. Guard (外部ガード)**]を選択すると(「*入力端子の選択*」も 参照)、GUARD 端子は  $\Omega$ ガードとして機能します。GUARD 端子を $\Omega$  ガードと して使用すると、 $\Omega$  ガード機能により並列抵抗経路が保護されて、「回路内」 抵抗を測定できるようになります。その結果、Rx の値のみが表示されます。

同じように、Rx が静電容量によって分流し、適切なタッピング・ポイントが使 用可能である場合、Ω ガードを使用してセトリング・タイムを短縮します。 Ωガード測定を行うための接続を図9に示します。[NPUTS]を押してから、[Ext. Guard (外部ガード)]を選択し、外部ガードのオンとオフを切り替えます。 表 10 を参照してください。

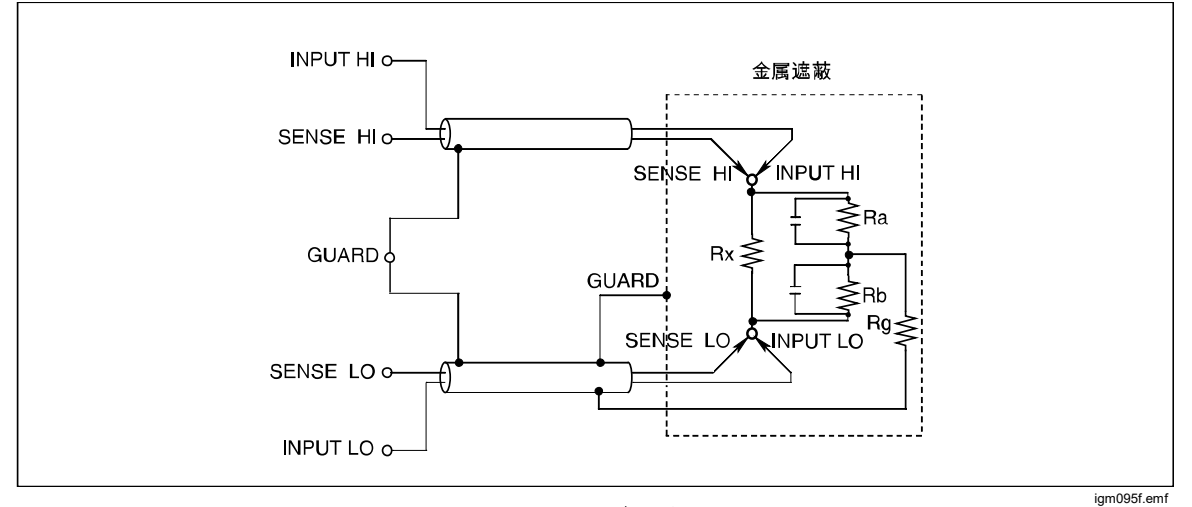

図 9.オーム・ガード測定

表 10.最小ガード抵抗

| レンジ                     | Ra と Rb の最小値 |
|-------------------------|--------------|
| 1 Ω、10 Ω                | 100 Ω        |
| 100 Ω                   | 1 kΩ         |
| 1 kΩ、10 kΩ、100 kΩ、1 MΩ  | 10 kΩ        |
| 10 ΜΩ、100 ΜΩ、1 GΩ、10 GΩ | 100 kΩ       |

Ra と Rb が表 10 の値より大きく、**Ω ガード**抵抗 (Rg) が 1 Ω より小さい場合、 実際の値は、表示値 Rd から次の数式によって計算できます。

Rx = Rd x (1 + E)

偏差比率「E」は、次の簡単な数式によって1%以内で見つかります。

E = (Rd x Rg) / (Ra x Rb)

(Rg は、Ra と Rb の接合からの Ω ガード・リード抵抗です)

例:

Rd = 100 Ω、Rg = 1 Ω、Ra = Rb = 10 kΩ の場合、E の値は次のようになります。 E = (100 x 1) / (10 k x 10 k) = 10<sup>-6</sup> (読み値の 1 ppm)

Rxの値は次のようになります。

Rx = 100 x (1 + 10<sup>-6</sup>) オーム = 100.0001 オーム

### 内部ガード接続

外部ガードが選択されていない場合 (オフ): オーム機能または PRT 機能では、 フロント・パネルとリア・パネルの GUARD 端子は相互に分離し、内部接続か らも分離します。内部ガードのシールドとトラックは、内部 0 V に直接接続し ます。

外部ガードが選択されている場合 (オン):オーム機能または PRT 機能では、外 部ガードを選択すると、オーム・ガード機能が提供されます。内部ガードのシー ルド、トラック、および前部か後部で選択された GUARD 端子は、内部 0 V に 接続します。図 10 を参照してください。詳細については、「*入力端子の選択*」 を参照してください。

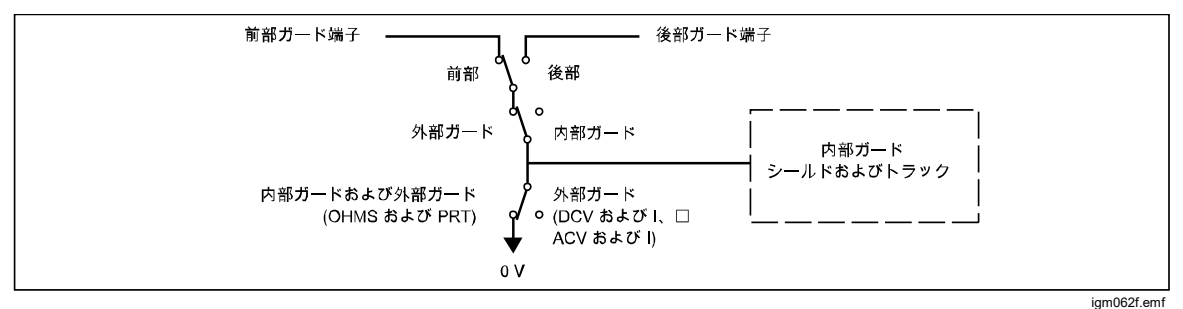

図 10.内部ガードの接続

デジタイズ

デジタイズ機能では、連続アナログ信号が一連の個別時間間隔で捕捉されます。 データを表示するには、本製品の周波数領域グラフの分析機能を使用します。外 部プログラムを使用して後処理すると、捕捉したデータをさらに役立つ情報に変 換できます。例えば、捕捉したデータをフーリエ変換し、信号の高調波に関連し た成分の大きさや相対位相を特定することが挙げられます。本製品には広範なト リガー機能とタイミング機能があり、フーリエ変換のためにデータを正確に捕捉 できます。「*トリガー測定*」を参照してください。

デジタイズ機能でデータ収集をトリガーするすべての状況は、本製品のトリガ ー・サブシステムによって制御されます。デジタイズを最大限に使用するには、 最初に「*トリガー測定*」を参照してください。デジタイズ機能とその他の機能の 間には、トリガー・サブシステムに大きな違いがあります。フリー・ラン・トリ ガー状態 (開始モード:連続 ON) は、デジタイズではサポートされません。 INGINZE] を押すと、本製品のトリガー・サブシステムはアイドル状態 (開始モー ド:連続 OFF) に設定され、現在のトリガー・サイクルはすべて中止されます。

注記

デジタイズのデータ収集は、フロント・パネルから TRIG を押した ときに開始されるか、リモート・コマンドによって開始します。 RUN/STOP によって収集を開始することはできません。一般的に RUN/STOP を使用するのは、トリガー・サブシステムをフリー・ラ ン状態 (開始モード: 連続 ON) からアイドル状態 (開始モード: 連続 OFF) に切り替えるためです。デジタイズにはフリー・ラン・トリ ガー状態はありません。必要に応じて RUN/STOP を使用して、収集 を停止できます。

デジタイズでは、アナログ/デジタル高速コンバーターを使って、入力信号を捕捉します。 デジタイズ機能にはトラッキング回路があり、アナログ入力を追跡します。トリガーが発生すると、トラッキング回路の値がホールドされ、デジタル値に変換されます。 変換プロセスには約85 ns かかります。変換が完了すると、信号トラッキングが再開されます。別のトリガーでアナログ/デジタル・コンバーターが使用可能になるまで、さらに115 ns のトラッキングが必要です。図11を参照してください。

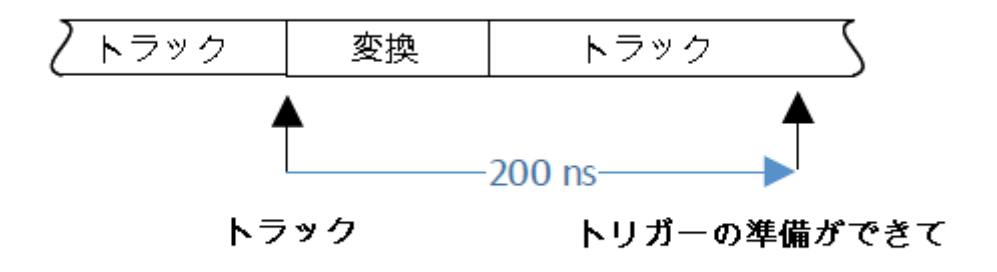

igm191.png

#### 図 11.デジタイズの追跡と変換タイミング

デジタイズのアパーチャは、トリガー発生時からトラッキング値がホールドされ る時までの時間差として定義されます。デフォルトは 0 ns であり、トリガーが 発生したとき、0 ns でアナログ値が保持されるという意味です。(実際には、最 大 10 ns のレイテンシーが回路に存在します。) 読み値 1 つのプロセス全体は 200 ns で、デジタイズの最大トリガー・レートは 5 MHz になります。アパーチ ャ設定を 0 ns 以外にすると、平均化アルゴリズムが使用されます。たとえば、 アパーチャ設定を 200 ns にすると、200 ns を置いて取られた 2 つのサンプルで 平均が計算されます。この場合、データ処理にさらに 200 ns かかるため、収集 時間は 200 ns + 200 ns で 400 ns になります。異なるアパーチャ設定とサンプ ル値の例を図 12 に示します。

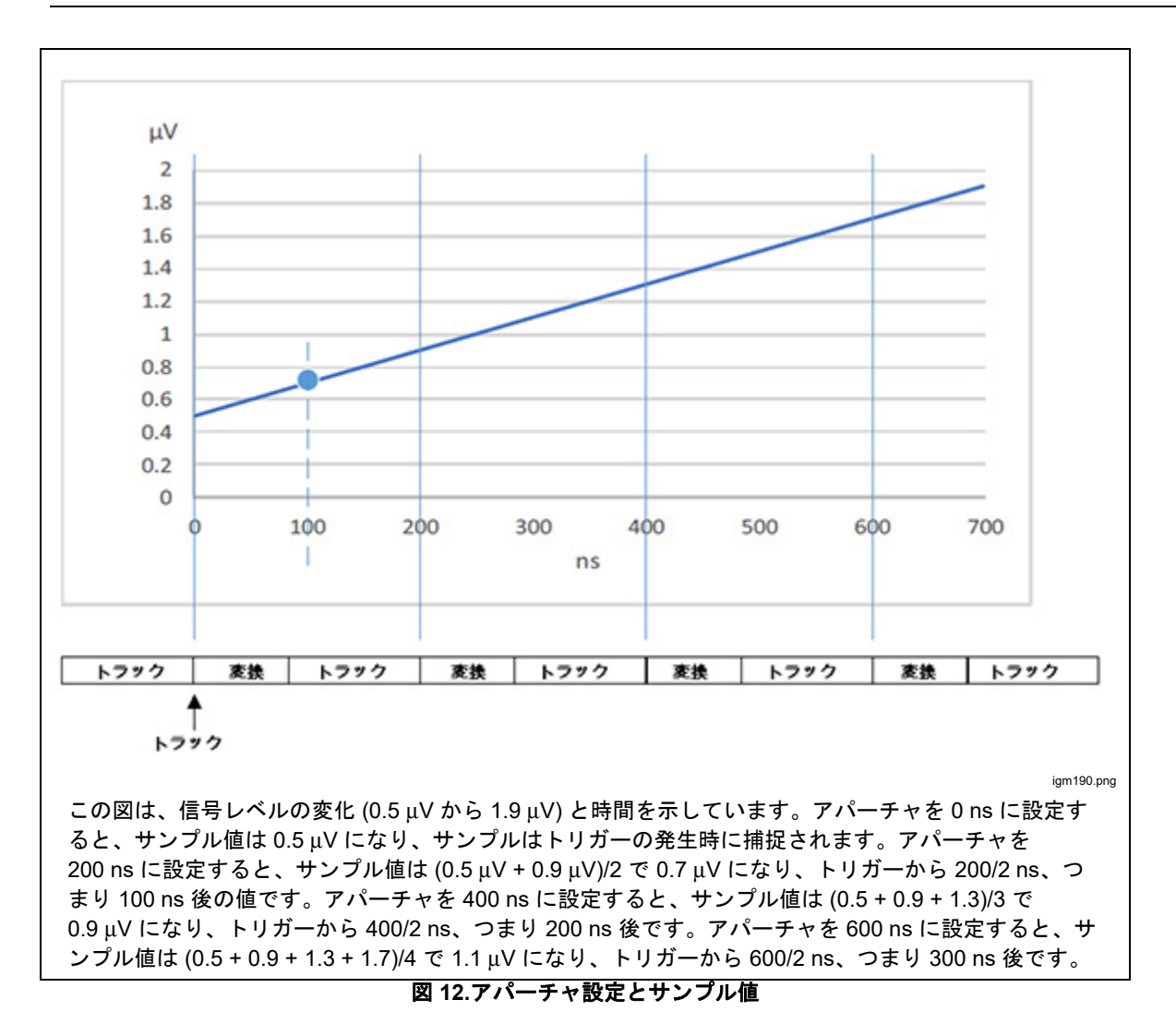

# [Digitize (デジタイズ)] メニュー

**DETIZE** を押して [Digitize (デジタイズ)] メニューにアクセスます。画面のすべてのパラメーターは情報伝達用であり、デジタイズのソフトキーと TRIG SETUP で設定します。次の画面を参照してください。

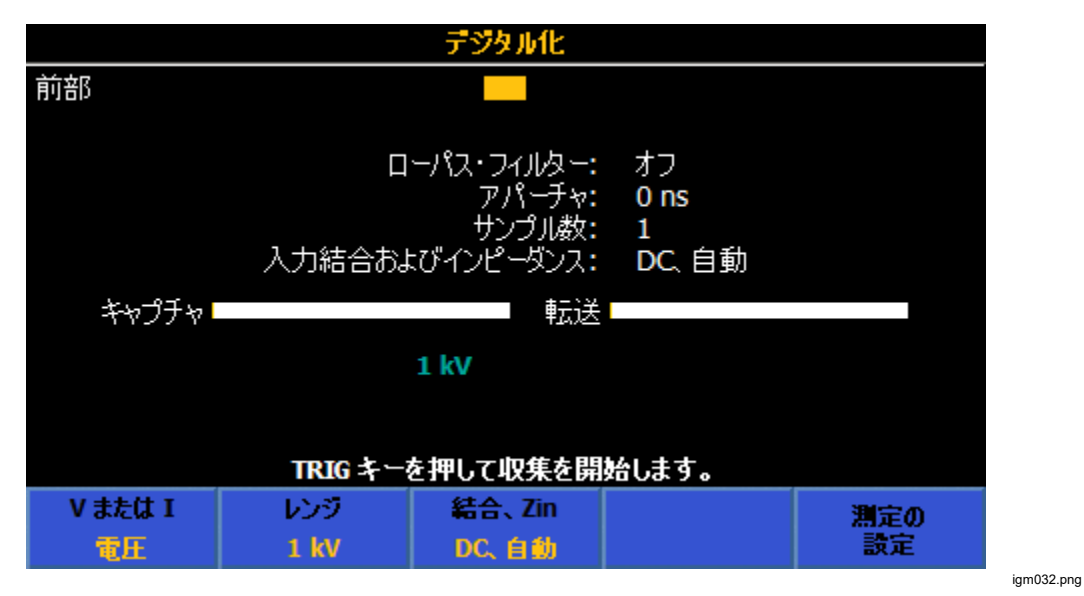

[Number of Samples (サンプル数)] は、デジタイズの使用時に変更する、主な パラメーターです。デフォルトは1で、[Trigger Setup (トリガー設定)] メニュー によって変更します。多くの用途では、[Trigger Setup (トリガー設定)] メニュー で [Triggers/Arm (Count) (トリガー/Arm (カウント))] を設定して、[Number of Samples (サンプル数)] を変更します。他の2つのトリガー・レイヤー、Arm2 と Arm1 でカウントを1以外の値に設定しなければならない場合もあります。 他のレイヤーを変更すると、デジタイズの [Number of Samples (サンプル数)] は、 各トリガー・レイヤーのすべてのカウント設定の積になります。たとえば、トリ ガー・レイヤーの [Triggers/Arm (Count) (トリガー/Arm (カウント))] を3、Arm2 カウントを1e6 に設定すると、サンプル数は3e6 になります。最大サンプル数 は、タイム・スタンプをオフにした状態で10e6、タイム・スタンプをオンにし た状態で 5e6 です。

デジタイズには次のソフトキーがあります。

**E1** (V または I): 電圧または電流の信号経路を選択します。電圧では、HI 端 子と LO 端子を使用します。電流では、A 端子と LO 端子を使用します。

**E2** (レンジ): 信号経路のレンジを選択します。電圧のレンジは、100 mV、 1 V、10 V、100 V、1 kV です。電流のレンジは、前部入力からは 10 μA、 100 μA、1 mA、10 mA、100 mA、1 A、10 A、30 A (8588A のみ) です。後部入 力を使用する場合、10 A と 30 A のレンジは使用できません。

**注** (結合、Zin): 電圧の場合は、入力結合と入力インピーダンスを選択します。 使用可能な選択肢は、DC, 自動 / DC, 1 M $\Omega$  / DC, 10 M $\Omega$  / AC, 1 M $\Omega$  / AC, 10 M $\Omega$  です。電流の場合は、 2000 で入力結合を選択しますが、DC, 自動 また は AC, 自動 になります。入力結合とインピーダンスに基づいて、仕様に違いが ある場合があります。「*仕様*」を参照してください。 **F5** (Measure setup (測定の設定)): 100 kHz か 3 MHz のロー・パス・フィル ターまたはフィルター・オフを選択し、この設定メニューでアパーチャを設定し ます。ロー・パス・フィルターは、信号処理の後、およびアナログ/デジタル高 速コンバーターの前に挿入されます。デフォルトは 3 MHz です。アナログ/デジ タル・コンバーターのアパーチャのデフォルトは 0 ns であるため、アナログ/デ ジタル・コンバーターは、トリガー発生時に入力をデジタイズします。読み値 1 つのプロセス全体は 200 ns で、最大トリガー・レートは 5 MHz です。アパー チャは 0 ns から 3 ms までに設定でき、1 ms までは 200 ns 単位、1 ms から 3 ms までは 100 μs 単位です。

# デジタイズの例

- 1) この単純な例では、1,000,000の読み値を捕捉してから、分析を使用して結果の信号を表示します。電源投入後の初期状態から、次のように操作します。
  - 1. 回回四三 を押します。
  - 2. F3 (レンジ) ソフトキーにより、10 V レンジを選択します。
  - 3. TRIG SETUP を押して、[Triggers/Arm (Count) (トリガー/Arm(カウント))] を 1000000 に設定します。
  - 4. BACK を押して [Digitize (デジタイズ)] メニューに戻ります。
  - 5. 10 V、10 Hz の正弦波信号を入力に適用します。
  - 6. **TRIG** を押して信号を捕捉します。
  - 7. ANALYZE を押して、捕捉した信号の2周期を表示します。
- 2) 10 Vrms 10 kHz の信号の 10,000 のサンプルを、0.01 % 以上の確度で捕捉 します。

データを周波数領域に後処理変換するためのナイキスト理論を考慮すると、 最低でも信号の周波数の2倍でサンプリングする必要があるため、サンプ ル・レートを20kHz以上に設定する必要があります。本製品の仕様を参照 すると、50kHzが確度要件を満たし、信号の2倍よりも速いため、これが 適切な選択肢です。「*仕様*」を参照してください。トリガー・サブシステム を設定するには、THIGSETUP を押します。サンプル・レートは、トリガー・ サブシステムの「タイマー」によって間接的に設定できます。タイマーの間 隔が、トリガー・サブシステムのその他の遅延設定より長い場合、トリガ ー・レートはタイマー間隔の逆数になります。アパーチャ時間はサンプル時 間よりも短くして、「トリガーが速すぎる」というエラーを避ける必要があ ります。「トリガーが速すぎる」というエラーを避ける必要があ ります。「トリガー・カウント設定と相違する結果になることがあります。こ の例では、アパーチャ時間を10 μs、50 kHz の時間の半分に設定します。ア パーチャは、デジタイズのトップ・メニューの **F5** (測定の設定)で設定 します。表 11 を参照してください。

| 行動                                                                           | コメント                                                                                                    |
|------------------------------------------------------------------------------|----------------------------------------------------------------------------------------------------|
| 回回回辺 を押します。                                                                  | 現在のトリガー・サイクルをすべて中止します。<br>トリガー・サブシステムはアイドル状態 (開始モ<br>ード: 連続 OFF) になります。                                                                                                    |
| 電圧モードになっていない場合は、 <b>ゴニー</b> ( <b>V ま</b><br>たは I) を押して[Voltage (電圧)] を選択します。 |                                                                                                    |
| <b>F2</b> ( <b>レンジ</b> )を押して、 <b>10V</b> レンジを選択し<br>ます。                      |                                                                                                    |
| <b>F5</b> ( <b>測定の設定</b> ) を押して、10 μs のアパーチ<br>ャを設定し、ロー・パス・フィルターをオフにし<br>ます。 | アパーチャは、ノイズと帯域幅の中間で選択しま<br>す。これは全体的な確度に影響します。サンプル<br>時間中に入力信号は平均化されます。信号の大き<br>さがアパーチャ中に変化すると、誤差が発生しま<br>す。アパーチャが減少するとノイズが増加します<br>が、誤差は減少します。アパーチャ時間は、サン<br>プル時間よりも短くして、トリガーが速すぎると<br>いうエラーを回避する必要があります。 |
| <b>E3</b> ( <b>結合, Zin</b> )を押し、必要な入力結合とイン<br>ピーダンスを選択します。                   | 電圧レンジ ≤10V の場合は、DC, 自動 を使用しま<br>す。100V と 1000V のレンジの場合は、DC, 1M<br>を使用してパフォーマンスを最高にします。                                                                                                    |
| 有効な入力端子に、サンプリングする信号を接続<br>します。                                               | この時点で接続を完了し、信号処理回路を安定さ<br>せるための時間を与えます。                                                                                                    |
| TRIG SETUP を押します。                                                            |                                                                                                    |
| <b>丘</b> ( <b>デフォルトにリセット</b> )を押して、トリ<br>ガー・サブシステムをデフォルト設定にリセット<br>します。      | この例に関連するデフォルト設定は次のとおりで<br>す。<br>ARM2: SOURce IMM<br>ARM2: COUNT 1<br>ARM2: ECOUNT 1<br>ARM1: SOURce IMM<br>ARM1: COUNT 1<br>ARM1:ECOUNT 1                                                                |

表 11.デジタイズの例 2

| 行動                                                                                                    | コメント                                                                                                    |
|----------------------------------------------------------------------------------------------------|----------------------------------------------------------------------------------------------------|
| ナビゲーション・キーを使用して SELECT を押<br>し、先頭行のトリガー・イベントを [Timer (タイ<br>マー)] に設定します。 BACK を押して [Trigger<br>Setup (トリガー設定)] トップ・メニューに戻<br>り、[Trigger Event (トリガー・イベント)] が<br>[Timer (タイマー)] に設定されていることを確認<br>します。 |                                                                                                    |
| ナビゲーション・キーを使用して、[Timer (タイ<br>マー)] という第 2 行に移動し、タイマーを 20 μs<br>に設定します。                                                                                                    | サンプル・レートは、1/Timer、つまり 50 kHz に<br>等しくなります。                                                                           |
| BACK を押して、[Trigger Setup (トリガー設定)]<br>トップ・メニューに戻ります。                                                                                                    |                                                                                                    |
| [Triggers / Arm (Count) (トリガー/Arm (カウン<br>ト))] を選択し、10,000 に設定します。                                                                                                    | カウントで、抽出するサンプルの数が決まりま<br>す。カウントを 10,000 にすると、10,000 のサン<br>プルによってトリガーが発生してから、トリガ<br>ー・サブシステムはアイドル状態に戻ります。            |
| [Delay (遅延)] をゼロに設定します。                                                                                                    | [Delay (遅延)] をゼロに設定すると、[Delay (遅<br>延)] 設定と [Holdoff (ホールドオフ)] 設定の合計が<br>トリガー時間よりも長い場合、トリガー・レート<br>は 1/タイマーより遅くなります。 |
| <br>[Holdoff (ホールドオフ)] を 0 s に設定します。                                                                                                    | ホールドオフ時間は収集の開始後に発生します<br>が、トリガー間隔より長い場合、トリガー・レー<br>トは 1/タイマーより遅くなります。                                                |
| BACK を2回押します。                                                                                                    | デジタイズ機能に戻ります。                                                                                                    |
| TRIG を押して、収集を開始します。                                                                                                    | 10,000 の読み値が捕捉されて、メモリーにデー<br>タが保存されます。                                                                               |

表 11.デジタイズの例 2 (続き)

捕捉と転送のバーが白から緑に変わると、データは捕捉されて、ANALYZE で分析 可能になりますが、外部メモリー・デバイスにエクスポートして別の場所で分析 することもできます。データをファイルにエクスポートするには、MEMSETUP を 押してデータ転送オプションにアクセスします。次の画面を参照してください。

|           |     | テジタル化    |                           |       |
|-----------|-----|----------|---------------------------|-------|
| 前部        |     |          |                           |       |
| メモリ・セットアッ | Ĵ   |          |                           |       |
|           |     |          |                           |       |
|           |     | 読み値の数    | 女: 10000                  |       |
|           | 未停  | 使用の揮発性メモ | リ: 134960000              |       |
|           |     | 保存済みレコー  | ": O                      |       |
|           | 未使用 | 用の不揮発性メモ | <mark>ሀ: 380120027</mark> | 136   |
|           |     | 読み値の保存ダ  | も: 揮発性バッフ                 | ወው    |
|           |     |          |                           |       |
|           |     |          |                           |       |
| タイムスタンプ   |     | 結果の      | レコードの                     | レコードの |
| オフ        |     | 保存先      | 保存                        | 管理    |

igm033.png

 1 Vrms、4 kHz の波形の 4,096 のサンプルを、外部の 10 kHz トリガー波形 によって制御されたレートで、5 µs の収集時間で捕捉します。表 12 を参照 してください。

| 行動                                                                                                    | コメント                                                                                                    |
|----------------------------------------------------------------------------------------------------|----------------------------------------------------------------------------------------------------|
| 回回回到を押します。                                                                                                    | 現在のトリガー・サイクルを中止します。トリガ<br>ー・サブシステムは 開始モード: 連続 OFF にな<br>ります。                                                                                                    |
| 電圧モードになっていない場合は、 <b>Firm</b> ( <b>V ま</b><br>たは I) を押して[Voltage (電圧)] を選択します。                                                   |                                                                                                    |
| <b>F2</b> ( <b>レンジ</b> )を押して、1 V レンジを選択しま<br>す。                                                                                 |                                                                                                    |
| <b>F5</b> ( <b>測定の設定</b> )を押し、5 µs のアパーチャ<br>と、必要に応じてロー・パス・フィルターを設定<br>します。完了したら BACK を押して、[Digitize<br>(デジタイズ)] メイン・メニューに戻ります。 | アパーチャは、ノイズと帯域幅の中間で選択しま<br>す。サンプル時間中に入力信号は平均化されま<br>す。信号の大きさがアパーチャ中に変化すると、<br>誤差が発生します。アパーチャが減少するとノイ<br>ズが増加しますが、誤差は減少します。アパーチ<br>ャ時間はサンプル時間より短くして、A/D 収集エ<br>ラーを回避してください。 |
| <b>┣3 ■ (結合、Zin</b> )を押し、必要な入力結合とイン<br>ピーダンスを選択します。                                                                             | 電圧レンジが 10 V 以下の場合は、DC, 自動 を使<br>用します。100 V と 1,000 V のレンジの場合は、<br>DC, 1M を使用してパフォーマンスを最高にしま<br>す。                                                                         |
| 有効な入力端子に、サンプリングする信号を接続<br>します。                                                                                                  | 信号処理回路が安定する時間が得られます。                                                                                                    |
| TRIGSETUP を押します。                                                                                                    |                                                                                                    |
| ┣1 ┣ を押して、トリガー・サブシステムをデ<br>フォルト設定にリセットします。                                                                                      | この例に関連するデフォルト設定は次のとおりで<br>す。<br>ARM2: SOURce IMM<br>ARM2: COUNT 1<br>ARM2: ECOUNT 1<br>ARM1: SOURce IMM<br>ARM1: COUNT 1<br>ARM1: ECOUNT 1                                |
| SELECT を押して、[Trigger Setup (トリガー設定)]<br>メニューで [Trigger Event (トリガー・イベント)]<br>を外部に設定します。                                         |                                                                                                    |

# 表 12.デジタイズの例 3

| 行動                                                                                               | コメント                                                                                                    |
|--------------------------------------------------------------------------------------------------|----------------------------------------------------------------------------------------------------|
| 第 2 行に、必要なトリガー・エッジのタイプと<br>極性が表示されることを確認します。表示されな<br>い場合は、第 2 行をハイライトして SELECT を押<br>し、設定を変更します。 | デフォルトは TTL, 負 です。                                                                                                    |
| ✿ または ᄆ を押し、[Triggers per arm (Count)<br>(トリガー/arm (カウント))] 設定をハイライトし<br>て「4096」と入力します。          | トリガー・サブシステム Arm 2 と Arm1 のレイヤ<br>ー・トリガー・イベントは、デフォルトの<br>Immediate (即時) に設定されているため、自動的<br>に満たされます。トリガー・レイヤーは 4,096 の<br>外部トリガーを受け取ってからアイドル状態に戻<br>ります。 |
| [Delay (遅延)] をゼロに設定します。                                                                          | [Delay (遅延)] をゼロに設定すると、トリガー・<br>エッジと収集開始の間の遅延 (レイテンシー) が<br>最小になります。デジタイズ・データを使用し<br>て、トリガーと信号の位相角の関係を判断する場<br>合は、これが重要になります。                         |
| [Holdoff (ホールドオフ)] をゼロに設定します。                                                                    | トリガー・サブシステムがフリー・ランであって<br>他の遅延がない場合、トリガーが速すぎるという<br>エラーがホールドオフによって防止されます。こ<br>の例では、タイミングは外部信号によって制御さ<br>れるため、[Holdoff (ホールドオフ)] はゼロに設定<br>する必要があります。  |
| DEEDIZE3 を1回押すか、BACK を2回押します。                                                                    | デジタイズ機能に戻ります。                                                                                                    |
| リア・パネルの BNC コネクターにトリガー信号<br>を接続します。                                                              | データ捕捉を開始する準備が整いました。                                                                                                    |
| TRIGを押して収集を開始します。                                                                                | 4,096 の読み値が捕捉され、メモリーにデータが<br>保存されます。                                                                                                    |

表 12. デジタイズの例 3 (続き)

進行状況バーが白から緑に変わると、データは捕捉されて、ANALYZE を使用して 分析可能になりますが、外部デバイスにエクスポートして別の場所で分析するこ ともできます。MEMSETUP を押してデータ転送オプションにアクセスします。 「デジタイズの例」の画面を参照してください。

# その他

MORE を押して次の機能にアクセスします。

- **Fime** (静電容量)
- F2 (RF パワー)
- F3 (周波数)
- F4 (DCI 外部シャント)
- **F5** (その他)以下の機能がさらに開きます。
  - F2 (ACI 外部シャント)
  - **F3** (PRT)
  - **F4** (熱電対)

### 注記

**E5** (その他) を押すと、DCI 外部シャントが **E1** によって使用 可能になります。 **E5** (その他) をさらに押すと、**E1** (静電容 量) から選択肢が順番に表示されます。

# 静電容量 (8588A のみ)

# ▲注意

本製品または被テスト機器への損傷を回避するため、回路電源を切 断し、高電圧コンデンサーをすべて放電してから静電容量を測定し てください。直流電圧機能を使用して、コンデンサーが放電されて いることを確認します。

[MORE] を押してから [51] (静電容量)を押し、静電容量測定機能を使用します。 この機能では、V INPUT HI と LO の入力端子を使用する 2 線式測定が可能です。 極性化コンデンサーでは、図 13 のように、プラス側を LO に、マイナス側を HI (VΩ|)に接続します。

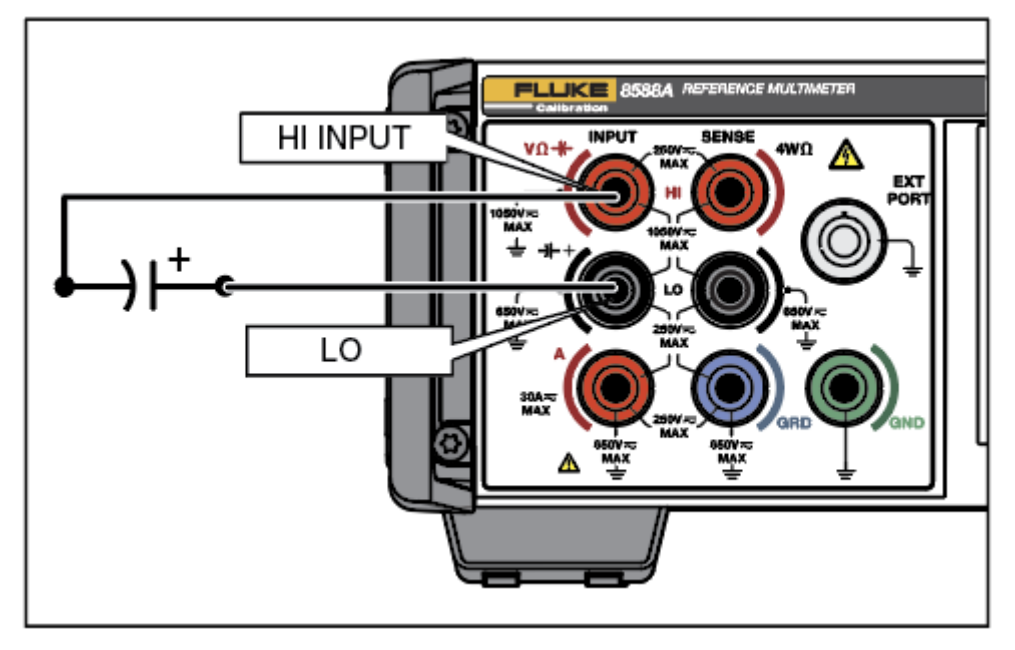

図 13.静電容量の接続

iei188.png

使用可能なレンジは、静電容量の標準電流モード使用時は、自動、1 nF、10 nF、100 nF、1  $\mu$ F、10  $\mu$ F、100  $\mu$ F、1 mF、10 mF、100 mF です。低電流モードでは、自動、1 mF、10 mF、100 mF のレンジに制限されます。

# [Capacitance (静電容量)] メニュー

ここでは、[Capacitance (静電容量)] メニューについて説明します。

F1 (Range (レンジ)):静電容量の各レンジを手動で選択するか、自動を選択 して静電容量を自動レンジにすることができます。ソフトキーを使用してレンジ を選択するか、ナビゲーション・キーを使用して、選択項目をハイライトして、 SELECT を押します。BACK を押すと、メニューのスタート・ページに戻ります。

**F2** (Resolution (分解能)):静電容量の分解能は、4桁または5桁です。ソフトキーを使用して分解能を選択するか、ナビゲーション・キーを使用して選択肢をハイライトし、SELECTを押します。BACKを押して、メニューのスタート・ページに戻ります。

**(低電流)**: 2 つの異なる電流レベルを使用して、静電容量を測定できます。 低電流オフがデフォルトであり、すべてのレンジ (1 nF ~ 100 mF) で測定が行われます。低電流ではより低い励起電流が使用され、3 つのレンジ (1 mF ~ 100 mF) に制限されます。デフォルトの電流により、校正器の静電容量機能が これらのレンジで過負荷になる場合は、低電流オンが役立つことがあります。 「*仕様*」を参照してください。

### 静電容量の測定

本製品では、C=IdV/dtという数式に基づいて、直流の充電/放電方式によって 静電容量が測定されます。静電容量機能の用途として、Fluke 5522A などのマル チファンクション校正器の出力を測定することが挙げられます。本製品の INPUT HIを校正器の OUTPUT HI に、本製品の INPUT LO を校正器の OUTPUT LO に接続します。極性化コンデンサーでは、図 14 のように、プラス 側を LO に、マイナス側を HI (VQI) に接続します。静電容量は 2 線式測定であ り、本製品の読み値には、接続リードの静電容量が含まれます。ゼロ機能を使用 して、接続リードの補正を行ってください。補正するには、接続リードの一端を 本製品に接続し、非導電性の作業面の上に配置したリードの他端を開回路のまま にします。 ZERO を押して、F1 (ゼロ・レンジ)または F2 (ゼロ機能)を 適切に選択します。ゼロ機能では、約 200 pF のリード静電容量を調整できるた め、フルーク・キャリブレーションでは、短くて静電容量が小さい接続リードの 使用を推奨しています。標準的なリード・セットの静電容量は 200 pF より小さ いため、これで十分です。

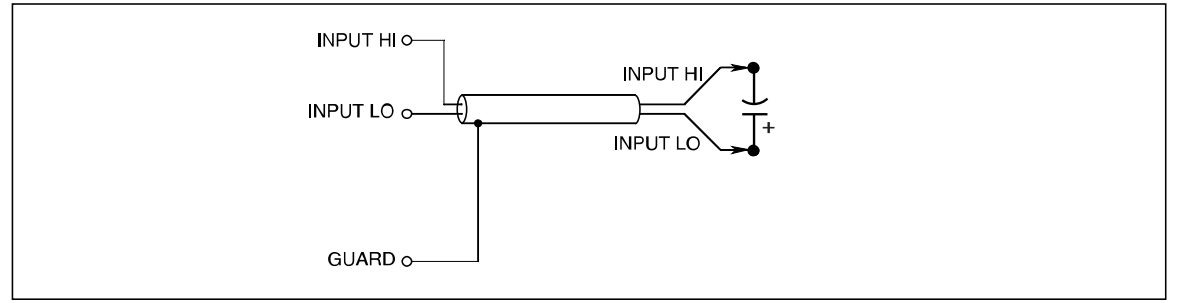

#### 図 14.静電容量測定の接続

iei340.emf

ほとんどの静電容量測定には、標準的なリード・セットを使用できます。

### RF パワー (8588A のみ)

RF パワー・センサーを本製品の EXT PORT に接続して、RF パワーを測定できます。

パワー・センサーを本製品と DUT に接続する方法について、以下で説明します。 この指示に含まれる、すべての注意事項を読んでから接続を行ってください。

# <u>∧</u>注意

機器の損傷を防ぐため、パワー・センサーを本製品または被テスト 装置 (DUT) に接続する前に、次の指示に従ってください。

### ▲注意

オプションのパワー・センサーには、静電気の放電で損傷を受ける 可能性のある部品が含まれています。それを防ぐため、センサーの RF コネクター内部の導電体に触れること、およびセンサーを開く ことは絶対にしないでください。センサーの RF パワーの上限を絶 対に超えないようにしてください。瞬間的な過負荷であっても、セ ンサーが損傷することがあります。

### ⚠注意

製品のフロント・パネルのパワー・センサー・コネクター・インタ ーフェースは、互換性のあるパワー・センサーでのみ使用できます。 本製品の損傷を防ぐため、他の装置を接続しないでください。

フルーク・キャリブレーションでは、NRP タイプのセンサーをオプションとし て提供しています。

# [RF Power (RF パワー)] メニュー

**MORE** を押してから **F2**(**RF パワー**)を押し、RF パワー機能を有効にします。 RF センサーを接続していない場合は、画面の下部に表示される接続メッセージ により、接続を促されます。ここでは、[RF Power (RF パワー)] メニューについ て説明します。次の画面を参照してください。

| RF パワー |         |            |       |     |
|--------|---------|------------|-------|-----|
| 外部ポート  |         |            |       |     |
|        |         |            |       |     |
|        |         |            |       |     |
|        |         |            | 783   | dBm |
|        |         |            |       |     |
|        |         |            |       |     |
|        | 周波数・    | 0 0 Hz     |       |     |
|        | 基準レベル:  | 30.002 dBm |       |     |
|        | RF パワー・ | ・センサーを接続し  | マください |     |
| 読み値    | 最新の     | 平均         | 単位    |     |
| 絶対     | 読み値     | 自動         | dBm   |     |

igm034.png

互換性のあるセンサーを EXT PORT に接続すると、[RF Power (RF パワー)] メ ニューの上部に、センサー・タイプとシリアル番号が表示されます。画面の下部 には2つのパラメーターが表示され、これはナビゲーション・キーと数値キー パッドを使用して変更できます。

**周波数:** パワーの読み値は、測定する信号の周波数に基づきます。センサーの接 続後、周波数はデフォルトの 50 MHz に設定されます。ナビゲーション・キー または数値キーパッドを使用して、そのフィールドの周波数を変更します。許容 される周波数の値は接続されたセンサーに応じて決まり、一般に 0 Hz を含みま す。

基準レベル:基準レベルを使用して、相対測定を行います。電源投入時のデフォルトは -99 dBm です。基準レベルを変更するには、ナビゲーション・キーを使用して基準レベルをハイライトして選択します。基準レベルの範囲は、99 dBm ~ -99 dBm です。その他の単位を選択しているときの基準レベルの範囲を表 13 に示します。基準レベルは、「2000 (最新の読み値)を押して設定することもできます。

| パラメーター | 最小値           | 最大値           |
|--------|---------------|---------------|
| dBm    | -99           | +99           |
| ワット    | 100.03 fW     | 9.9997 MW     |
| Vrms   | 2.2364 µV rms | 22.358 kVrms  |
| Vpk-pk | 6.326 µVpk-pk | 63.24 kVpk-pk |
| dBµV   | -6.991 dBµV   | 206.988 dBV   |

#### 表 13.基準レベルの単位による設定制限

### RF パワーのソフトキー

このセクションでは、RF パワー・ソフトキーについて説明します。

**Etem** (**Reading (読み値)**): [Absolute(絶対)] または [Relative (相対)] を選択しま す。デフォルトは [Absolute (絶対)] です。[Relative (相対)] は、基準レベルに対 して相対的な測定値を表示します。相対では、表示される読み値は、絶対の読み 値から基準レベルを引いた値です。

[20] (Last Reading (最新の読み値)): [52] を押すと、基準レベルが現在表示 されている読み値に設定されます。[Last Reading (最新の読み値)] 機能は、基準 の周波数出力に対して発生器の平坦度を確認する場合に便利です。[52] は、 絶対モードと相対モードで同様に機能し、表示されている値を取得してそれを基 準レベルにします。

[3] (Average (平均)): RF パワー・センサーによって適用される平均化係数 を決定します。 [Auto (自動)] に設定された場合、パワー・センサーは、パワ ー・レベルに依存する平均化係数を継続的に決定します。センサーの平均化フィ ルターの最大セトリング時間は4秒です。この代わりに、具体的な平均化係数 の値として 2n 数列の 1 ~ 32,768 から選択することもできます。ナビゲーショ ン・キーを使用して、平均化係数を選択します。

カーソル・キーまたはソフトキーを使用して次のいずれかを選択します。

| • Auto (自動) | • 32   | • 2048  |
|-------------|--------|---------|
| • 1         | • 64   | • 4096  |
| • 2         | • 128  | • 8192  |
| • 4         | • 256  | • 16384 |
| • 8         | • 512  | • 32768 |
| • 16        | • 1024 |         |

**E4** (Units (単位)): 読み値の単位は、dBm、ワット、Vrms、Vp-p、dBμV で す。単位はナビゲーション・キーまたは対応するソフトキーで変更します。デフ オルトの単位は dBm です。本製品の電源をオフにするまで、製品で最後に使用 した単位が維持されます。

注記

ワットまたはボルトの線形単位での読み値の表示には、測定される 値に応じて、W、mW、μW または V、mV、または μV が使用され ます。 パワー・センサーの本製品への接続

パワー・センサー・インターフェース・ケーブルのマルチウェイ・コネクターを、 以下の手順で本製品に接続します。

- プラスチックのキャップをケーブル端のコネクターから取り外し、紛失しな いように保管しておきます。
- マルチウェイ・コネクターを本製品の EXT PORT に接続します。ラッチで 固定されるまで、マルチウェイ・コネクターをしっかりと押し込みます。図 15 を参照してください。

Ext. Port のセンサーの接続は自動的に検出されます。互換性のあるセンサー・ モデルのみが認識されます。コネクターを挿入してから自動検出プロセスが完了 するまでに少々時間がかかることがあります。

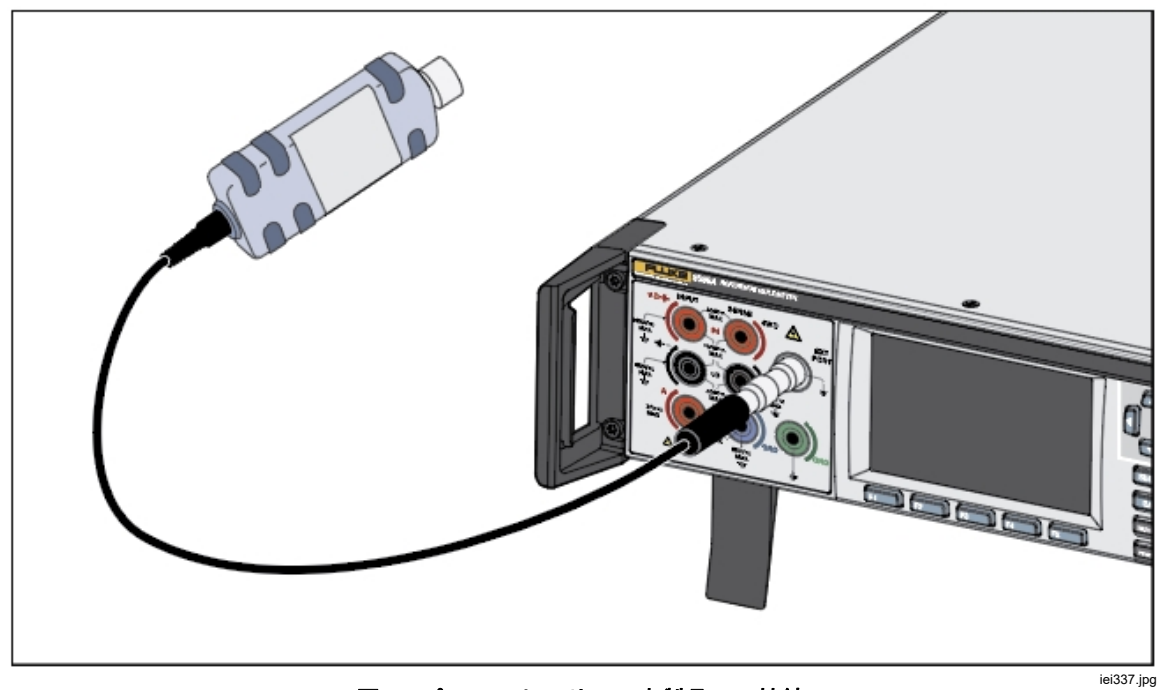

図 15.パワー・センサーの本製品への接続

# 被テスト装置へのパワー・センサーの接続

# ⚠注意

本製品の損傷を防ぐため、次のことを守ってください。

- 絶対に RF パワーの上限を超えないようにしてください。瞬間 的な過負荷であっても、センサーが損傷することがあります。
   「仕様」を参照してください。
- RFコネクターの内部の導電体に触れないでください。パワー・ センサーには、静電気の放電によって損傷する部品が含まれて います。

パワー・センサーを以下の手順で DUT に接続します。

- プラスチックの保護キャップをセンサーの RF 入力コネクターから取り外し、 紛失しないように保管しておきます。
- DUT 出力が、オフになっているか安全な RF レベルになっていることを確認 してから、センサーの RF 入力コネクターを DUT の出力に接続します。
- 2.92 mm RF コネクターを備えた NRP センサーの場合は、トルク・レンチ を使用してコネクターを 0.49 Nm (4 in-lb) で締め付けます。異なる RF コネ クター・タイプの互換センサーを使用する場合は、そのコネクター・タイプ に適したトルクで締め付けてください。

注記

NRP パワー・センサーには、ボールベアリング RF コネクターのタ イプがあります。このタイプは、従来の RF コネクターよりも大幅 に摩擦が小さく、比較的低いトルクでも繰り返し精度の高い状態で 接続することができます。適切なトルクで締め付けた後も、センサ ー・ボディが回転する場合があります。回らないようにするために 許容トルク値を超えて締め付けたり、センサー・ボディを回して接 続を増締めしないでください。

### 測定周波数の設定

有効な測定では、周波数の設定が測定する信号の周波数に対応している必要があります。周波数を設定するには、ナビゲーション・キーを使用してそのフィールドを選択します。数字キーパッドを使用して周波数を入力します。許容される周波数の値は接続されたセンサーに応じて決まり、一般に0Hzを含みます。

# 周波数カウンター

[More (その他)] メニューで、 [3] (周波数) を押し、[Frequency Counter (周波 数カウンター)] 測定機能を使用します。[Frequency Counter (周波数カウンター)] 測定機能は、デフォルトで、リア・パネルの BNC コネクターを使用して周波数 を測定するように設定されています。入力は、[5] (測定の設定) を使用して 選択します。ACV の場合、V INPUT HI と LO 端子を使用して ACV 信号の周波 数が測定され、後部の BNC は選択解除されます。ACI の場合、A INPUT HI と LO 端子を使用して ACI 信号の周波数が測定され、後部の BNC は選択解除され ます。

以下にデフォルトの周波数カウンターの測定画面を示します。入力フィールドに は、入力信号を測定するために選択されているコネクターが表示されます。下部 のステータス・フィールドには、結合 (AC または DC) とカウンター・ゲート時 間 (100 μs ~ 1 s) が表示されます。次の画面を参照してください。

|        |        | 周波数       |      |      |
|--------|--------|-----------|------|------|
| 後部 BNC |        |           |      |      |
|        |        |           |      |      |
|        | _      |           |      |      |
|        |        | • • • • • | 0/7  | ) Hz |
|        |        | ノンン       |      |      |
|        |        |           |      |      |
|        |        |           |      |      |
| AC 結合  |        | 100 mc    |      |      |
| 50 Ω   |        | 0.0V      |      |      |
|        |        |           |      |      |
|        | ゲート    | パラメータ     | Z in | 測定の  |
|        | 100 ms | 周波数       | 50 Ω | 設定   |

igm011.png

# [Frequency Counter (周波数カウンター)] メニュー

このセクションでは、後部 BNC が選択されているときの [Frequency Counter (周波数カウンター)] メニューについて説明します。

**F2** (ゲート): カウンター・ゲート時間を選択します。100 µs、1 ms、10 ms、100 ms、または 1 s です。ナビゲーション・キーまたは適切なソフトキーを使用して選択します。ゲート時間は、表 14 に示されているカウンターの分解能に影響します。[Frequency (周波数)] では、ゲート時間は、ACV または ACI の入力チャンネルまたは RMS フィルター設定の影響を受けません。サブ表示値として周波数を使用する場合、ゲート時間は、ACV または ACI の RMS フィルター設定の影響を受けます。ACV メニューと ACI メニューを参照してください。

す。

### 表 14.同等の分解能/ゲート設定

| カウンター表示分解能 | カウンター・ゲート |
|------------|-----------|
| 8 桁        | 1 s       |
| 7 桁        | 100 ms    |
| 6 桁        | 10 ms     |
| 5 桁        | 1 ms      |
| 4 桁        | 100 μs    |

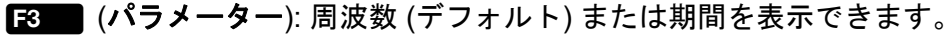

**E4** (Z in): 50 Ω (デフォルト) または高インピーダンス (10 kΩ) を選択できま

**F5** (Measure setup (測定の設定)): 以下に画面を示します。

|           | 周波数    |        |
|-----------|--------|--------|
| 後部 BNC    |        |        |
| 周波数>測定の設定 |        |        |
|           |        |        |
|           | 結合・    | AC     |
|           | 带域幅制限: | 77     |
|           | しきい値:  | 0.0 V  |
|           | 入力パス:  | 後部 BNC |
|           |        |        |
|           |        |        |
|           |        |        |
| AC DC     |        |        |
|           |        |        |

Coupling (結合): 入力パスを [1] (AC) (デフォルト) または [2] (DC) に設 定します。

Bandwidth Limit (帯域幅制限): [1] (オン) または [2] (オフ) に設定できま す。Z in が 50 Ω に設定され、[Bandwidth Limit (帯域幅制限)] がオンの場合、帯 域幅 (-3 dB) は 1.5 MHz です。Z in が [High (高)] に設定され、[Bandwidth Limit (帯域幅制限)] がオンの場合、帯域幅 (-3 dB) は 1 MHz です。Z in が 50 Ω に設定 され、[Bandwidth Limit (帯域幅制限)] がオフの場合、帯域幅 (-3 dB) は 100 MHz です。Z in が [High (高)] に設定され、外部インライン終端器を後部 BNC Freq IN で使用する場合も、帯域幅は 100 MHz です。

**Threshold (しきい値)**: BNC 入力が選択されているときは、0.1 V の設定分解で -5 V ~ +5 V に設定できます。デフォルトは 0.0 V です。

Input path (入力パス): 周波数カウンターの入力パスを選択するために使用します。次のいずれかを選択します。

**E1** (後部 BNC):後部 BNC 入力を使用する場合、いずれのゲート時間でも、 最小周波数は想定より4倍高くなります。たとえば、1sのゲート時間での最小 の周波数測定は4Hzです。

F2 (ACV 信号): V INPUT HI および LO 端子を使用します。

[3] (ACI 信号): A INPUT HI および LO 端子を使用します。[2] (ACV 信号) または [3] (ACI 信号) を選択すると、次のようにメイン [Frequency (周波数)] 画面が変化します。この画面には、追加のソフトキー [1] (レンジ) がありま す。ACV および ACI 信号には自動レンジはありません。個別の電圧または電流 レンジのみを選択できます。使用可能な ACV レンジは 10 mV、100 mV、1 V、 10 V、100 V、1 kV です。使用可能な ACI レンジは 10 μA、100 μA、1 mA、 10 mA、100 mA、1 A、10 A、30 A です。次の画面を参照してください。

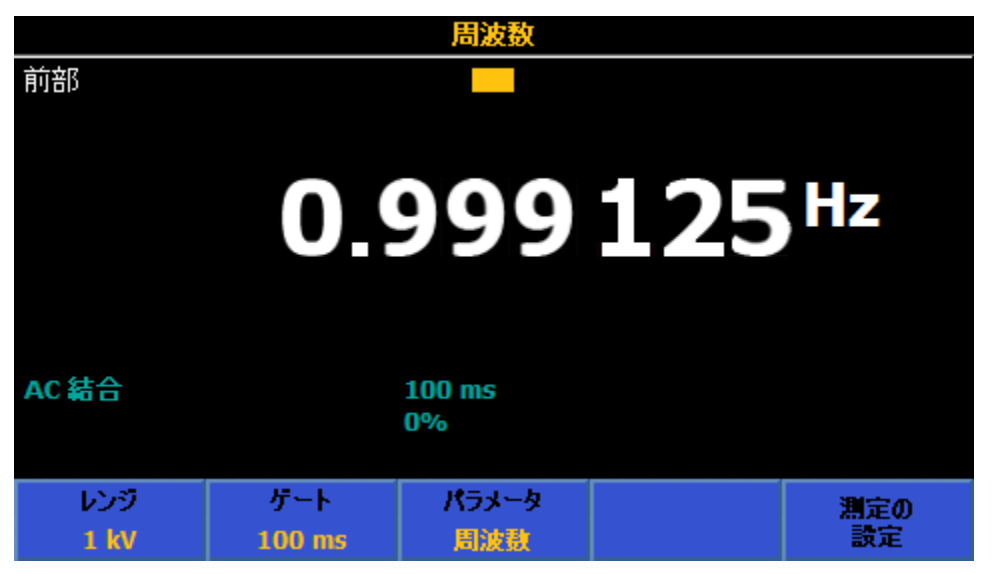

igm035.png

# 周波数测定

後部 BNC コネクターを使用して周波数を測定するときは、シールド同軸リード を使用してください。図 16 を参照してください。

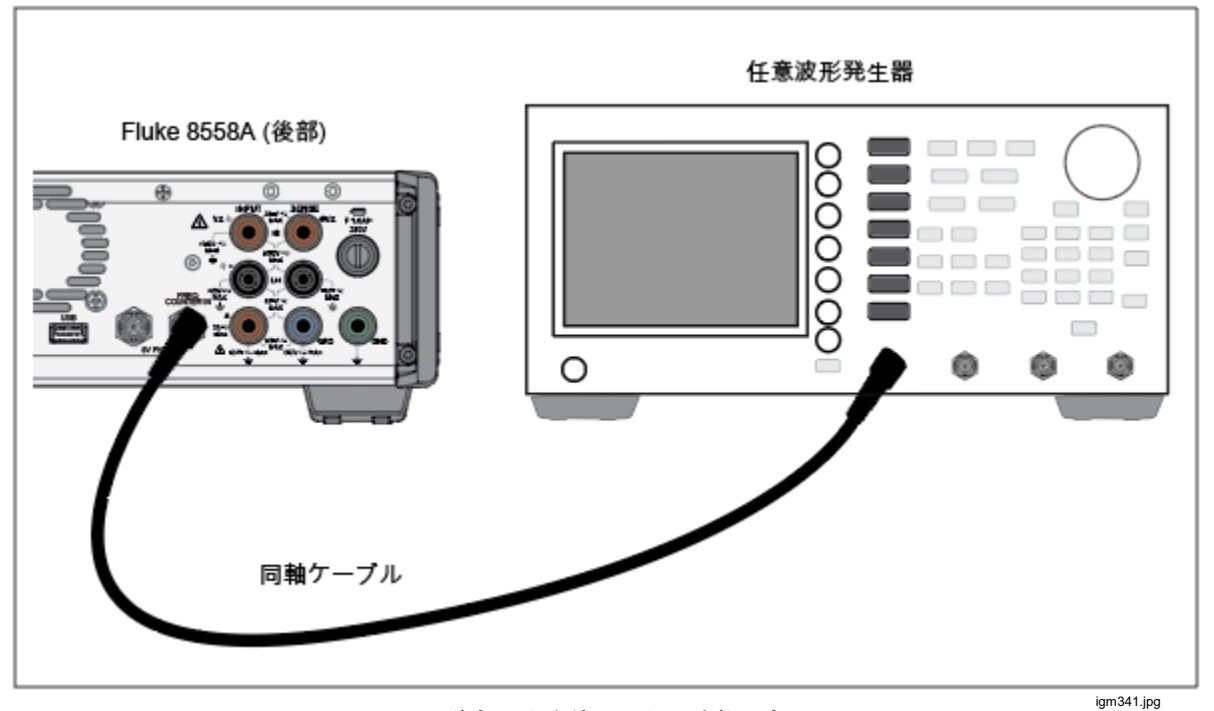

図 16.後部入力を使用した周波数測定

V INPUT HI および LO 端子を使用して周波数を測定するときは、ACV で使用す るものと同じリードを使用します。「交流電圧」を参照してください。A INPUT HI および LO 端子を使用して周波数を測定するときは、ACI で使用するものと 同じリードを使用します。「交流電流」を参照してください。

# DCI 外部シャント (8588A のみ)

DCI 外部シャント機能は、シャントの直流電圧を測定し、外部シャントの特定の 特性を考慮して計算された電流を表示します。DCI 外部シャント機能を使用する には、[MOBE] を押してから [4] (DCI 外部シャント)を押します。DCI 外部シ ャントを使用する場合、本製品を外部の直流電流シャントと共に使用して電流を 測定します。電圧は、サブ表示値として表示できます。DCI 外部シャントは、本 製品の測定機能を増強し、また電流シャント自体を校正するためにも使用されま す。

デフォルトの外部シャントは、Basic (基本) であり、すばやくセットアップでき ます。このシャントは、常にシャント・データのリストの一番上に表示され、ア セット番号と製造元はどちらも「---」で表されます。デフォルトの基本シャント では、最大電流および抵抗値のフィールドのみを編集できます。以下の画面では、 計算された電流の読み値の上にシャント情報の行が表示されています。

|             |     | DCI 外部シャント      |       |     |
|-------------|-----|-----------------|-------|-----|
| 前部          |     |                 |       |     |
|             | 基本値 | : 1.0 A; 0.8000 | Ω 000 |     |
|             | 1.2 | 252             | 150   | Α   |
| 1.0000000 s |     | 1 V             |       |     |
| レンジ         | 分解能 | サブ表示値           | シャント  | 測定の |
| 1 V         | 6 桁 | オフ              | の選択   | 設定  |

igm013.png

# [DCI Ext Shunt (DCI 外部シャント)] メニュー

このセクションでは、[DCI Ext Shunt (DCI 外部シャント)] メニューについて説 明します。

**E4** (Range (レンジ)): Auto (自動)、100 mV、1 V、または 10 V DC レンジを 選択できます。Auto (自動) では、入力に応じたレンジ間で自動レンジになりま す。入力インピーダンスは 10 MΩ です。[Measure Setup (測定の設定)] の下に ある [Shunt Corrections (シャント補正)] が [ON (オン)] に設定されている場合、 本製品の内部ファームウェアは、10 MΩ の入力インピーダンスを基にしてシャ ントの負荷を計算および補正します。

**F2** (**Resolution (分解能)**): デフォルトの分解能は6桁です。使用可能なその 他の選択肢は、4、5、および7桁です。

[3] (2<sup>nd</sup> Reading (サブ表示値)): 実際の直流電圧または追加の電力不確かさを サブ表示値として表示できます。[OFF (オフ)] が選択されている場合、サブ表示 値は表示されません。[Power Uncertainty (電力不確かさ)] は、適用される電流と 外部シャントの電力基準レベル設定に基づく、シャントの自己加熱による対称性 の不確かさです。「*電力不確かさの計算*」を参照してください。

**E4** (Select Shunt (シャントの選択)): このメニューを選択すると、特定の電流シャントおよびそれらの特性にアクセスできる他のメニューが表示されます。

**E5** (Measure setup (測定の設定)): アパーチャ/PLC では、DCV 測定の設定 と同じように、ナビゲーション・キーを使用して A/D コンバーターの積分時間 を設定します。次のいずれかを選択します。

- 自動
- Auto Fast (自動高速)
- マニュアル

[Manual (マニュアル)] を選択した場合、ソフトキーとテンキーを使用して、 PLC と時間による積分時間を編集します。最短アパーチャ時間は0秒(増分 200 ns)で、上限時間は10秒です。PLCで設定できる最小アパーチャは、 0.01です。上限は10秒に相当するPLCになるため、計器のセットアップ・メ ニューのライン周波数設定によって決定されます。

Shunt Corrections(シャント補正): [ON (オン)] (電源オンの初期設定) に設定され ている場合、計算された電流の読み値は、本製品の外部シャント値および 10 Mohm 入力インピーダンスからのシャント負荷を基にします。[OFF (オフ)] に設定した場合は、計器のリセット ([Instrument Setup (計器のセットアップ)] > [Reset Instrument (計器のリセット)]) は、[OFF (オフ)] の設定を保持します。 本製品の電源を入れ直した場合、[Shunt Corrections (シャント補正)] は常に [ON (オン)] に設定されます。

# [Select Shunt (シャントの選択)] サブメニュー

このセクションでは、[Select Shunt (シャントの選択)] サブメニューについて説 明します。

**E1** (Page Down (ページ・下へ)) および **E2** (Page Up (ページ・上へ)):本 製品に保存されているすべての電流シャントをスクロールすることができます。

[3] (Sort By (並べ替え)): [Asset number (アセット番号)]、[Serial number (シリアル番号)]、または [Max A (最大アンペア)]で並べ替えることができます。
 [3] を押して、3つの選択肢を切り替えます。基本シャントは常に一番上に表示されます。

**E4** (Delete Shunt (シャントの削除)): 選択したシャント (左側の暗い丸で示 されます) を削除することができます。実際に削除する前にユーザー・プロンプ トが表示されます。

E5 (Manage Shunts (シャントの管理)): シャントの特定の特性を編集したり、 新しいシャントを追加したりすることができます。

### [Manage Shunts (シャントの管理)] サブメニュー

このセクションでは、[Manage Shunts (シャントの管理)] サブメニューについて 説明します。ナビゲーション・キーと数値キーパッドを使用してこれらの各フィ ールドに適切な情報を入力します。

- アセット番号 ([DCI Ext Shunt (DCI 外部シャント)] メイン画面にあるシャント情報の最初のフィールドとして表示されます)
- 製造元 (シャント情報の2番目のフィールドとして表示されます)
- モデル
- シリアル番号
- 抵抗値:数値キーパッドと ENTER を使用して、たとえば最新の校正証明書 からのシャント抵抗値を入力します。抵抗値はシャント情報の4番目の フィールドとして表示されます。

- 最大電流: 数値キーパッドと ENTER を使用して、抵抗値の変化を生じさせ ずにシャントに印加できる最大電流を入力します。最大電流は、シャン ト情報の3番目のフィールドとして表示されます。
- **電力基準レベル**: シャント抵抗値を校正するときに使われる電流レベルを 入力します。
- **電力係数**: シャントの電力係数を µA/A 単位で入力します。

電力基準レベルと電力係数の入力値は、表示電流に対する、シャントの自己 加熱による追加の不確かさを計算するために使用されます。電力不確かさは、 0 μA/A ~ 999,999 μA/A の整数値として表示され、計算される電流には影響 しません。次の画面を参照してください。

### 電力不確かさの計算

電力不確かさ = 電力係数 x { 1 - (測定電流 / 電力基準レベル)<sup>2</sup> }

次の画面を参照してください。

|                 | DCI 外部シャント |             |     |
|-----------------|------------|-------------|-----|
| 前部              |            |             |     |
| シャントの選択>シャントの管理 |            |             |     |
|                 | アセット番号:    | NA          |     |
|                 | 製造元:       | NA          |     |
|                 | モデル:       | NA          |     |
|                 | シリアル番号:    | NA          |     |
|                 | 抵抗値:       | 0.0250200 9 | 2   |
|                 | 最大電流:      | 2.0 A       |     |
|                 | 電力基準レベル:   | 0 nA        |     |
|                 | 電力係数:      | 1 µA/A      |     |
|                 |            |             |     |
|                 |            | 新祖          | 変更を |
|                 |            | 保存          | 保存  |
|                 |            |             |     |

**E4** (Save as new (新規保存)) を押して、新しい DCI 外部シャントとして保存するか、**F5** を押して、既存シャントの変更として保存します。

### DCI 外部シャントを使用した直流電流の測定

DCI 外部シャント機能は、シャントの電圧を測定することによって、指定された 電流シャントによる計算された電流の読み値を提供します。[Shunt Corrections (シャント補正)] が [OFF (オフ)] になっている場合、表示される電流は I = V/R か ら計算されます。ここで R はシャントの抵抗です。[Shunt Corrections (シャン ト補正)] が [ON (オン)] になっている場合、シャントと、DCI 外部シャント機能 の 10 MQ 入力インピーダンスとの並列抵抗を使用して表示電流が計算されます。 図 17 に示すように、接続は単純です。

外部シャント入力端子を接続するときは、直流電流測定の場合と同様の接続上の 注意事項に留意する必要があります。シールドされたツイストペア・ケーブルを 使用して、誘導された干渉信号を減らし、コモン・モード電圧源に GUARD を 接続して、個別のコモン・モード電流経路を提供します。外部シャント・センス 端子を本製品に接続するには、DCV 同様の低熱起電力リードを使用します。

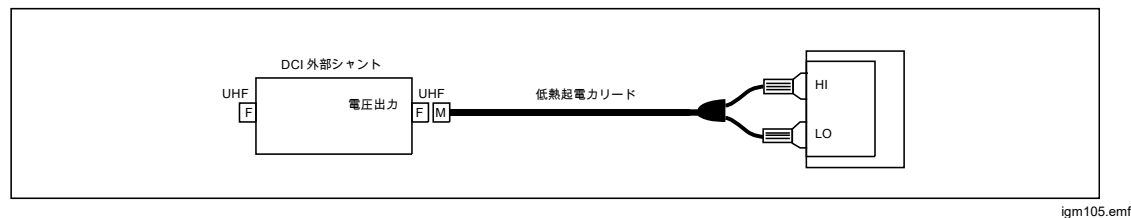

図 17.外部 DC シャントの接続

### ACI 外部シャント (8588A のみ)

ACI 外部シャント機能は、シャントの交流電圧を測定し、外部シャントの特定の 特性を考慮して計算された電流を表示します。ACI 外部シャント機能を使用する には、 [MORE]、「5000 (その他)を押してから「2000 (ACI 外部シャント)を押し ます。ACI 外部シャントを使用する場合、本製品を外部の交流電流シャントと共 に使用します。「5000 (Measure Setup (測定の設定))で [Shunt Corrections (シ ャント補正)]が [OFF (オフ)] になっている場合、表示される電流は I = V/R から 計算されます。ここで R はシャントの抵抗です。[Shunt Corrections (シャント 補正)]が [ON (オン)] になっている場合、表示される電流は、シャントの AC-DC 差と、ACI 外部シャント機能の入力インピーダンスを考慮して計算されます。電 圧も、サブ表示値として表示できます。ACI 外部シャントは、本製品の電流測定 機能を増強し、また電流シャント自体を校正するためにも使用されます。

### [ACI Ext Shunt (ACI 外部シャント)] メニュー

このセクションでは、[ACI Ext Shunt (ACI 外部シャント)] メニューについて説 明します。

**ETED** (Range (レンジ)): Auto (自動)、10 mV、100 mV、1 V、または 10 V AC レンジを選択できます。Auto (自動) では、入力に応じたレンジ内で自動レンジ になります。入力インピーダンスは、80 pF が並列になった 10M Ohm です。 [Shunt Corrections (シャント補正)] が [ON (オン)] に設定されている場合、本製 品の内部ファームウェアは、10 MQ / 80 pF の入力インピーダンスを基にしてシ ャントの負荷を計算および補正します。

**E2** (Resolution (分解能)): デフォルトの分解能は6桁です。使用可能なその 他の選択肢は、4、5、および7桁です。 「3」 (RMS フィルター): これを押して、RMS コンバーターにさまざまなフィルターを選択できます。これにより、確度の低下や測定値の大幅な変動なしで、選択したフィルター周波数を下限とした測定ができます。常にフィルターの1つが回路中にあります。40 Hz のフィルターが電源オンの初期設定です。選択可能なフィルターは、0.1 Hz、1 Hz、10 Hz、40 Hz、100 Hz、および1 kHz です。フィルター設定により、ACI の読み取り速度が決まります。「仕様」を参照してください。ソフトキーを使用するか、ナビゲーション・キーを押して、選択項目をハイライトして、SELECT を押します。 BACK を押して、直前のメニューに戻ります。
 「4」 (Select Shunt (シャントの選択)): このメニューを選択すると、特定の電流シャントおよびそれらの特性にアクセスできるいくつかのサブメニューが表示されます。[ACI Ext Shunt (ACI 外部シャント)] メニューの [Measure Setup (測定の設定)]では、測定の実行方法と表示内容を変更できるメニューにアクセスできます。「ACI 外部シャントの測定の設定メニュー」を参照してください。

# [Select Shunt (シャントの選択)] サブメニュー

このセクションでは、外部シャントのサブメニューについて説明します。 「100 (Page Down (ページ・下へ)) および [5200 (Page Up (ページ・上へ)): 本製 品に保存されているすべての電流シャントをスクロールすることができます。 [300 (Sort By (並べ替え)): [Asset number (アセット番号)]、[Serial number (シリア ル番号)]、または [Max A (最大アンペア)]で並べ替えることができます。 [300 して、選択肢を切り替えます。

**E4** (Delete Shunt (シャントの削除)): 選択したシャント (左側の暗い丸で示され ます) を削除することができます。実際に削除する前に確認のプロンプトが表示され ます。

**F5** (Manage Shunts (シャントの管理)): シャントの特定の特性を編集したり、 新しいシャントを追加したりすることができます。

# [Manage Shunts (シャントの管理)] サブメニュー

このセクションでは、[Manage Shunts (シャントの管理)] サブメニューについて説 明します。これは前述した [DCI Ext Shunt (DCI 外部シャント)] サブメニューに似て います。

 (AC-DC 差の編集) を押して、電流シャントの AC-DC 差を入力するメニュー を開きます。Fluke A40B 電流シャントを使用するときは、それぞれのシャントの校 正証明書から各周波数ポイントの AC-DC 差を入力します。[Shunt Corrections (シャ ント補正)] が [ON (オン)] に設定されている場合 (F5 (Measure Setup (測定の設 定)) の中にあります)、計算される電流の読み値は、周波数に基づく AC 差の線形補 間を使用して補正されます。次の画面を参照してください。

|           |                | ACI 外 | 部シャント      |               |             |
|-----------|----------------|-------|------------|---------------|-------------|
| シャントの選択>  | ・シャントの管理>      | AC-D  | c<br>差     |               |             |
| 周         | 波数 <b>(Hz)</b> |       |            | AC-DC 差 (µA// | A)          |
|           | 300 Hz         |       |            | 45            |             |
|           | 500 Hz         |       |            | 15            |             |
|           | 1 kHz          |       |            | 60            |             |
|           | 3 kHz          |       |            | 75            |             |
|           | 10 kHz         |       |            | 90            |             |
|           | 30 kHz         |       |            | 120           |             |
|           |                |       |            |               |             |
| ページ<br>下へ | ページ<br>上へ      | #-    | イントの<br>編集 | ポイントの<br>挿入   | ポイントの<br>剤除 |

igm015.png

### 8588A/8558A

操作マニュアル

ナビゲーション・キーと数値キーパッドを使用して表示される各フィールドに適切な情報を入力します。

- アセット番号 (ACI 外部シャント画面のシャント情報の最初のフィールド として表示されます)
- 製造元
- モデル (シャント情報の2番目のフィールドとして表示されます)
- シリアル番号
- 抵抗値:数値キーパッドと ENTER を使用して、たとえば最新の校正証明書 からのシャント抵抗値を入力します。抵抗値は、シャント情報行の4番 目のフィールドとして表示されます。
- 最大電流:数値キーパッドと ENTER を使用して、抵抗値の変化を生じさせずにシャントに印加できる最大電流を入力します。最大電流は、シャント情報の3番目のフィールドとして表示されます。
- **電力基準レベル**:シャント抵抗値を校正するときに使用された電流レベル を入力します。
- **電力係数**: シャントの電力係数を µA/A 単位で入力します。

電力基準レベルと電力係数の入力値は、シャントの自己加熱による表示電流の電力不確かさを示します。電力不確かさは、0 μA/A ~ 999,999 μA/A の整数値として表示され、計算される電流には影響しません。次の画面を参照してください。

電力不確かさの計算:

電力不確かさ = 電力係数 x {1 - (測定電流/電力基準レベル)<sup>2</sup>}

[4] (Save as new (新規保存)) を押して ACI 外部シャントを保存するか、
 [5] (Save changes (変更の保存)) を押してシャントの変更を保存します。次の画面を参照してください。

|                 | ACI 外部シャント     |             |           |
|-----------------|----------------|-------------|-----------|
|                 |                |             |           |
| シャントの選択>シャントの管理 |                |             |           |
|                 | アセット番号         | : NA        |           |
|                 | 製造元            | : NA        |           |
|                 | モデル            | : NA        |           |
|                 | シリアル番号         | : NA        |           |
|                 | 抵抗值            | : 0.0800000 | Ω         |
|                 | 最大電流           | : 1.0 A     |           |
|                 | 電力基準レベル        | : 0 nA      |           |
|                 | 電力係数           | : 1 µA/A    |           |
|                 |                |             |           |
|                 | AC-DC 差<br>の編集 | 新規<br>保存    | 変更を<br>保存 |

igm020.png

ACI 外部シャントの [Measure Setup (測定の設定)] メニュー

このセクションでは、ACI外部シャントの **F5** [Measure Setup (測定の設定)] サブメニューについて説明します。

- 信号パス結合: F1 (AC) または F2 (DC) を選択します。
- サブ表示値: ACI 機能では、サブ表示値を表示できます。このメニューには 次の選択肢があります。
  - F1 (Shunt Voltage (シャント電圧))
  - F2 (Frequency (周波数))
  - F3 (Period (周期))
  - F4 (Power Uncertainty (電力不確かさ))。電力不確かさは、シャントの入力電流レベル、電力基準レベル、および電力係数が基になります。
    電力不確かさは、入力電流レベルに基づくシャントの自己加熱による、
    対称性の不確かさです。
  - [5] (その他)追加のサブ表示値パラメーター
    - F1 (Pk to Pk (ピーク・トゥ・ピーク)) (利便性のため繰り返します)
    - F2 (Positive Peak (正ピーク))
    - F3 (Negative Peak (負ピーク))
    - F4 (Crest Factor (波高率))
    - F5 (More (その他))
      - **F1** (Positive Peak (正ピーク)) (利便性のため繰り返します)
      - F2 (Negative Peak (負ピーク))
      - F3 (Crest Factor (波高率))
      - F4 (OFF (オフ))
      - **F5** (More (その他)) で、[Measure Setup (測定の設定)] メニュ ーの最上位レベルに戻ります。

[Pk to Pk (ピーク・トゥ・ピーク)] が選択されている場合、ピーク・トゥ・ ピーク方式が有効になります。(後述)。

 Frequency path coupling (周波数パス結合): 信号パス結合 (前述) が DC に 設定されている場合、周波数パス結合は AC または DC にすることができま す。それ以外の場合は、AC のみを使用できます。

- Frequency path bandwidth limit (周波数パス帯域幅の制限): 「日日 (オフ) または [52] (オン) を選択します。周波数カウンター信号パスのノイズを低減します。過剰なノイズが見られる場合は、70 kHz 未満の信号で帯域幅制限をオンに切り替えます。
- カウンター・ゲート:次のように設定します。
  - F1 (Auto [自動])
  - **F2** (1 ms)
  - **F3** (10 ms)
  - F4 (100 ms)
  - **F5** (1 s)
- Peak to peak method (ピーク・トゥ・ピーク方式): このサブメニューが有効になるのは、[Secondary Reading (サブ表示値)] を [Pk to Pk (ピーク・トゥ・ピーク)] に設定したときです。
  - F1 (Measured (実測値))は、信号波形が特定されないと仮定して、 ACI で実測されたピーク・トゥー・ピークを表示します。
  - F2 (正弦)
  - F3 (方形)
  - **F4** (三角)
  - F5 (トランケイテッド正弦)

**F2** から F5 では、測定する信号波形のタイプを指定し、RMS 値に基づい てピーク・トゥ・ピークを計算します。

設定項目:

- Sine (正弦) では、表示されるピーク・トゥー・ピークは 2 x (ルート 2) x rms です。
- Square (方形) は 2 x rms です。
- Triangle (三角) は 2 x (ルート 3) x rms です。
- Truncated Sine (トランケイテッド正弦) は 4.618803 x rms です。

[Square (方形)]、[Triangle (三角形)]、[Truncated Sine (トランケイテッド正弦)] の選択肢は、非正弦波が出力できる Fluke 5522A のようなマルチプロダクト校 正器のピーク・トゥー・ピーク出力を測定する場合に便利です。次の画面を参照 してください。

|           |          | ACI 外部シャント                                                                      |                                                                                 |     |
|-----------|----------|---------------------------------------------------------------------------------|---------------------------------------------------------------------------------|-----|
| ACI 外部シャン | ▶>測定の設定  |                                                                                 |                                                                                 |     |
|           | 周波数<br>P | 信号パス結合<br>サブ表示値<br>周波数パス結合<br>パス帯域幅の制限<br>カウンター・ゲート<br>eak-to-peak 方式<br>シャント補正 | :: AC<br>:: <mark>Pk-to-Pk</mark><br>:: AC<br>:: すフ<br>:: 自動<br>:: 実測値<br>:: オン |     |
|           |          |                                                                                 |                                                                                 |     |
| Pk-to-Pk  | 正<br>ピーク | 自<br>ピーク                                                                        | 波高率                                                                             | その他 |
|           |          |                                                                                 |                                                                                 |     |

一番下のフィールド [Shunt Corrections (シャント補正)] の [ON (オン)/OFF (オフ)]は、選択したシャントの AC-DC 差を表示電流レベルに適用するかどうか、電圧測定回路の入カインピーダンス (80 pF と 10 Mohm の並列) によるシャントの負荷を考慮するかどうか、を決定します。補正がオンの場合はメイン・ディスプレイに表示されます。[OFF (オフ)] に設定した場合は、計器のリセット ([Instrument Setup (計器のセットアップ)] > [Reset Instrument (計器のリセット ([Instrument Setup (計器のセットアップ)] > [Reset Instrument (計器のリセット)]) は、[OFF (オフ)] の設定を保持します。本製品の電源を入れ直した場合、[Shunt Corrections (シャント補正)] は常に [ON (オン)] に設定されます。本製品は、ロードされた AC-DC 差の周波数ポイント間を線形補間を使用して、補正します。次の画面を参照してください。

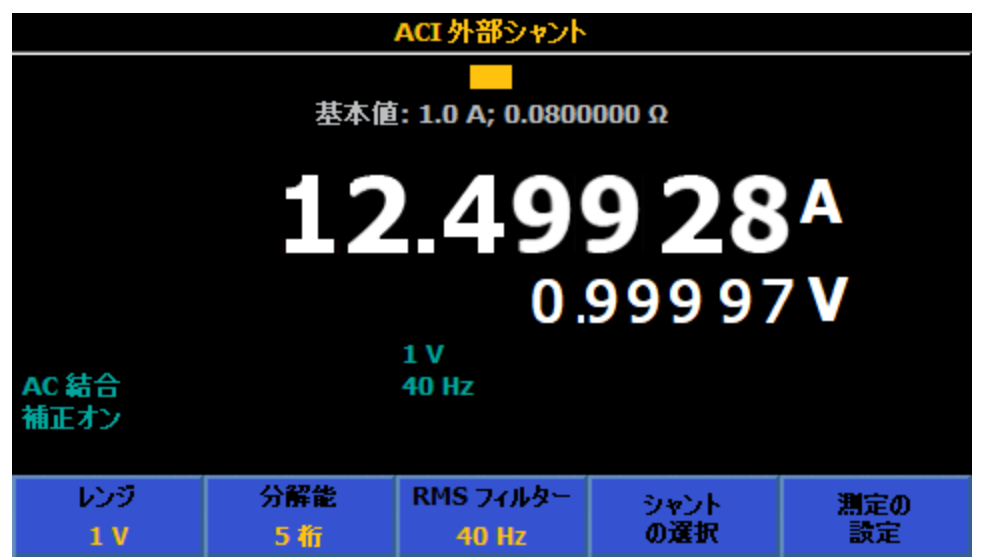

igm019.png

# ACI 外部シャントを使用した交流電流の測定

ACI 外部シャント機能は、指定された電流シャントで計算された電流の読み値を 提供します。ACI 外部シャント機能は、Fluke A40B シリーズの電流シャントの ような、異なる周波数で AC-DC 差の補正を使用する電流シャントの場合に特に 便利です。図 18 に補正を示します。

外部シャント入力には、交流電流測定の場合と同様の接続上の注意事項に留意す る必要があります。シールドされたツイストペア・ケーブルを使用して、誘導さ れた干渉信号を減らし、遮蔽を使用してコモン・モード電圧源に GUARD を接 続して、個別のコモン・モード電流経路を提供します。高品質のリードと接続を 使用して、電流測定のために生成されるバードン (コンプライアンス) 電圧を最 小限に抑え、測定の確度を向上させます。フルーク・キャリブレーションでは、 実用的な最小限の長さのリードを使用して、リード・キャパシタンス、リード・ インダクタンス、ループ面積を抑えることを推奨しています。外部シャント・セ ンス端子は、シールド付きリードを使用して、本製品の V INPUT HI および LO 端子に接続する必要があります。

# 

# 大電流

感電、火災、人体への傷害を防ぐため、次の注意事項を遵守してく ださい:

- 本製品、プローブ、アクセサリーのうち定格が最も低い製品の 測定カテゴリー (CAT) 定格を超えないようにしてください。
- 本製品と同じ測定カテゴリー、電圧・電流定格のプローブ、テ スト・リード、アクセサリーのみを使用してください。

注記

交流電流の測定時には、リード・インピーダンス、特に周波数が高 く電流レンジが低い場合のリード・キャパシタンスに注意してくだ さい。(「交流電圧の測定」を参照してください)

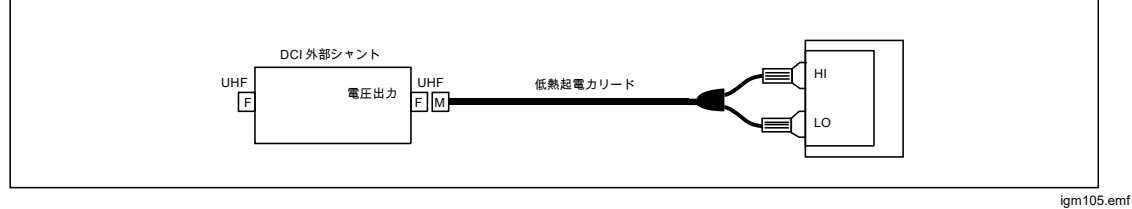

図 18.ACI 外部シャント
## PRT

**MORE** (More (その他))を押し、F3 (PRT) (白金抵抗温度計)を押し て、PRT 測定機能を使用します。PRT 測定機能は、接続された PRT の抵抗を 測定することによって温度の指示を行います。2 線、3 線、または 4 線式の測定 を実行できます。

## PRT サブメニュー

このセクションでは、PRT サブメニューについて説明します。

[1] (Probe R。(プローブ R。)): 100 Ω または 25 Ω PRT を選択します。

**E2** (**Resolution (分解能)**): デフォルトの分解能は5桁です。その他の選択肢 は6桁です。

**E3** (Probe (プローブ)): 2 線、3 線、または 4 線式 PRT を選択できます。

**E4** (**Units (単位)**): このソフトキーによって、目的の温度単位 (K、°C、また は °F) を選択するメニューが開きます。

**E5** (Measure setup (測定の設定)): DCV と同じように、読み取り速度を変更 するメニューにアクセスできます。選択肢は、[Auto (自動)]、[Auto Fast (自動高 速)]、および [Manual (マニュアル)] です。

#### PRT の測定

2線または3線式 PRT を接続する前に、表 15に示す抵抗レンジで、入力のゼロを実行する必要があります。

| プローブ R₀ | 2 線式 PRT                        | 3 線式 PRT                               |
|---------|---------------------------------|----------------------------------------|
| 25 Ω    | 100 Ω、低電流オン、2 線                 | 100 Ω、低電流オン、2 線およ<br>び 4 線             |
| 100 Ω   | 100 Ω、低電流および 1 kΩ、<br>低電流オフ、2 線 | 100 Ω、低電流および 1 kΩ、<br>低電流オフ、2 線および 4 線 |

#### 表 15.PRT の測定

注記

4 線式 PRT は、True Ohm を使用するため、ゼロ調整は必要ありません。

図 19 に示す適切な接続を使用し、抵抗を測定するときと同じ方法で PRT プロ ーブを本製品に接続します。F3 (プローブ)ソフトキーを使用して、対応す る 2 線、3 線、または 4 線プローブ・タイプを選択します。フルーク・キャリ ブレーションでは、外部ガードをオン (INPUTS, F4 (Ext.Guard (外部ガード))) にすることをお勧めします。

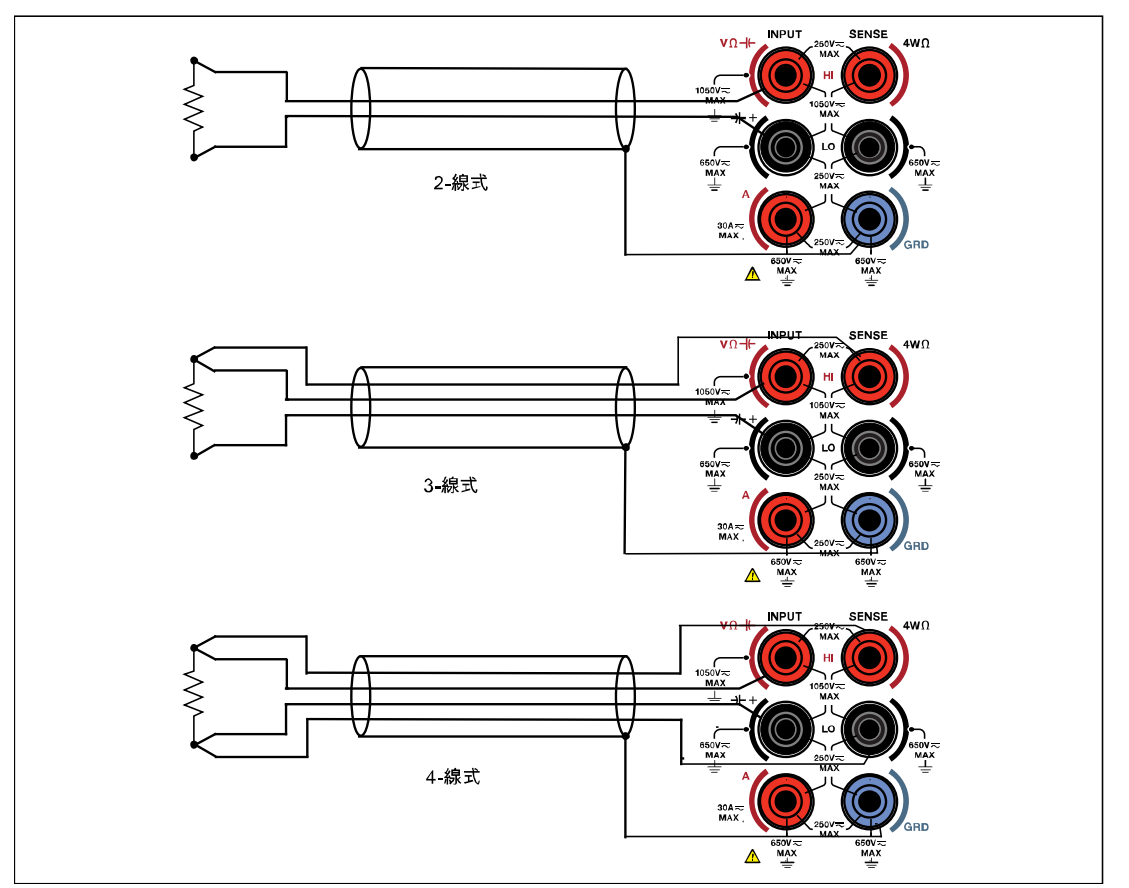

図 19.RTD の接続

igm131f.emf

注記

3 線式 PRT 接続は、実際には4 線測定であり、図 19 に示すように LO 端子間を短絡する必要があります。

# 熱電対

熱電対測定機能では、V INPUT HI および LO 端子を使用し、直流電圧を温度に 変換する 2 線測定を行います。 [<u>More]</u>、 **F5** (More (その他)) を押し、 F4 (Thermocouple (**熱電対)**) を押して、熱電対測定機能を使用します。

熱電対測定には、外部冷接点補償が必要です。サポートされる熱電対のタイプは、 J、R、E、N、U、C、L、T、B、K、S です。本製品は、直流 100 mV レンジを 使用して、すべての熱電対測定を行います。

## [Thermocouple (熱電対)] メニュー

**「Type (タイプ)**): このソフトキーを押すと、熱電対の選択肢が表示されま す。ソフトキーを使用して熱電対タイプを選択するか、ナビゲーション・キーを 使用して、選択項目をハイライトして、SELECT を押します。本製品に組み込ま れているテーブルが、選択した熱電対のタイプに基づいて、測定された電圧を温 度に変換します。

**F2** (**Resolution (分解能)**): デフォルトの分解能は5桁です。その他の選択肢 は6桁です。

[2] (2<sup>nd</sup> Reading (サブ表示値)): [ON (オン)] を選択すると、サブ表示値として測定された実際の直流電圧が表示されます。

**F4** (**Units (単位)**): このソフトキーによって、目的の温度単位 (K、°C、また は °F) を選択するメニューが開きます。

**E5** (Measure setup (測定の設定)): DCV と同じように読み取り速度を変更で きるメニューにアクセスできます。選択肢は、[Auto (自動)]、[Auto Fast (自動高 速)]、および [Manual (マニュアル)] です。

### 熱電対の測定

熱電対は、自己加熱なしで、広範囲の温度を迅速な応答で測定するために広く使用されます。熱電対機能を使用すると、実際の熱電対自体を校正したり、Fluke 5522A マルチプロダクト校正器に見られるように、熱電対シミュレーターの電気的な熱電対出力を校正したりすることができます。これらの両方の用途で、しばしば冷接点と呼ばれる外部基準接点を使用する必要があります。

図 20 に示すように、熱電対は一般的に、測温接点または熱接点と呼ばれる、 1 つの端で結合された異なる金属の 2 本の配線で構成されます。配線の他端は、 結合されず、銅線を使用して本製品の V INPUT HI および LO 端子に接続されま す。熱電対の金属と銅線の間で基準接点(「冷接点」とも呼ばれます)を提供す る必要があります。

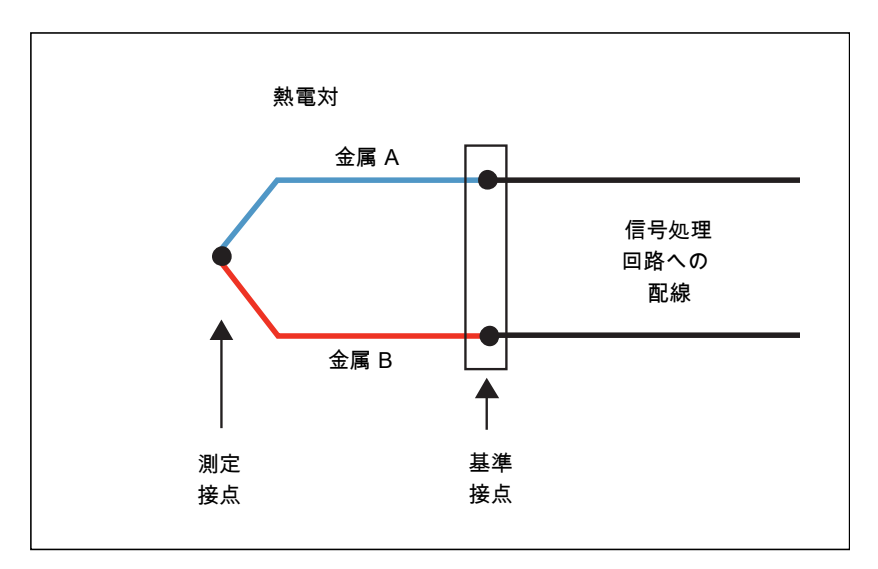

図 20.熱電対

igm107.emf

熱電対シミュレーターから正確な絶対温度の読み値を得るには、熱電対の冷接点の温度を認識している必要があります。図 21 は、市販のゼロ点ドライウェルを 冷接点として使用した場合の、本製品と、DUT となる Fluke 5522A の電気シミ ュレーターとの間に必要な接続を示しています。

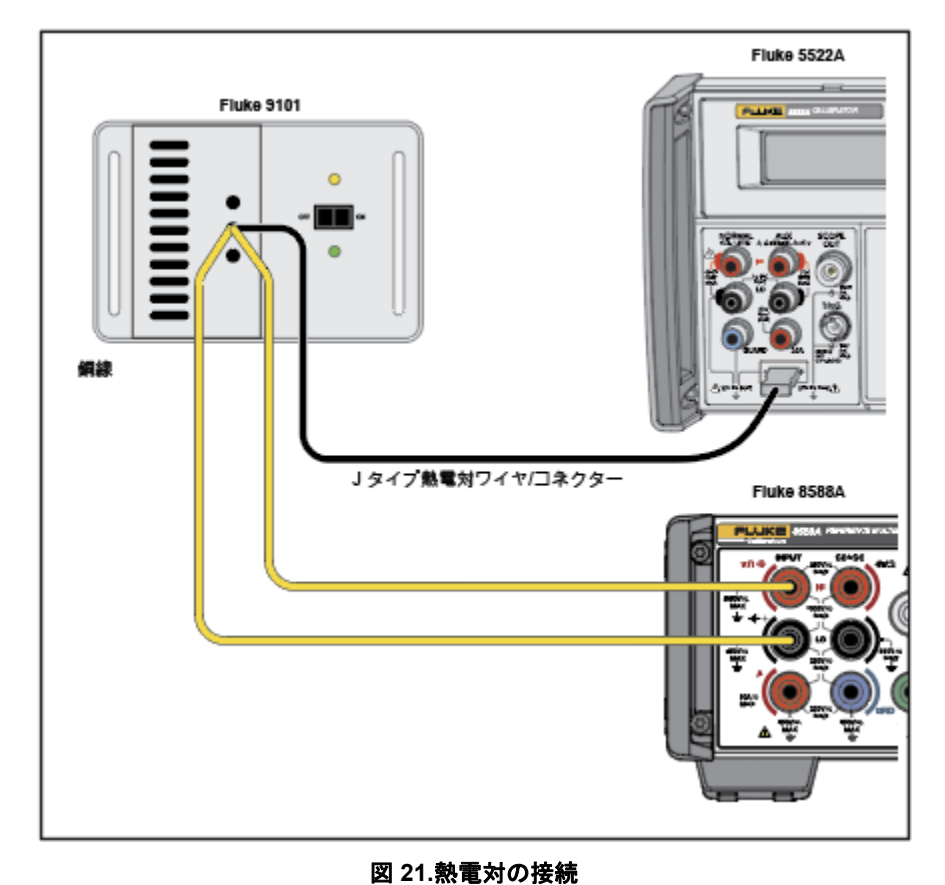

igm338.jpg

この例では、Fluke 5522A シミュレーターと本製品がどちらも Jタイプの熱電対 (コンスタンタンと鉄) に設定されています。DUT と冷接点の間で正しい Jタイ プの接続ワイヤとコネクターを使用する必要があります。冷接点から本製品への 接続には銅線を使用する必要があります。ゼロ点ドライウェルの代わりに、氷/ 水スラリーが混ざったデュワーを使用することもできます。最も要求の厳しい熱 電対シミュレーターに対して最高の確度と精度比 (TUR) を得るには、外部リフ ァレンス・サーモメーターで値づけされた Fluke 9101 または氷/水スラリー混合 物を使用します。

実際の熱電対を校正する接続にも外部冷接点が必要です。図 21 に示すようにゼ ロ点ドライウェルを使用するセットアップを使用するか、図 22 に示すようにデ ュワーとアイス・バスを使用する外部冷接点を作ります。J タイプの熱電対 (コ ンスタンタンと鉄) が示されています。冷接点から本製品の V INPUT HI および LO 端子に接続するために銅線が使用されます。この例のアイス・バス基準は、 氷/水スラリー混合物を入れたデュワーで構成されます。図 22 を参照してくださ い。

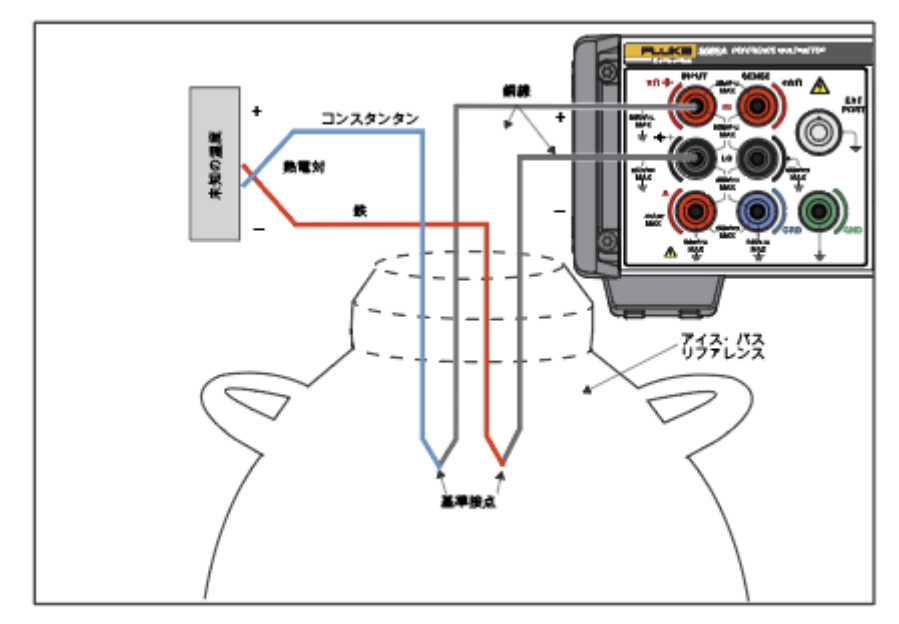

図 22.J タイプ熱電対を校正するための熱電対回路

igm108.jpg

# 機能

## 入力端子の選択

本製品には前部と後部に入力端子があります。任意の機能で MPUTS を押すと、 さまざまな入力構成が表示されます。ソフトキー F1 ~ ~ F5 で端子を構成 します。

# ▲▲ 警告

## 感電、火災、人体への傷害を防ぐため、端子間や、各端子とアース 間に、定格を超える電圧を印加しないでください。

**E1** (Terminals (ターミナル)): 使用する端子を選択するために使用します。 次の選択肢があります。

- Front (前部): すべての入力用に前部の端子のみを選択します。
- Rear (後部): すべての入力用に後部の端子のみを選択します。
- Scan (スキャン): Front Rear (前部 後部): 前部端子から測定した後に後部 端子から測定し、表示結果を生成します。これは、前部端子と後部端子の測 定の差です。
- Scan (スキャン): Front / Rear (前部 / 後部): 前部端子から測定した後に後部 端子から測定し、表示結果を生成します。これは、前部端子の後部端子に対 する比率です。
- Scan (スキャン): (Front Rear) / Rear ((前部 後部) / 後部): 前部端子から 読み値を取得した後に後部端子から取得し、表示結果を生成します。これは、 正規化された「偏差」の値です。
- Isolated (分離): 有効な場合、本製品は分離された状態であり、すべての入力 端子を選択解除します。この状態は、リモート制御システムで本製品をシス テムのアナログ・バスから分離させる場合に便利です。「仕様」を参照して ください。「リモート・プログラマー・マニュアル」を参照してください。

[20] (Front Delay (前部遅延)): スキャン操作で前部の測定をするまでの遅延を 設定します。[Tru Ohms ratio] では、前部遅延は、順方向電流と逆方向電流の両 方の測定で実行されます。本製品が前部入力のみとして設定された場合は、[Tru Ohms] も、順方向および逆方向の電流に前部遅延を使用します。この遅延は、 [Auto (自動)] (デフォルト) または 0 ~ 65,000 秒の間に設定できます。 表 16 に遅延の設定と設定分解能を示します。

表 16.遅延の設定と分解能

| 遅延の設定         | 分解能    |
|---------------|--------|
| <1 s          | 1 ms   |
| 1 ~ 10 s      | 10 ms  |
| 10 ~ 65,000 s | 100 ms |

- 1. カーソル・キーと SELECT を使用して、[Front Delay (前部遅延)]: [Auto (自動)] から [Front Delay (前部遅延)]: [値] に変更します。
- 2. カーソル・キーを使用して、[Front Delay (前部遅延)] を選択します。
- 3. 数値キーを使用して値を変更します。
- 4. ENTER を押して新しい値を変更して保存します。
- 5. BACK を押して、メイン入力画面に戻ります。

 Rear Delay (後部遅延): スキャン操作で後部の測定をするまでの遅延を 設定します。[Tru Ohms ratio] では、後部遅延は、順方向電流と逆方向電流の両 方の測定で実行されます。本製品が後部入力のみとして設定された場合は、 [Tru Ohms] も、順方向および逆方向の電流に後部遅延を使用します。この遅延 は、[Auto (自動)] (デフォルト) または 0 ~ 65,000 秒の間に設定できます。遅延 の設定と分解能については、表 16 を参照してください。

- 1. カーソル・キーと SELECT) を使用して、[Rear Delay (後部遅延)]: [Auto (自動)] から [Rear Delay (後部遅延)]: [値] に変更します。
- 2. カーソル・キーを使用して、[Rear Delay (後部遅延)] を選択します。
- 3. 数値キーを使用して値を変更します。
- 4. ENTER を押して新しい値を変更して保存します。
- 5. BACK を押して、メイン入力画面に戻ります。

#### スキャン操作の使用

端子がいずれかのスキャン・モード (Front - Rear (前部 - 後部)、Front / Rear (前 部 / 後部)、(Front - Rear) / Rear ((前部 - 後部) / 後部)) に設定されている場合は、 前部と後部の端子から交互に測定されます。これらの測定値が数学的に組み合わ されて 1 つの結果が得られます。スキャン操作は、次の機能で使用できます。 DCV、ACV、抵抗、静電容量、熱電対。スキャン操作は、DCI、ACI、デジタイ ズ、RF パワー、DCI 外部シャント、ACI 外部シャント、周波数カウンター、 PRT では使用できません。

#### 注記

抵抗機能では、スキャン操作は、励起電流と電位差の測定の両方を 前部端子と後部端子の間で切り替えます。この操作は、[Tru Ohms Ratio] とも呼ばれ、前部端子と後部端子の間の電位差測定のみをス キャンし、前部端子と後部端子を通る共通の励起電流を保持します。 /4W Tru Ohms スキャン・モード (Tru Ohms Ratio)」を参照して ください。

#### スキャンの順序

本製品でスキャンする際、各トリガー・イベントが1つのスキャン結果を生成 します。トリガーの設定によって、スキャンの結果を構成するすべての読み値が 決定します。スキャンは、以下に説明するように Tru Ohms Ratio を除くすべて のスキャン操作で次の順序で実行されます。

- 1. 本製品は、後部端子が選択され、前部端子を分離した状態で待機します。
- 2. トリガーを受信すると、本製品がトリガー遅延を実行します。
- この遅延の後に、本製品は前部端子を選択するように変更され、後部端子が 分離されます。
- 4. 本製品が前部遅延を実行し、測定します。
- 5. 本製品が後部入力を選択し、前部端子が分離されます。
- 6. 本製品が後部遅延を実行し、測定します。
- 7. 表示される結果は、2つの測定値の組み合わせです。

本製品は、**後部** が選択された状態 (前部を分離) で、次のトリガーまで待機します。

#### 4W Tru Ohm スキャン・モード (Tru Ohms Ratio)

抵抗で、[4W Tru] モードを選択した場合、上記のスキャン・モード(前部 - 後部、 前部 / 後部、(前部 - 後部) / 後部)は、フルーク・キャリブレーションが[Tru Ohm Ratio] と呼んでいるモードで固有に構成されます。この機能は、Fluke 8508A リファレンス・マルチメーターにも搭載されています。本製品は、両方 の抵抗器を介して極性の異なる励起電流を印加し、抵抗器で測定された電位差が、 前部と後部の端子間でスキャンされます。図 23 を参照してください。この測定 の構成は、未知な抵抗器と基準抵抗器の間の低抵抗測定に効果的であり、通常は 試験対象の 2 つの抵抗器の間の励起電流スキャンの結果として発生する自己発 熱(電力)変調を減らします。[Tru Ohms Ratio]は、抵抗レンジが固定されてい る場合にのみ選択できます。自動レンジが選択されている場合、スキャン・モー ドはグレー・アウトされ、[Tru Ohms Ratio] は使用できません。次の画面を参照 してください。

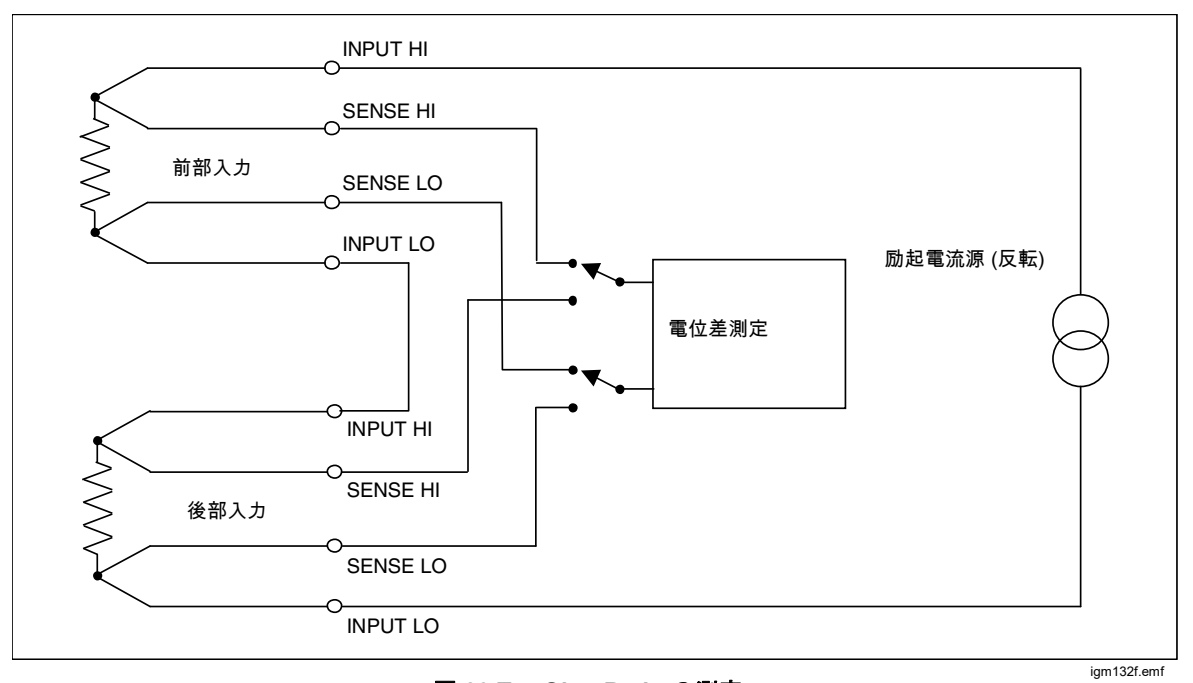

図 23.Tru Ohm Ratio の測定

|             |     | オーム        |     |     |
|-------------|-----|------------|-----|-----|
|             |     |            |     |     |
|             |     |            |     |     |
|             |     |            | 000 |     |
|             | U.  | UUL        |     |     |
|             |     |            |     |     |
|             |     | 10 kO - 4W |     |     |
| 1.0000000 s |     | 2 V        |     |     |
|             |     | 100 µA     |     |     |
| レンジ         | 分解能 | ₹∽ド        | 低電流 | 測定の |
| 10 kΩ       | 7 桁 | 4W 標準      | オフ  | 設定  |

igm036.png

[Tru Ohms Ratio] での測定のスキャン順序は次のとおりです。

- 1. 本製品が、後部 SENSE 端子が有効な状態で、2 つの抵抗器に順方向電流を 印加したまま待機します。
- 2. トリガーを受信すると、本製品がトリガー遅延を実行します。
- 3. この遅延の後に、本製品が前部 SENSE 端子で感知するように変更されます。
- 4. 本製品が前部遅延を実行し、その後に順方向の電流で測定が実行されます。
- 本製品が逆方向電流に切り替え、前部遅延を実行してから、次の測定をおこないます。
- 6. 本製品が後部 SENSE 端子を設定します。
- 7. 本製品が後部遅延を実行し、その後に逆方向の電流で測定します。
- 本製品が順方向電流に切り替え、後部遅延を実行してから、次の測定をおこないます。
- 9. 表示される結果は、得られた4つの測定値の組み合わせです。
- 10. 本製品が、順方向電流と後部 SENSE 端子が有効な状態で、次のトリガーまで待機します。

このモードでは自動レンジは使用できません。

## ▲▲ 警告

感電、火災、人体への傷害を防ぐため、50 nF より大きい外部キャ パシタンスを本製品の端子に接続しないでください。

⚠注意

高電圧。HV 機能を使用するときに機器の損傷を避けるために、本 製品に接続されている回路または部品が少なくとも直流 240 V に耐 えられることを確認してください。

#### 外部ガード

F4 (Ext.Guard (外部ガード)) は、[Inputs (入力)] メニューの一部です。 F4 ■ (Ext.Guard (外部ガード)) を押して、ガードのオンとオフを切り替えます。

**E4** (Ext.Guard (外部ガード))には次の選択肢があります。

- OFF (オフ) (デフォルト): フロントおよびリア・パネルの GUARD 端子がお 互いに分離され、さらに内部接続からも分離されます。内部ガード・シール ドは内部0Vに直接接続されます。
- ON (オン): 内部ガード・シールドは内部0Vから切り離され、選択された前部または後部入力のガード端子に接続されます。「直流電圧の測定」を参照してください。

抵抗または PRT 機能では、外部ガードが抵抗ガードを提供するよう変更されま す。この場合、内部ガード・シールドおよび選択された前部または後部の GUARD 端子が、内部0Vに接続されます。図 24 および「*抵抗の測定*」を参照 してください。

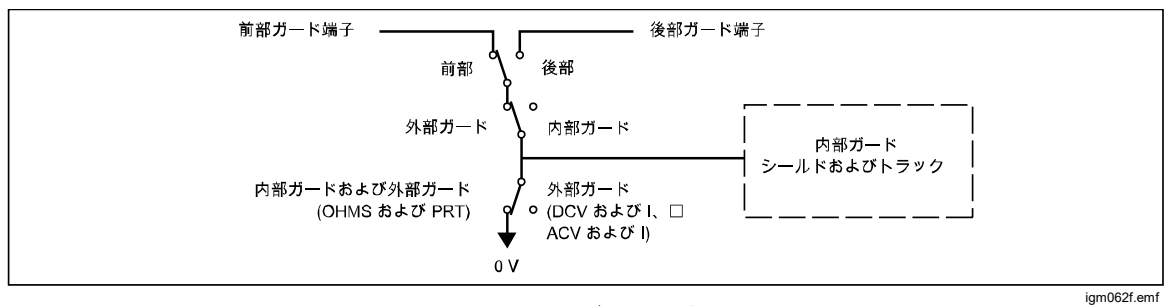

#### 図 24.内部ガード接続

## 出力信号

**F5** (**Output Signal (出力信号)**) は、TRIG OUT という後部 BNC コネクター の動作を制御します。**F5** (**Output Signal (出力信号)**) を押すと、[Output Signal (出力信号)] 画面が開きます。カーソル・キーと **SELECT** を使用して、以下 から選択します。

- ・ オフ
- 信号収集時
- アパーチャ開
- 読み取りカウント完了時
- イベント時
- 読み取り完了時

[1] (Polarity (極性)) を使用して、極性を「正」から「負」に変更します。

「アパーチャ開」を選択すると、アパーチャが開いている間だけ有効になる矩形 波が出力されます。TRIG OUT 信号は、他のすべての選択肢ではエッジになり ます。TRIG OUT 信号を使用します。

## TRIG OUT

多くの用途では、本製品の読み値を他の外部機器と同期させることでメリットが 得られます。指定した読み取りイベントが発生したときに、トリガー出力 (TRIG OUT) BNC コネクターから TTL 互換信号を出力するように、本製品をプログラ ミングすることができます。TRIG OUT 信号は、HP/Agilent/Keysight 3458A の EXTOUT 信号と同等です。表 17 および 18 を参照してください。

INPUTS を押してから F5 (Output Signal (出力信号)) を押して、TRIG OUT 読み取りイベントを構成します。次の画面を参照してください。

|          | オーム           | 0.000 999 kΩ |
|----------|---------------|--------------|
| 前部       |               |              |
| 入力>出力信号  |               |              |
|          | <b>O</b> オフ   |              |
|          | ● 信号収集時       |              |
|          | -<br>O アパーチャ開 |              |
|          | ○ 読み取りカウント完了時 |              |
|          | -<br>O イベント時  |              |
|          | O 読み取り完了時     |              |
|          | _             |              |
| TH I     |               |              |
| 種性       |               |              |
| <u>I</u> |               |              |

80

ナビゲーション・キーを使用し、TRIG OUT 信号に対する適切な動作を選択し ます。詳細については、図 25 を参照してください。

| トリガー出力読み取りイベント | 説明                                                                                                    | 一般的な用途                                                                                                    |
|----------------|----------------------------------------------------------------------------------------------------|----------------------------------------------------------------------------------------------------|
| 信号収集時          | 信号収集 (A/D 積分時間) の最後<br>で、読み取りが実際に完了する<br>前に 1 µs の出力パルスが発生し<br>ます。 <b>F1</b> (Polarity (極性)) を<br>押して、Pos (正) または Neg<br>(負) パルスを選択します。図 25<br>を参照してください。                                                                            | 外部スキャナーを次のチャ<br>ンネルにトリガーします。<br>スキャナーが遅いリレー・<br>タイプである場合、この設<br>定は、下記の「読み取り完<br>了時」イベントよりも早く<br>チャンネルを進行させま<br>す。 |
| アパーチャ開         | 信号収集 (積分) 期間中のハイ、<br>またはロー・レベルの矩形波出<br>カ。 <b>[3] [1]</b> ( <b>Polarity (極性)</b> )を押<br>して、Pos (正) または Neg (負)<br>レベルを選択します。                                                                                                    | ノイズの混入を最小限に抑<br>えるには、本製品の A/D が<br>信号を収集していないとき<br>にのみ外部機器との同期を<br>有効にします。                                        |
| 読み取りカウント完了時    | 指定した回数の読み取りが完了<br>した後に 1 μs の出カパルスが発<br>生します。 Fmm (Polarity (極<br>性))を押して、Pos (正)または<br>Neg (負) パルスを選択します。<br>読み取りの回数は、[Trigger<br>Setup (トリガー・セットアップ)]<br>の [Count (カウント)] パラメータ<br>ーによって決まります。「 <i>トリ<br/>ガー測定</i> 」を参照してくださ<br>い。 | スキャナー・チャンネルご<br>とに複数の読み取りを行う<br>ときには、外部スキャナー<br>を本製品と同期させます。                                                      |
| イベント時 (新規)     | 「制限」を超えたときに 1 µs の<br>出カパルスが発生します。制限<br>は、[Analyze (分析)] 機能で設定<br>します。                                                                                                    | 制限によって設定された電<br>圧を超えたときに、外部ス<br>キャナーを次のチャンネル<br>に進めます。                                                            |
| 読み取り完了時        | 任意の測定機能の各読み取りの<br>後に1µsの出力パルスが発生し<br>ます。サンプリング測定である<br>ACV および ACI の場合、パルス<br>は、測定プロセスでの各サンプ<br>リング後ではなく、計算された<br>各読み取り後の出力です。<br>(Polarity (極性))を押して、Pos<br>(正) または Neg (負) パルスを選<br>択します。                                          | スキャナー・チャンネルご<br>とに 1 回の読み取りを行う<br>とき、外部スキャナーを本<br>製品と同期させます。                                                      |

### 表 17.出力動作の選択肢

操作マニュアル

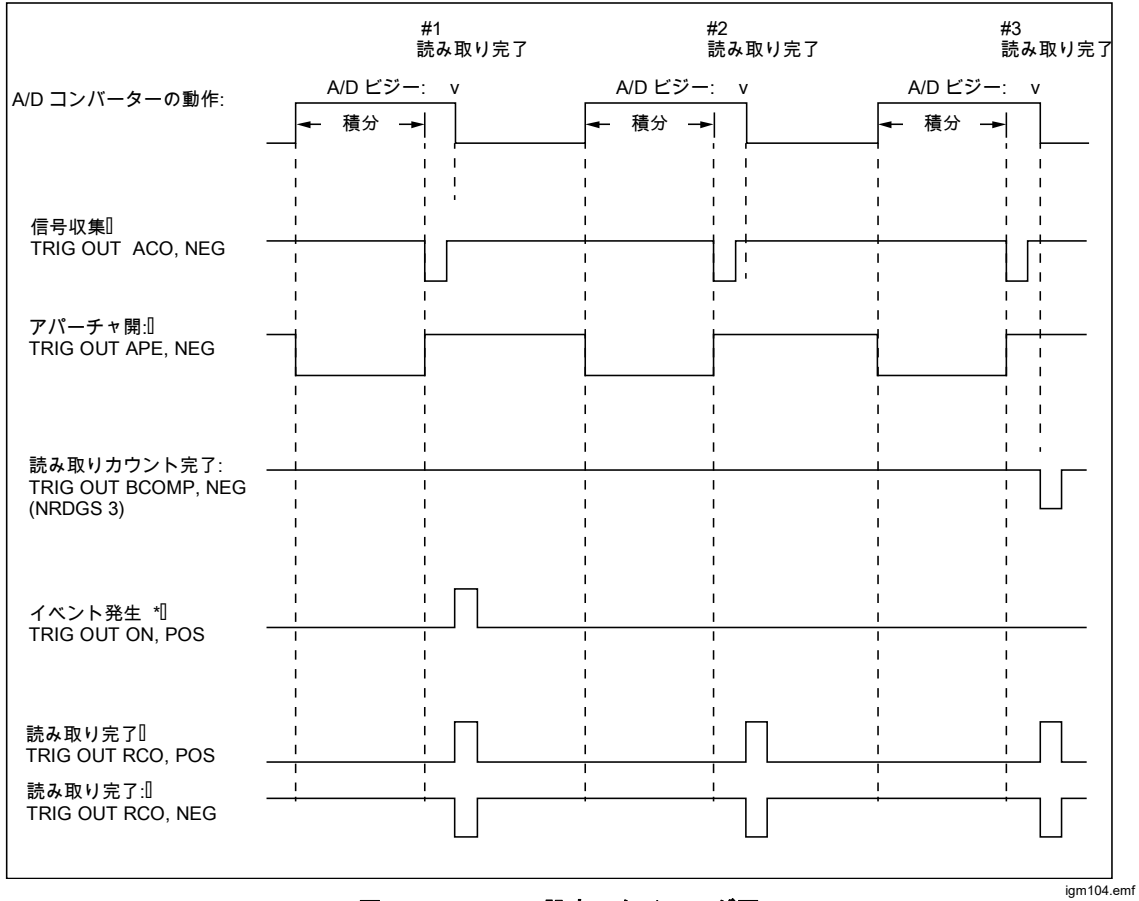

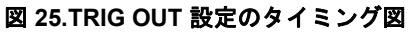

表 18 に、HP/Agilent/Keysight 3458A EXTOUT コマンドと比較した本製品のト リガー出力リモート・コマンドを示します。

表 18.HP/Agilent/Keysight 3458A EXTOUT コマンドと比較した Trig Out リモート・コマンド

| 8558A/8588A Trig Out             | 3458A EXTOUT |
|----------------------------------|--------------|
| OFF                              | OFF          |
| Signal Acquired (ACO)            | ICOMP        |
| Once                             | ONCE         |
| Aperture open (APE)              | APER         |
| Multiple readings complete (BCO) | BCOMP        |
| On Event                         | 同等のコマンドなし    |
| Reading complete (RCO)           | RCOMP        |
| 実装されていない                         | SRQ          |

#### Zero (ゼロ)

ゼロ調整は、指定された機能およびレンジ内の不要な残留オフセットを除去しま す。これらの残留オフセットは、本製品または使用されている接続リードから発 生します。一部の仕様では、特定の環境条件でゼロ調整または Null 演算機能を 使用する必要があります。「*仕様*」を参照してください。

ゼロ調整は、周囲温度または入力リード構成が変更され、熱起電力からオフセットが発生したときに使用します。ゼロ調整は、ゼロ入力時の表示値をゼロにする 必要があり、その原因が製品内の小さなシフトのためではない場合にも使用でき ます。(ACV および ACI の場合は例外です。「*ゼロ調整の使用*」を参照してくだ さい)。ゼロ調整は、PRT、RF パワー、および周波数カウンターの場合、または スキャン操作が選択された場合を除いた、すべての機能で働きます。

ゼロ調整は、計器をリセット (INSTSETUP > [Reset Instrument (計器のリセット)]) した後も保持されますが、電源をオフにすると失われます。

Null 演算(MATH)からアクセス)はユーザーが選択する入力値で、キーパッドまたは F4 ([Last Reading (最新の読み値)]) ソフトキーを使用します。Null 演算はゼロ調整と似ていますが、一般に熱起電力やリード接続以外の要因から読み値をオフセットする場合に使用します。たとえば、校正器の出力オフセット電圧が 10 mV の場合に、これを演算機能で「c」値として入力することができます。以後の測定では、その校正器出力の 10 mV のオフセットが除去されます。Null 演算は計器をリセット(INSTSTUP > [Reset Instrument (計器のリセット)]) するか電源をオフにするとオフになり、null 値はデフォルトに戻ります。

ゼロ調整が機能するのは、レンジの1% (例えば、10 V レンジでは 100 mV) ま でです。2 線式抵抗の場合の上限はレンジの1%+0.5 ohm、静電容量はレンジ の1%+200 pF です。 操作マニュアル

「この ([Zero Range (ゼロ・レンジ)]): 一連の測定を開始して入力をゼロ調整し、 結果を揮発性メモリーに保存します。ゼロ・レンジは、自動レンジが選択されて いる場合でも、その時の本製品の実際のレンジに対してのみ適用されます。入力 がゼロ調整されている場合は、ディスプレイに「Zero On」と表示されます。前 部/後部の端子のほか、抵抗機能を使用する場合はすべてのモードと低電流オン/ オフで、独立したゼロ補正が行えます。AC には常に最低のレンジを使用します。 AC で入力ゼロをすると、その後のすべての読み値はこのゼロで RSS 補正され るため、完全に「ゼロ」を示さないことがあります。

[2] ([Zero Function (ゼロ機能)]):機能の上限レンジから、各レンジで一連の 測定を開始し、各レンジの残留オフセットを判別して補正します。

**E3** ([Clear Range (レンジをクリア)]):本製品の現在のレンジのゼロ調整を消去します。ディスプレイの「Zero」表示が消えます。

**E4** ([Clear Function (機能をクリア)]): 本製品の現在の機能のゼロ調整を消去 します。ディスプレイの「Zero」表示が消えます。

**F5** ([Abort Zero (ゼロ中止)]): 実行中のゼロ調整を中止します。以前にゼロ 調整されたレンジまたは機能の値はそのまま残ります。

#### ゼロ調整の使用

ゼロ調整をする場合は、それが通常、補正を必要とするリード接続の熱起電力で あるため、その特定の機能のリード構成を使用して行います。DCV、ACV、抵 抗の場合は、HIからLOで使われているリードを短絡させます。DCI、ACI、静 電容量の場合、HIからLOへのリードは開いた状態にします。リードを適切に 接続した後、本製品の読み値を見て値が安定するのを待ってからゼロ調整を行い ます。ゼロ調整をすることで、外付リードの影響を受けることなくDCV、抵抗 または DCIの読み値をゼロにすることも可能です。これは、DCV と抵抗の場合、 短絡用 PCB アクセサリーで入力をショートさせ、ゼロ機能またはゼロ・レンジ を実行します。DCIの場合は、本製品の入力をオープンのままにします。

抵抗: 2W 標準、4W 標準、4W Tru、2W 高電圧、4W 高電圧の各モードと、低 電流オンまたはオフで独立してゼロ調整が行えます。

ACV と ACI: ゼロ調整は、入力リードを短絡した状態で正確に「ゼロ」を示さない場合があります (表示される読み値は、存在するノイズとの二乗和平方根 (RSS) になります)。

# *演算*

演算メニューでは、さまざまな線形、平均、対数計算を選択できます。デジタイズとRFパワーを除くすべての機能で、MATH」を押すと演算メニューが表示されます。次の画面を参照してください。

|          |                               | DCV  |                                     | 0.999 2 V |
|----------|-------------------------------|------|-------------------------------------|-----------|
| 前部       |                               |      |                                     |           |
| 演算       |                               |      |                                     |           |
| Math Set | tup: (mx-c)/z                 |      |                                     |           |
|          | NULL (c) =<br>NORMALIZE (z) = | オフオフ | 0.00000000                          |           |
|          | m=<br>平均<br>単位                | オフオフ | 1.00000000<br>16 (移動平均)<br>dB unity | •         |
|          | · 漢昇                          | オフ   |                                     |           |
| オン       | <b>オフ</b>                     |      | 最新の<br>読み値                          |           |

igm037.png

演算操作は、メインの測定機能で得られた読み値に実行されます。演算が有効な 場合に表示される読み値は、演算セットアップの式: (mx – c) / z に基づきます。 式中の「x」は、本製品の1つの読み値または、平均値に基づいて平均された読 み値です。

演算セットアップ式には3つの定数があります。

c: 表示される読み値は、測定値から定数 c を引いた値になります。c を使って
 読み値をオフセットするか null にするには、数値キーパッドで値を入力するか、
 [4] ([Last Reading (最新の読み値)]) を押します。
 [5] (オン) (または
 [5] (オン)) を押すと、この定数が使用可能 (または使用不可) になります。

**z**: 表示される読み値は、測定値を定数 z で割った値になります。数値キーパッドで値を入力するか、「24000 ([Last Reading (最新の読み値)])を押して読み値を 正規化します。「24000 (または「52000 (オフ))を押すと、この定数が使用可能(または使用不可)になります。 m: 表示される読み値は、定数 m を乗じた値になります。数値キーパッドで値を 入力して、読み値をスケーリングします。 **F1 mm** (オン) (または F2 mm (オフ)) を 押すと、この定数が使用可能 (または使用不可) になります。次の画面を参照し てください。

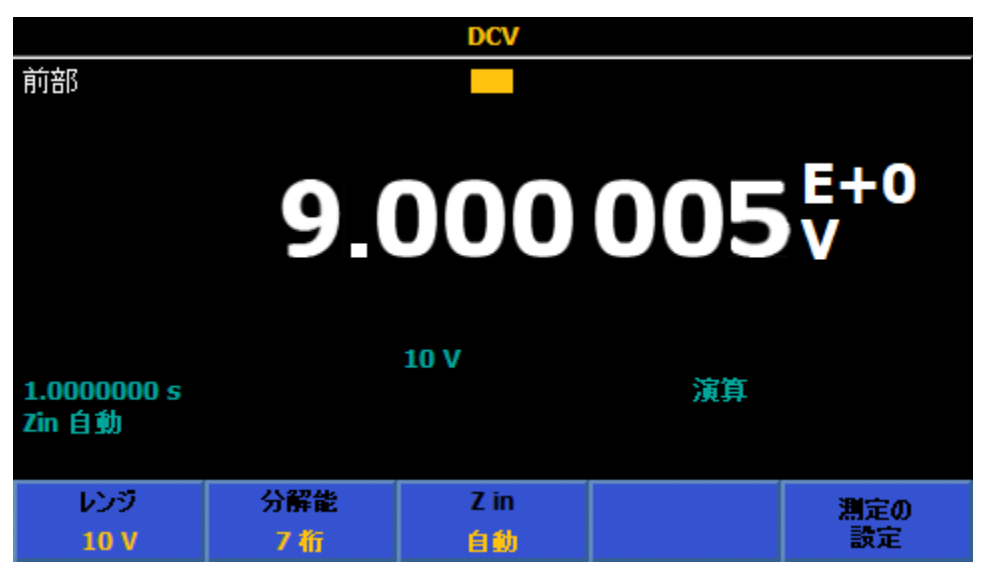

igm038.png

すべての定数と演算は、個別に選択が可能です。いずれかの演算を有効にすると、 メイン・ディスプレイに **演算** と表示されます。定数 c、 z、 m のいずれかが有 効の場合は、表示される読み値に指数が付きます。デジタイズと RF パワーを除 き、機能を変えてもすべての演算が有効のままになります。たとえば、演算を有 効にした DCV モードからデジタイズに変更すると、演算はオフになります。 DCV に戻ると、演算は再び有効になります。

[Average (平均)] はブロック平均 (F1)) と移動平均 (F2)) のいずれかに設定 できます。デフォルトは移動平均です。表示される読み値は (mx – c) / z です (x は平均の設定値による読み値の平均値)。[Average (平均)] が黄色でハイライト された状態で、数値キーパッドを使って平均する値を入力します。ブロック平均 にすると、平均で指定された数の読み値が得られてから表示値が更新されるため、 読み取り速度は遅くなります。移動平均は、平均値が出るのは設定された数の読 み値が得られた後になりますが、表示速度には影響しません。たとえば、移動平 均の設定が 8 の場合、1 つ目の読み値は平均値ではなく、2 番目の値は 1 と 2 の平均、3 番目は 1、2、3 の平均のように続きます。 表示される読み値は、[Unit (単位)] パラメーターを選択して変更することもでき ます。「Unit (単位)] パラメーターは、演算セットアップ式の計算後に表示され る読み値に影響します。「V」などの測定単位は、演算の「単位」が ON の場合 は表示されません。

ナビゲーション・キーで下にスクロールして [Unit (単位)] を選び、SELECT を押します。設定できる単位と結果の表示は、次のとおりです。

%: 読み値は、% を有効にしたときの読み値 (R) に対するパーセンテージで表示 されます。読み値は次のように求められます。

表示 = ((読み値 - R) / R\*100

**dB, Ref 1mW into 50 ohm**: 50 オーム負荷 (1mW 基準) の電力を読み値 (R) から 求めて表示します。読み値は次のように求められます。

表示 = 10 \* log<sub>10</sub>(R<sup>2</sup> /50)/1mW)

**dB, Ref 1mW into 75 ohm**: 75 オーム負荷 (1mW 基準) の電力を読み値 (R) から 求めて表示します。読み値は次のように求められます。

表示 = 10 \* log<sub>10</sub>(R<sup>2</sup> /75)/1mW)

**dB, Ref 1mW into 600 ohm**: 600 オーム負荷 (1mW 基準) の電力を読み値 (R) か ら求めて表示します。読み値は次のように求められます。

表示 = 10 \* log<sub>10</sub>(R<sup>2</sup> /600)/1mW)

dB, Ref unity: unity (1) を基準とする比率をデシベルで表示します。読み値は次のように求められます。

表示 = 20 \* log<sub>10</sub>(R)

注記

単位 [dB, 1mW 基準] は DCV と ACV でのみ選べます。

注記

すべての演算定数と設定をデフォルト値に戻すには、INSTSETUPと F1 ([Reset Instrument (計器のリセット)])を押します。

## 分析

分析は、さまざまな形で測定値を表示します。分析機能を使うには、ANAYZE を 押します。分析のすべての機能を使用するには、本製品で使用される測定レコー ドについて理解しておく必要があります。測定値はすべてレコードと呼ばれる揮 発性バッファーに保存されます。本製品の電源を入れると、トリガー・サブシス テムはデフォルトでフリーラン・モードとなり、読み値が連続してレコードに取 り込まれます。レコードに保存される読み値の最大数は、読み取りバッファーの サイズと各結果の要素の数により制限されます(表 19)。

タイムスタンプ・オフ タイムスタンプ・オン 結果要素 メイン値のみ 15000000 7500000 メイン+サブ表示値 7500000 5000000 5000000 3750000 スキャン (メイン値のみ) スキャン (メイン+サブ表示 3750000 3000000 値)

表 19.分析レコード

読み取りバッファーが最大サイズに達すると、引き続き値が読み取られて表示されますが、読み値は保存されずプロットされません。 統計計算も止まります。

トリガー・サブシステムがアイドル状態のとき (RUN/STOP) を押すか、TRIGSETUP で [Continuous OFF (連続 オフ)]) は、読み値はレコードに保存されません。 「*トリガー測定*」を参照してください。トリガー・サブシステムがアイドル状態 から復帰すると、それまでのレコードは破棄されて、新しいレコードが開始され ます。本製品のメイン機能を変更したときや、機能のパラメーター (レンジや分 解能など) を変更したときも、新しいレコードが開始されます。[Memory Setup (メモリーのセットアップ)] でレコードを別の場所にコピーしないと、新しいレ コードを開始したときに失われます。

ANALYZE を押して使用するソフトキー:

- [find ([Statistics (統計)])
- F2 ([Chart + Statistics (グラフ + 統計)])
- [F3] ([Chart Only (グラフのみ)])
- [55] ([Limits (制限)])

これらは、DCV、ACV、DCI、ACI、抵抗、静電容量、RF パワー、周波数、DCI 外部シャント、ACI 外部シャント、PRT、熱電対のすべての機能で使用できます。 デジタイズでも使用できますが、統計は使用できず、ヒストグラムが周波数に変 わります。「デジタイズ・モードで分析を使う」を参照してください。

**FI** ([Statistics (統計)]): 押すと統計機能が表示され、最大、最小、スパン (最大 – 最小)、平均、標準偏差、データ・レコード内の読み値の合計数が示され ます。最初に統計を有効にしたときは、新しいレコードは開始されず、現在のレ コードのデータが使用されます。新しいレコードは、本製品の電源投入、リセッ ト、機能の変更または機能のパラメーター変更があると開始されます。たとえば、 レンジ、分解能、入力特性の変更や、トリガー・サブシステムがアイドル状態か ら復帰したときなどがあります。新しいレコードを開始するには (デジタイズを 除くすべての機能で)、RUN/STOP を押します。本製品のトリガーがアイドル状態 になります。もう一度 RUN/STOP を押すと、トリガーがフリーラン・モードにな ります。

統計の [5111] ([Std Dev (標準偏差)]) は、標準偏差の表示方法 (測定値の単位ま たは百万分率 (PPM)) を指定します。次の画面を参照してください。

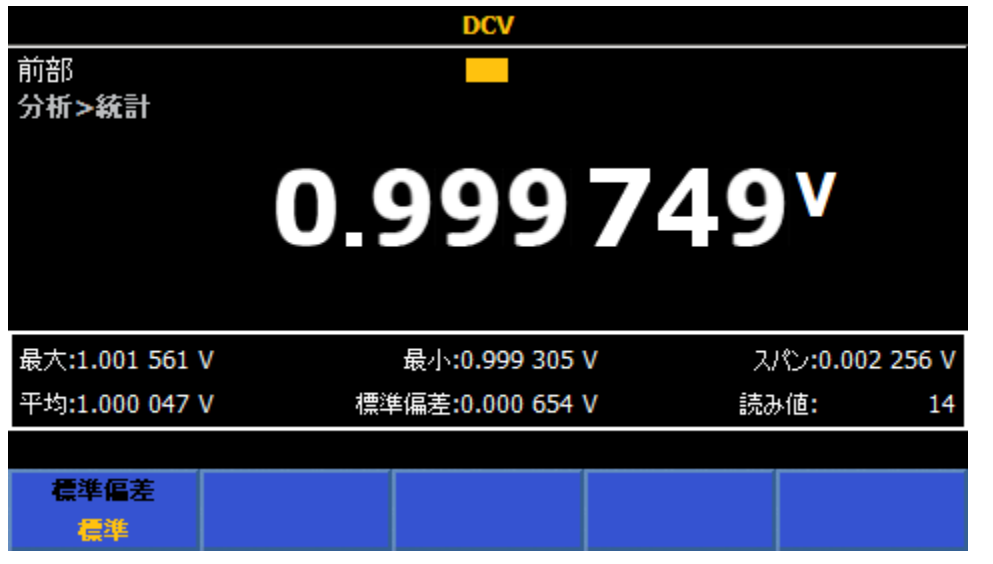

igm039.png

操作マニュアル

### 統計の例

**測定:** DC 出力のパフォーマンスを定量化し、それぞれ 10 回の測定値で平均と ノイズを評価します。

解決方法: [Trigger Setup (トリガー・セットアップ)]の [Triggers/Arm (Count) (トリガー/Arm (カウント))]を 10 に設定します。DCV で ANALYZE を押して統計を 有効にし、「FTTTT ([Statistics (統計)])を押します。RUN/STOP を押してアイド ル・トリガー・モードにします。TRIG を押すたびに新しく 10 個の読み値が得 られ、停止します。10 個の読み値の平均が表示され、出力信号のノイズを代表 する標準偏差が示されます。

[20] ([Chart + Statistics (グラフ + 統計)]): 押すと、統計とともにトレンドまたはヒストグラムが表示されます。トレンド・グラフは時間内の測定値の傾向を示し、縦軸が信号の強さを、横軸が時間を表します。ヒストグラムは一連の測定値の分布をグラフで表示します。測定値は縦棒で示されるビンのグループにまとめられます。縦軸は値のレンジの読み値の相対数をパーセンテージで示します。縦棒の合計は 100 % になります。グラフ + 統計表示では、ディスプレイの 1/3 ほどにチャートが表示されます。

F2 ([Chart + Statistics (グラフ + 統計)]) メニューの構成

[51] ([Std Dev (標準偏差)]): データ・レコードの標準偏差を測定値の単位と百万分率 (PPM) で表示します。

[2] ([Plot (プロット)]): トレンド・グラフまたはヒストグラムを選択します。

[Trend (トレンド)] を選択した場合、

[3] ([Mode (モード)]): 表示するデータ・レコードを選択します。[All (すべて)] にすると、レコードの先頭から測定ポイントが表示されます。この場合は横軸の左端が0から始まります。[Recent (最近)] は、ボタンを押したときの直近の値を表示します。横軸の左端は、値の合計数から 101 を引いた数になり、ボタンを押した時点で最後の 100 個の値が表示されます。右端は、どちらの場合も測定値の合計数かレコードの時間スケールが示されます。次の画面を参照してください。

[Trend Setup (トレンド・セットアップ)]:

**E1** ([Auto (自動)]): 縦軸のスケールが自動で調整され、レコードのすべての データが最適なスケールで表示されます。

**F2** ([Manual (マニュアル)]): ユーザーが縦軸のスケールを設定します (最大と 最小)。

[3] ([Auto Once (自動・1回)]): それまでに収集したデータ・レコードに合わせて縦軸のスケールが設定されますが、(自動と異なり)引き続き追加されたデータに合わせたスケール調整はされません。

[そ] ([X-axis (X 軸)]): 横軸に「読み値の数」と「時間」のどちらかを選びます。 時間を選ぶには、最初に [Memory Setup (メモリーのセットアップ)] でタイムス タンプをオンにします。

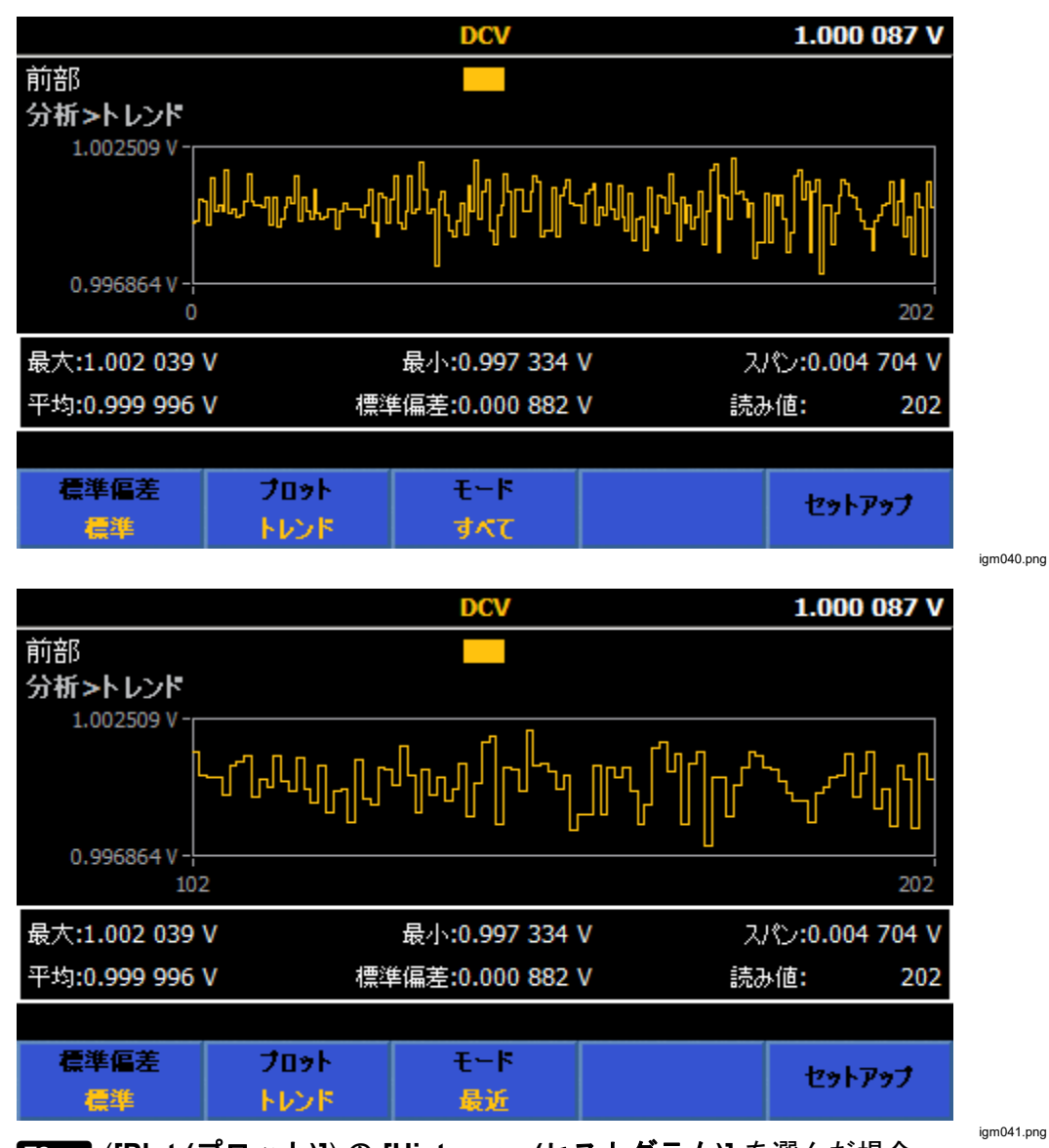

[2] ([Plot (プロット)])の [Histogram(ヒストグラム)] を選んだ場合、

F3 ([Bin Settings (ビン設定)]): 横軸を設定します (自動またはマニュアル)。 新しく読み値が追加されている場合、自動とマニュアルを切り替えると値の分布 の表示が異なる結果になります。RUN/STOP を押してデータ収集を止めると、現 在のデータ表示のみになります。たとえば、ビン設定がマニュアルの場合に RUN/STOP を押すと、マニュアル設定したビン表示となります。 **E1** ([Auto (自動)]): データ・レコードの測定値の数と入力のノイズ・レベル に応じて横軸のビンの数が決まります。一般に、測定値が増えるとビンの数が増 えます。例えば、測定値が 100 個のときにビンが 7 つで、測定値が 1000 個だ とビンが 11 個になります。自動では、暗黙で正規分布を前提にしています。

**F2** ([Manual (マニュアル)]): 測定値の別な見方として、**F2** ([Manual (マニュアル)]) 設定を選びます。マニュアル・メニューの [# Bins (ビン数)] で横軸を設定します (最大 100)。ビンの横軸は、低/高値を使用するか、中央値を中心とするスパンで指定することができます。

同様のデータ・レコードで、横軸のスケールを自動とマニュアルに設定したヒス トグラムの例:

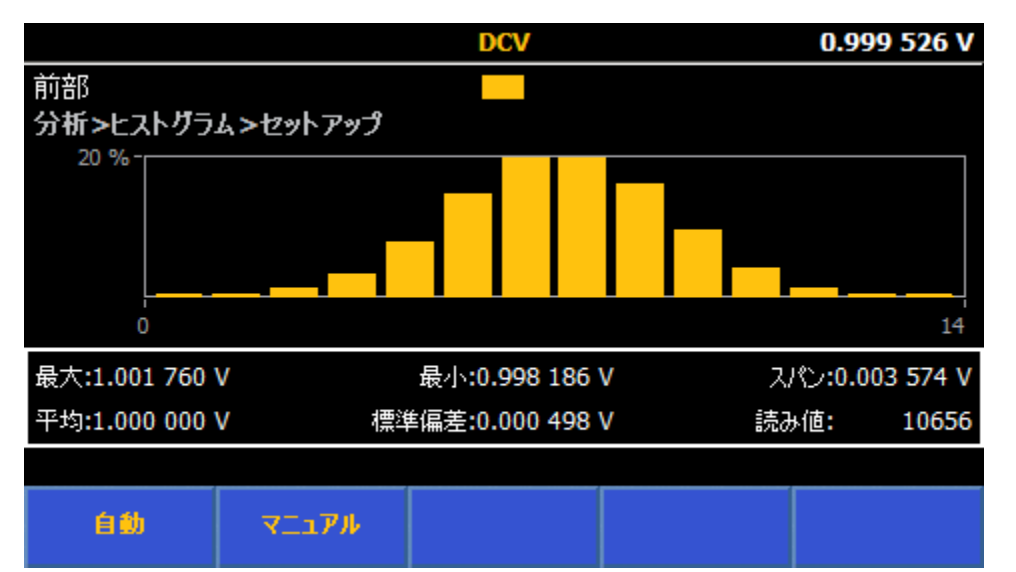

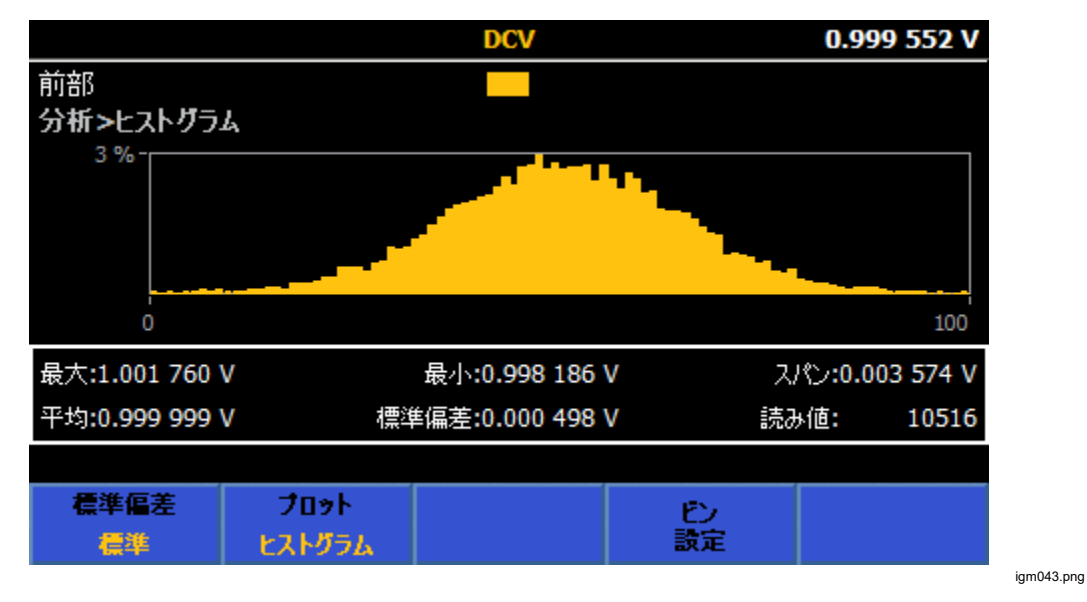

igm042.png

注記

グラフを使うときは、自動レンジはデータに影響する場合があるため、固定レンジを使用してください。レコードにレンジを超える値 があると、そのデータ・ポイントはグラフに含まれず、グラフが赤 色になります。

分析のその他のソフトキー:

**F3** ([Chart Only (グラフのみ)]): 統計データを表示せずに、グラフ (トレンド またはヒストグラム) のみを表示します。グラフの動作と操作は **F2** ([Chart + Statistics (グラフ + 統計)]) と同じです。グラフのみの場合、ディスプレイ全 体にグラフが表示されます。

[5] ([Limits (制限)]): 設定された上限/下限値を基準に入力のインジケーター が表示されます。上限または下限を超えると、それぞれ上/下矢印が赤になりま す (下図参照)。

|                       |          | DCV          |     |   |  |
|-----------------------|----------|--------------|-----|---|--|
| 前部                    |          |              |     |   |  |
| 分析>制限                 |          |              |     |   |  |
| û<br>➡ —              | 1.00     | 005          | 437 | V |  |
| 1.0000000 s<br>Zin 自動 |          | 1V           |     |   |  |
| <b>制限の</b><br>設定      | 制限<br>オン | アラームを<br>クリア |     |   |  |

**F1** ([Limits Setup (制限の設定)]): SELECT と数値キーパッドで上限と下限の 値を設定します。上限と下限をそれぞれオン/オフにできます。

[2] ([Limits (制限)]): 制限の表示をオン/オフにします。

[3] ([Clear Alarm (アラームをクリア)]): 制限の赤い表示が出たときに、この ソフトキーを押すと緑に戻ります。その後で制限を超える値が出ると再び赤にな ります。

## デジタイズ・モードで分析を使う

デジタイズでは、常にデジタル化されたデータのすべてのレコードが分析に使用 されます。グラフ表示は、他の機能のように*ライブ*でなく、データを取り込んだ 後になります。デジタイズの分析には、他の機能にある「統計」がありません。 データをグラフにする方法が2個あります。

トレンド・チャート: このトレンド・チャートは、他のすべての機能のトレンド と同様です。[F3] ([Auto (自動)]) または [F4] ([Manual (マニュアル)]) で縦 軸がスケーリングされ、[F5] ([Auto Once (自動・1回)]) ではデータをチャー トに合わせて一回だけスケーリングしてマニュアルに戻ります。

**周波数領域ヒストグラム・チャート**:取り込んだデータを離散フーリエ変換して、 デジタル化された時間領域データを周波数領域に変換します。周波数領域チャー トは、外部の後処理をすることなく、スペクトル・データを簡単に表示すること ができます。

分析を有効にした状態でTRIG を押すと別のデータ・セットが収集され、プロットされます。次の画面を参照してください。

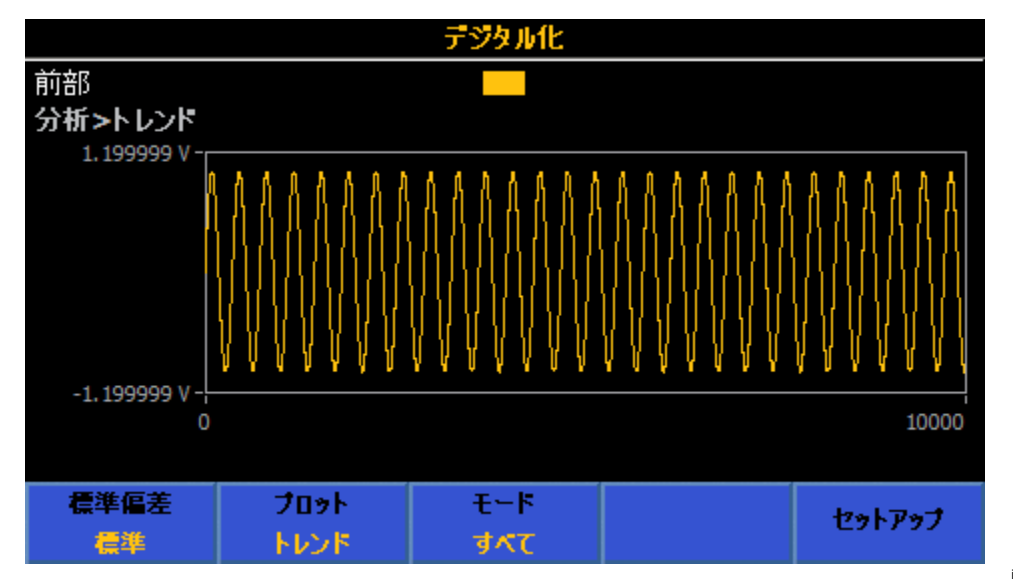

igm045.png

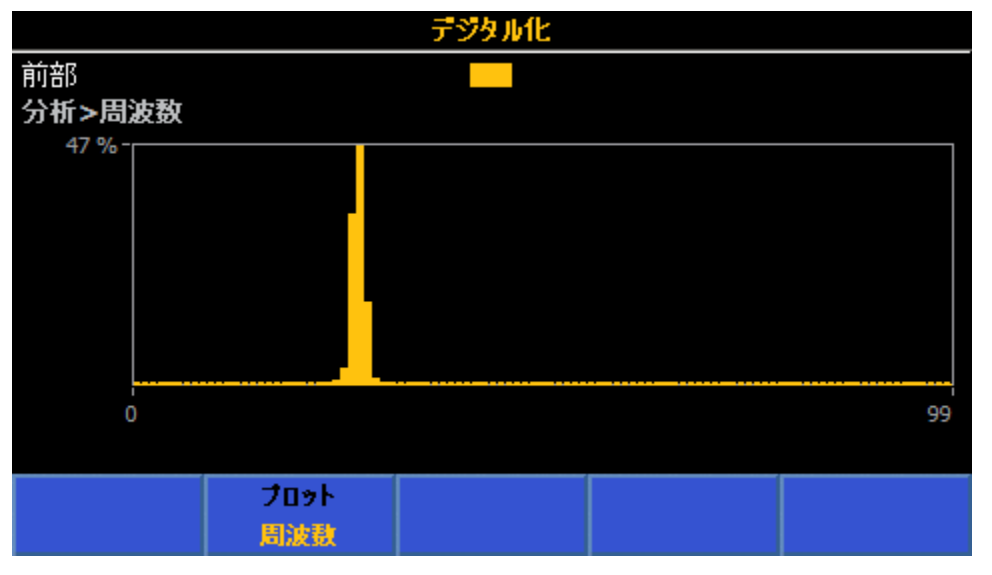

igm046.png

# メモリーのセットアップ

MEM SETUP を押してメモリー管理メニューを表示します。表 20 を参照してくだ さい。装置のセットアップ情報が表示されます。

- [# Readings (読み値の数)]: レコード内の読み値の数です。フリーラン・トリガー・モードのときは連続して更新されます。
- [Unused volatile memory (未使用の揮発性メモリ)]: 揮発性メモリーの残り バイト数を表示します。読み値1つにつき9バイトを使用します。複数の測 定値やタイムスタンプなどの他のデータはその5倍使うことがあります。
- [Stored records (保存済みレコード)]:保存されたレコードの数です。
- [Unused non-volatile memory (未使用の不揮発性メモリ)]:使用できる不揮 発性メモリーのバイト数を表示します。このメモリーを使用することでレコ ード・サイズを増やせますが、内部データ転送と実効読み取り速度が多少遅 くなります。
- [Store readings to (読み値の保存先)]: 読み値を保存する場所です。デフォ ルトは揮発性バッファーです。このパラメーターは、「3000 ([Store Results To (結果の保存先)]) で設定します。

メモリー・セットアップのサブメニューは、それぞれのソフトキーでアクセスし ます。表 20 を参照してください。

| [Time Stamp (タイム<br>スタンプ)])       保存したレコードにタイムスタンプを追加します。オフ/オンを選択します。         「3       結果データの保存場所を選択します。次の選択肢があります。         ([Volatile Buffer Only (揮発性バッファのみ)]: デフォルト。メモリーへのデ<br>ータ転送と実効読み取り速度が最速となる方法です。揮発性バッファに保<br>存できる読み値は、タイムスタンプがオフで 15,000,000 個、タイムスタ<br>ンプがオンで 7,500,000 個です。バッファが上限に達すると、新しい読み<br>値は破棄されます。         の保存先)])       • [Non-volatile memory (不揮発性メモリ)]: 結果を装置の不揮発性メモリー<br>に保存します。<br>ナビゲーション・キーでカーソルを移動して保存方法をハイライトし、 | メニューのソフトキー                              | パラメーター                                                                                                    |  |  |
|----------------------------------------------------------------------------------------------------|-----------------------------------------|----------------------------------------------------------------------------------------------------|--|--|
| <ul> <li>結果データの保存場所を選択します。次の選択肢があります。</li> <li>[Volatile Buffer Only (揮発性バッファのみ)]: デフォルト。メモリーへのデータ転送と実効読み取り速度が最速となる方法です。揮発性バッファに保存できる読み値は、タイムスタンプがオフで 15,000,000 個、タイムスタンプがオンで 7,500,000 個です。バッファが上限に達すると、新しい読み値は破棄されます。</li> <li>[Non-volatile memory (不揮発性メモリ)]: 結果を装置の不揮発性メモリーに保存します。</li> <li>ナビゲーション・キーでカーソルを移動して保存方法をハイライトし、</li> <li>SELEOT を押して選択します。 BACK を押すと、メモリーのセットアップ・メ</li> </ul>                                              | F1<br>([Time Stamp (タイム<br>スタンプ)])      | 保存したレコードにタイムスタンプを追加します。オフ/オンを選択します。                                                                                                    |  |  |
|                                                                                                    | F3<br>([Store results to (結果<br>の保存先)]) | <ul> <li>結果データの保存場所を選択します。次の選択肢があります。</li> <li>[Volatile Buffer Only (揮発性バッファのみ)]: デフォルト。メモリーへのデータ転送と実効読み取り速度が最速となる方法です。揮発性バッファに保存できる読み値は、タイムスタンプがオフで 15,000,000 個、タイムスタンプがオンで 7,500,000 個です。バッファが上限に達すると、新しい読み値は破棄されます。</li> <li>[Non-volatile memory (不揮発性メモリ)]: 結果を装置の不揮発性メモリーに保存します。</li> <li>ナビゲーション・キーでカーソルを移動して保存方法をハイライトし、</li> <li>SELECT を押して選択します。(BACK)を押すと、メモリーのセットアップ・メ</li> </ul> |  |  |

表 20.メモリー管理メニュー

操作マニュアル

| メニューのソフトキー                             | パラメーター                                                                                                    |
|----------------------------------------|----------------------------------------------------------------------------------------------------|
| F4<br>([Save Record (レコー<br>ドの保存)])    | 現在のレコードをアーカイブ・レコードに保存します。ソフトキーを押すごと<br>にアーカイブ・レコードが作成されます ([Stored Records (保存済みレコード)]<br>フィールドに表示)。現在のレコードに読み値を取り込んでいる途中の場合 (本<br>製品がフリーラン・モードのとき)、[24] ([Save Record (レコードの保存)])<br>を押した後も値の取り込みを続けます。アーカイブ・レコードを表示するに<br>は、[75] ([Manage Records (レコードの管理)]) を押します。                                                                                                    |
| F5<br>([Manage Records (レ<br>コードの管理)]) | <ul> <li>押して [Manage Records (レコードの管理)] メニューを表示します。メニューには、CSV ファイルとして保存されたアーカイブ・レコードが表示されます。図 26 を参照してください。[Records (レコード)] 列にレコードのファイル名が表示され、その日時が使用されます。最新のレコードが上に表示されます。[# Readings (読み値の数)] 列は、各レコードの読み値の数です。</li> <li>[Comment (コメント)] 列には、「ユー ([Edit Comment (コメントの編集)]]) ソフトキーでユーザーが入力したコメントが表示されます。コメントはアーカイブ・レコードには保存されず、レコードの確認のためにレコード管理メニューに表示されるだけです。コメント・フィールドの長さは 15 文字です。レコード管理のソフトキー:</li> <li>[ゴー ([Page Down (ページ・下へ)]): アーカイブ・レコードを表示します。</li> <li>[2] ([Page Up (ページ・上へ)]): アーカイブ・レコードを表示します。</li> <li>[3] ([Copy (コピー)]): サブメニューに進んでレコードを USB メモリーにコピーします。使用するソフトキー:</li> <li>[4] ([Copy to USB (USB [ニュピー)]): ハイライトしたレコードを USB メモリーにコピーします。</li> <li>[5] ([Copy All to USB (USB [ニ全コピー)]): すべてのアーカイブ・レコードを USB メモリーにコピーします。本製品は、USB ポートを一意に識別しません。この操作をするときは、USB メモリー・デバイスを 1 つだけ挿入してください。 BACK を押すとサブメニューを終了して戻ります。</li> <li>[4] ([Edit Comment (コメントの編集)]): 画面の文字キーパッドと SELECT を使うか、本装置の数値キーパッドと ENTER でコメントを入力できます。数値</li> </ul> |

表 20.メモリー管理メニュー (続き)

|            |           |        | DCI 外部シャント |             | -12.501 112 A |
|------------|-----------|--------|------------|-------------|---------------|
| メモリ・セットアッ  | プ>レコー     | ドの管理   | Ē          |             |               |
| レコード       | ų.        | Ē      | 読み値の数      | עאב         | 7             |
| 20190221-1 | 35227     |        | 32         |             |               |
| 20190221-1 | 35155     |        | 22         |             |               |
| 20190221-1 | 35123     |        | 18         |             |               |
| 20190221-1 | .35049    |        | 11         |             |               |
| 20190221-1 | 35010     |        | 9          |             |               |
|            |           |        |            |             |               |
|            |           |        |            |             |               |
| ページ<br>下へ  | ペー?<br>上/ | 9<br>\ | בצר        | ロメントの<br>編集 | 削除            |

図 26.レコードの管理メニュー

igm047.png

# 計器のセットアップ

本製品の電源を入れて、INSTSETUP を押すと計器のセットアップが表示されます。 本製品を使う前に、計器のセットアップ・メニューで用途に合わせたセットアッ プを行ってください。画面には次の [Instrument Setup (計器のセットアップ)] 情報が表示されます。

- モデル
- シリアル番号
- ファームウェア

[Instrument Setup (計器のセットアップ)] のサブメニューは、「1 ~ 「5 のソフトキーでアクセスします。

- 「Imp ([Reset Instrument (計器のリセット)]): このソフトキーを押して本製
   品をデフォルト設定にリセットします。ただし、次の設定はそのまま残ります。
  - [Line Frequency (ライン周波数)] と [Ext.Ref. Clk (外部参照クロック)]
     (INSTSETUP > [Instrument Settings (計器の設定)])
  - INSTSETUP > [Display settings (ディスプレイ設定)] のすべての設定
  - すべてのリモート設定 (INSTSETUP > [Remote settings (リモート設定)])。ただし、[Emulation (エミュレーション)] は電源再投入と計器のリセット時に [None (なし)] のデフォルトに戻ります。
  - o 校正定数
  - ゼロ値 (ゼロ調整の使用も含む)
- F2 ([Instrument Settings (計器の設定)]): ディスプレイ設定メニュー、ライン周波数選択 (自動、50Hz、60Hz)、外部参照クロック (オフ、1MHz、10MHz) を含む。
- F3 ([Remote Settings (リモート設定)])
- F4 ([Cal Adjust (校正調整)])
- F5 ([Diagnostics (診断)])

それぞれのメニューで本装置のセットアップを変更できます。これらのメニューについて以下で説明します。

Г

# [Display Settings (ディスプレイ設定)] サブメニュー

**F2** ([Instrument Settings (計器の設定)]) から表 21 に示す装置全般のその他の設定にアクセスすることができます。

## 表 21.[Display Settings (ディスプレイ設定)] サブメニュー

| メニューのパラメ<br>ーター                       | パラメーターの変更                                                                                                    |
|---------------------------------------|----------------------------------------------------------------------------------------------------|
| 言語                                    | <ul> <li>表示言語を変更するには、「1 ([Language (言語)])を押します。表示が切り替わり、言語の選択肢が表示されます。ナビゲーション・キーを使って言語をハイライトし、SELECT を押します。その後、INTER を押します。新しい言語が保存されます。 BACK を押して、[Display Settings (ディスプレイ設定)] 画面に戻ります。</li> <li>選択できる表示言語:</li> <li>英語</li> <li>中国語</li> <li>フランス語</li> <li>ドイツ語</li> <li>日本語</li> <li>韓国語</li> <li>ロシア語</li> <li>スペイン語</li> </ul> |
| 日付                                    | 現在の日付が表示されます。日付を変えるには、ナビゲーション・キーでカーソル<br>を移動してこのフィールドを選択し、数値キーパッドで変更します。その後、<br>ENTER を押します。新しい日付が保存されます。                                                                                                    |
| 日付形式                                  | 日付の形式を変えるには、ナビゲーション・キーでこのフィールドにカーソルを移動します。ソフトキーに F1 (MM/DD/YYYY)、F2 (DD/MM/YYYY)、F3 (YYYY-MM-DD) が表示されます。ソフトキーを押して日付の形式を選びます。キーを押すと、日付フィールドが新しい形式に変わります。                                                                                                    |
| 時刻                                    | 現在の時刻が表示されます。時刻を変えるには、ナビゲーション・キーでカーソル<br>を移動してこのフィールドを選択し、数値キーパッドで変更します。時刻の形式が<br>12 時間の場合は、「ゴロー」(AM)または「F200」(PM)を押します。その後、「ENTER を<br>押します。新しい時刻が保存されます。                                                                                                    |
| 時刻形式                                  | 時刻の形式を変えるには、ナビゲーション・キーでカーソルを移動してこのフィー<br>ルドを選択し、F1 (12 時間)または [F2 (24 時間)を押します。                                                                                                    |
| [Display<br>Brightness (輝<br>度)]      | 周囲の明るさに合わせてディスプレイの明るさを調整します。ディスプレイの明る<br>さを変えるには、ナビゲーション・キーでカーソルを移動してこのフィールドを選<br>択し、数値キーパッドで変更します。その後、ENTER を押して輝度レベルを保存し<br>ます。輝度の設定により、ディスプレイのバックライト寿命に影響することにご注<br>意ください。設定は 50% 以下にすることをお勧めします。                                                                                                    |
| [Backlight<br>Dimmer (バック<br>ライト調光器)] | 本製品のバックライトは、ユーザーが指定した時間間隔で調光するよう設定できま<br>す。ナビゲーション・キーでカーソルを移動してこのフィールドを選択し、数値キ<br>ーパッドで変更します。バックライトの調光時間を hhmm (時:分) 形式で入力しま<br>す。たとえば1時間 25 分にするには、0125 のように入力します。その後、ENTER<br>を押して変更を保存します。                                                                                                    |

# 計器の設定

[Instrument Settings (計器の設定)] メニューでは、装置全般の設定パラメーター を変更します。**F2000** (**[Instrument Settings (計器の設定)]**) を押して、計器の 設定サブメニューを表示します。表 22 を参照してください。

| メニューのパラメータ<br>ー            | パラメーターの変更                                                                                                    |  |  |  |
|----------------------------|----------------------------------------------------------------------------------------------------|--|--|--|
| ライン周波数                     | 本製品の電源周波数は自動で検出されますが、ここで固有のライン周波数を不<br>揮発性メモリーに設定することができます。ライン周波数を変えるには、ナビ<br>ゲーション・キーでカーソルを移動してこのフィールドを選択し、「1<br>([Auto (自動)])、「2 (50 Hz)、「3 (60 Hz) のいずれかを押します。自動<br>設定にすると、その設定時と、電源投入時にライン周波数が測定されます。ラ<br>イン周波数を常時監視することや、公称値以外の値が使用されることはありま<br>せん。 |  |  |  |
| Ext. Ref.Clk<br>(外部参照クロック) | 有効にすると、リア・パネルの FREQ REF IN 入力から外部 1 MHz または<br>10 MHz クロックを使用できるようになります。外部参照クロックを変えるに<br>は、ナビゲーション・キーでカーソルを移動してこのフィールドを選択し、<br>F1 ([Off (オフ)])、F2 (1MHz)、F3 (10MHz)のいずれかを押しま<br>す。                                                                       |  |  |  |

表 22.計器の設定パラメーター

#### リモート設定

リモート設定メニューには、リモート・インターフェースのパラメーターがリスト表示されます。計器のセットアップ・メニューで F3 ([Remote Settings (リモート設定)])を押し、[Remote Settings (リモート設定)] サブメニューを表示します。表 23 を参照してください。

リモート・インターフェースのセットアップと使用については、「*リモート・プ ログラマー・マニュアル*」を参照してください。

| メニューのパラメータ<br>ー | パラメーターの変更                                                                                                    |
|-----------------|----------------------------------------------------------------------------------------------------|
| エミュレーション        | 本製品のリモート・インターフェースは、Fluke 8508A (F2))または<br>HP/Agilent/Keysight 3458A (F3))デジタル・マルチメーターのエミュレー<br>トが可能です。F1 ([None (なし)])を選択すると、本製品のネイティブ<br>SCPI コマンドを使用します。                            |
| アクティブ・ポート       | 有効なリモート・ポートを選ぶには、ナビゲーション・キーでカーソルを移動し、アクティブ・ポートを選択します。次から選択できます。                                                                                                    |
| GPIB アドレス       | GPIB アドレスを変更するには、ナビゲーション・キーで GPIB アドレス・フィールドをハイライトし、数値キーでアドレスを変更します。その後、ENTERを押してアドレスを保存します。                                                                                           |
| イーサネット          | イーサネット設定を変更するには、ナビゲーション・キーでイーサネット設定を変更するには、ナビゲーション・キーでイーサネット設定フィールドをハイライトし、SELECTを押してナビゲーション・キー、ソフトキーと数値キーで設定を変更します。DHCP、イーサネット IP アドレス、ゲートウェイ、サブネット・マスク、ポート、リモート・インターフェイス、EOLを変更できます。 |

表 23.リモート設定サブメニュー

## 校正調整

測定確度を高めるために、校正調整を使用します。計器のセットアップ・メニュ ーで「2400 ([Calibration Adjust (校正調整)])を押し、校正調整サブメニューを 表示します。次のような [Calibration Adjust (校正調整)] メニューのメイン画面が 表示されます。

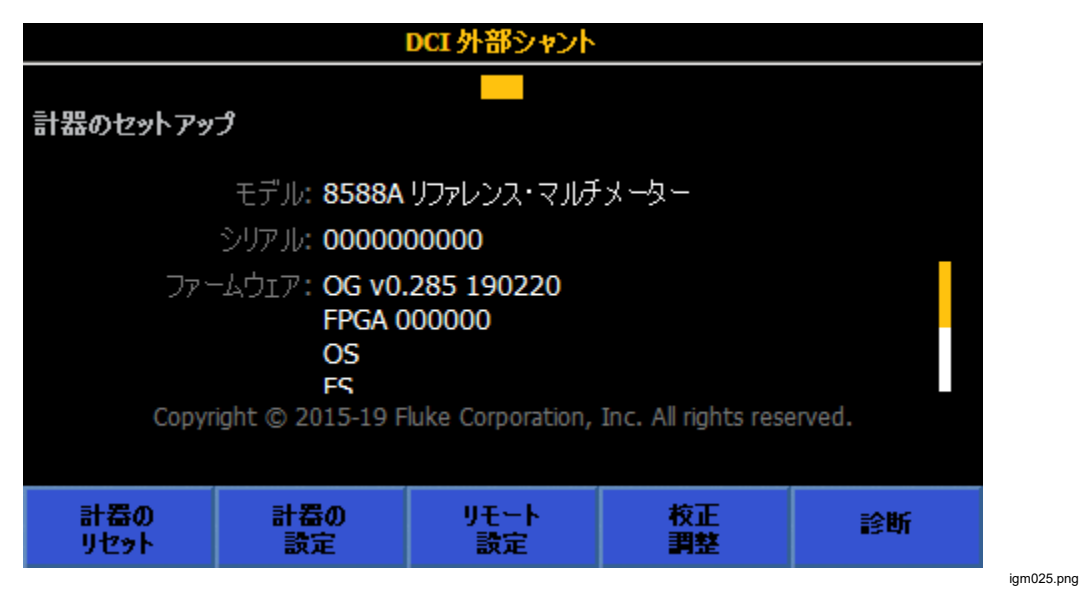

校正調整による補正を適用することで、確度を大きく高めることができます。本 製品では、[Certified] と [Baseline] の2つのストアが使用できます。アクティブ なストアを選んでください。本製品の出荷時設定では Certified ストアがアクテ ィブにされています。校正証明書にはこの構成による性能が記されています。 Certified 補正は、製造元で Baseline ストアにコピーされます。

通常、Baseline ストアを上書きするのは、修理を行った後だけです。1 年または 半年に一度の再校正により Certified ストアが更新されますが、Baseline は変更 されません。

製品 Baseline の使用例:

- 定期的な校正調整による Certified ストア変更の影響がないことを、長期ドリフトを見て監視する。
- 定期校正のための輸送が DMM の性能に影響しないことを証明する。

[Enter Passcode (パスコードの入力)])を押して調整モードに入ります。
 本製品のパスコードが必要です。デフォルトは 123456 です。数値キーパッドと
 ENTER を使ってパスコードを入力します。次の画面を参照してください。
 [Set Active stores] を選び、必要に応じてアクティブ・ストアを変更します。

| Certified |           | 校正                                                        |                                           |                  |
|-----------|-----------|-----------------------------------------------------------|-------------------------------------------|------------------|
| 前部        |           |                                                           |                                           |                  |
| 計器のセットアッ  | プ>校正      |                                                           |                                           |                  |
|           | Certified | Set Active Stores<br>Manage Cal store<br>Stores Adjustmer | s: <mark>Certified</mark><br>es ►<br>nt ► |                  |
|           |           |                                                           |                                           |                  |
| Certified | Baseline  |                                                           |                                           | <b>調整の</b><br>終了 |
|           |           |                                                           |                                           |                  |

Certified ストアをクリアするか、Certified ストアを Baseline にコピーするには、 [Manage Cal stores] を選びます。次の画面を参照してください。

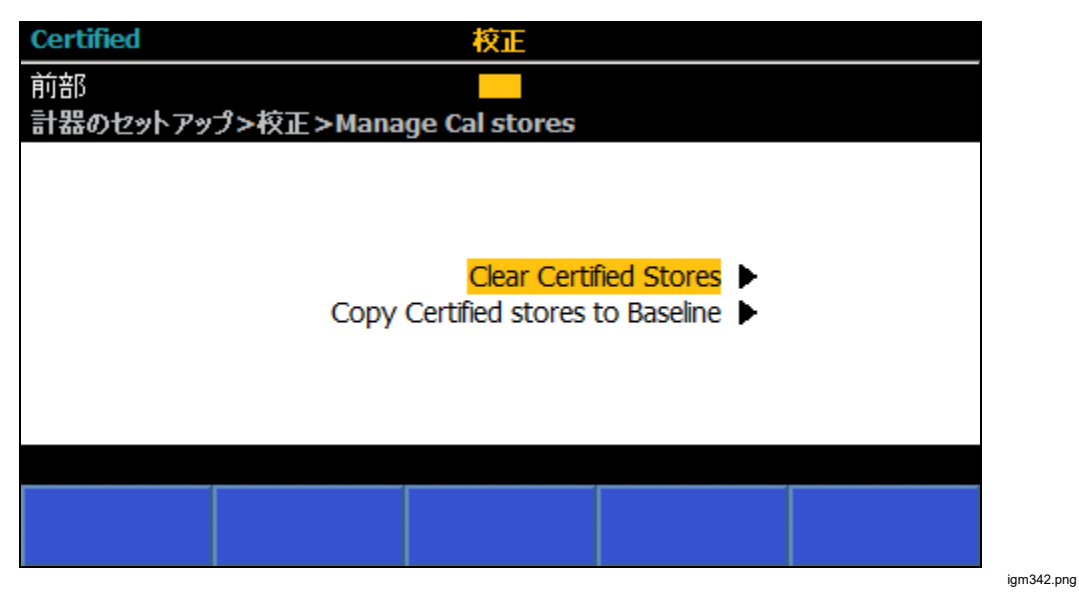

| Certified |              | 校正   |      |       |
|-----------|--------------|------|------|-------|
| 前部        |              |      |      |       |
| 計器のセットアッ  | プ>校正>調整      |      |      |       |
|           |              |      |      |       |
|           |              |      |      |       |
|           |              |      |      |       |
|           |              |      |      |       |
| ステッ       | プ 220:       |      |      |       |
|           | X)];         |      |      |       |
|           |              |      |      |       |
| ターゲット     | 囲虹           | 前の   | 次の   | ステップに |
| の編集       | <b>e</b> nde | ステップ | ステップ | 移動    |

[Certified Stores Adjustment] を選んで校正調整メニューに入ります (下図参照)。

igm343.png

## 診断

計器のセットアップ・メニューの最後のサブメニューが [Diagnostics (診断)] メ ニューです。「15000 ([Diagnostics (診断)]) を押してサブメニューに入ります。 本製品のさまざまな自己診断テストが行えます。次の画面を参照してください。

- **F1** (セルフテスト)
- **F**3 (キーボード・テスト)
- E4 (ディスプレイ・テスト)

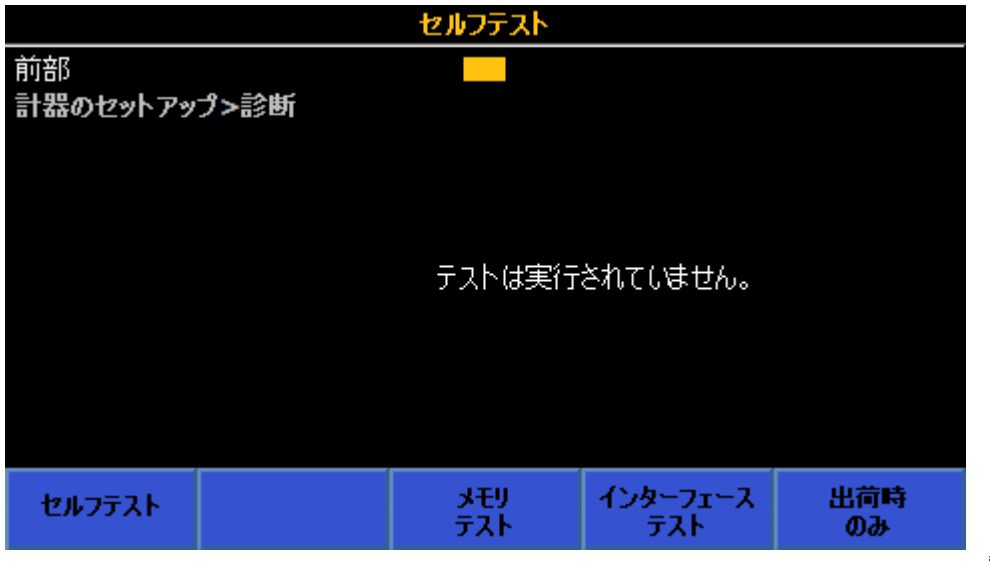

igm344.png

# トリガー測定

本製品のトリガー・サブシステムは、図 27 に示す複数のレイヤーで構成されて います。電源投入時の初期状態では、本装置が連続的に自動読み取りを行うよう に、すべてのレイヤーが設定されます。トリガー・サブシステムの設定により、 他のイベントが発生したタイミングで断続的に読み取りを行うことが可能です。 多くの用途では、あるレイヤーに必要なパラメーターの変更は1つか2つで、 他のレイヤーはデフォルト状態のままであることがほとんどです。

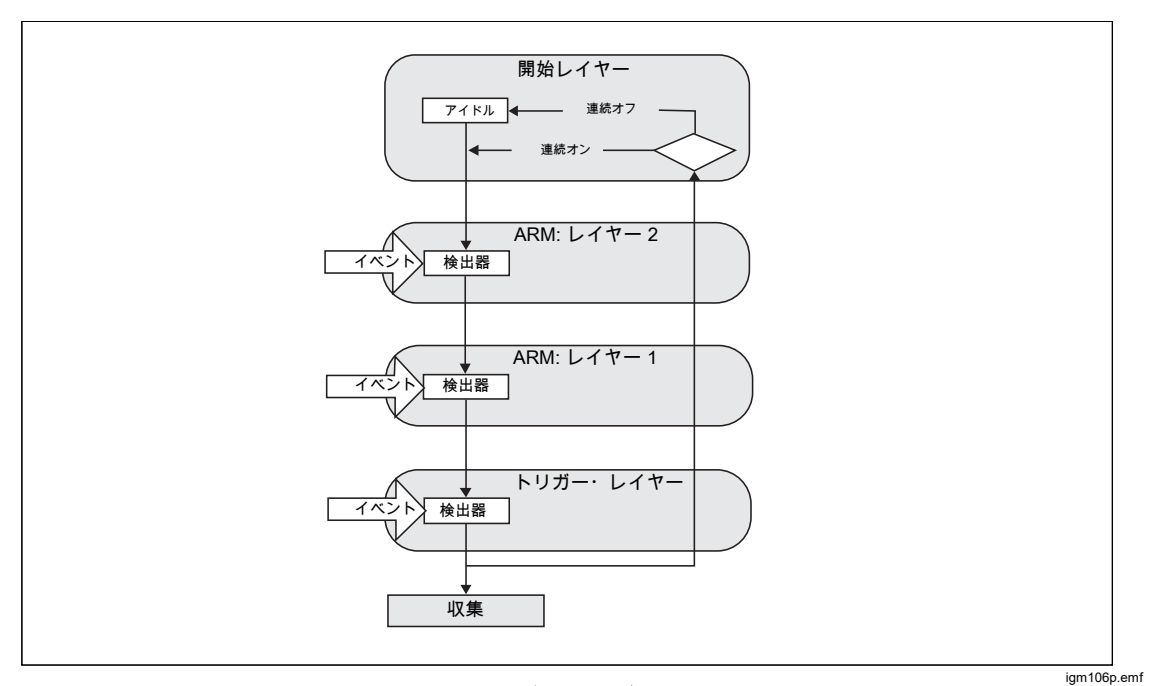

図 27.トリガー・サブシステム

電源投入時の初期状態では、トリガー・サブシステムは待機することなく連続的 に測定をするように構成されています。RUN/STOPを押すと、測定はただちに停止します。停止状態では、TRIGを使用するとトリガー・サブシステムの1サ イクルを開始し、1度だけ測定をします。TRIGを押すごとに、さらに測定を行います。再びRUN/STOPを押すと、連続測定が再開します。

この例では、RUN/STOP を押すと開始レイヤーが [Continuous OFF (連続オフ)] (アイドル状態) になり、読み取りは行われなくなります。開始レイヤーが連続オ フの状態で TRIG を押すと、トリガー・サブシステムが他の Armlayer 2、 Armlayer 1、トリガーの 3 つのレイヤー (図 27) の順で流れ、読み取りが行われ ます。デフォルトの [Immediate (即時)] は、3 つの各レイヤーが自動で次のレイ ヤーに進む設定で、Acquire (収集) に進むと読み取りをして、開始レイヤーへと 戻ります。再び RUN/STOP を押すと、開始レイヤーは [Continuous ON (連続オ ン)] (フリーラン・モード) に戻り、自動で読み取りが行われます。
開始レイヤーの [Continuous ON/OFF (連続オン/オフ)] の設定により、Arm2、 Arm1、トリガーを進んだ後にサイクルを反復するか、1 度だけの測定とするか が決まります。連続設定のないデジタイズ機能を除き、この動作は RUN/STOP キ ーで操作できます。開始レイヤーは、後述する F5 ([Extended Settings (拡 張設定)])のトリガー・セットアップ画面からも操作できます。

## トリガー・サブシステムの詳細

さらに詳細にトリガー・サブシステムを制御するために、他の Arm2、Arm1、 トリガーの3つのレイヤーで起こる1つ以上のイベントを指定します。図28は、 トリガー・レイヤーの設定項目を示します。イベント設定(および修飾子)、ルー プ・カウンター、イベント・カウンター、遅延、ホールドオフ・タイマーがあり ます。Arm2と Arm1のレイヤーは図28と似ていますが、ホールドオフはトリ ガー・レイヤーでのみ使用が可能です。

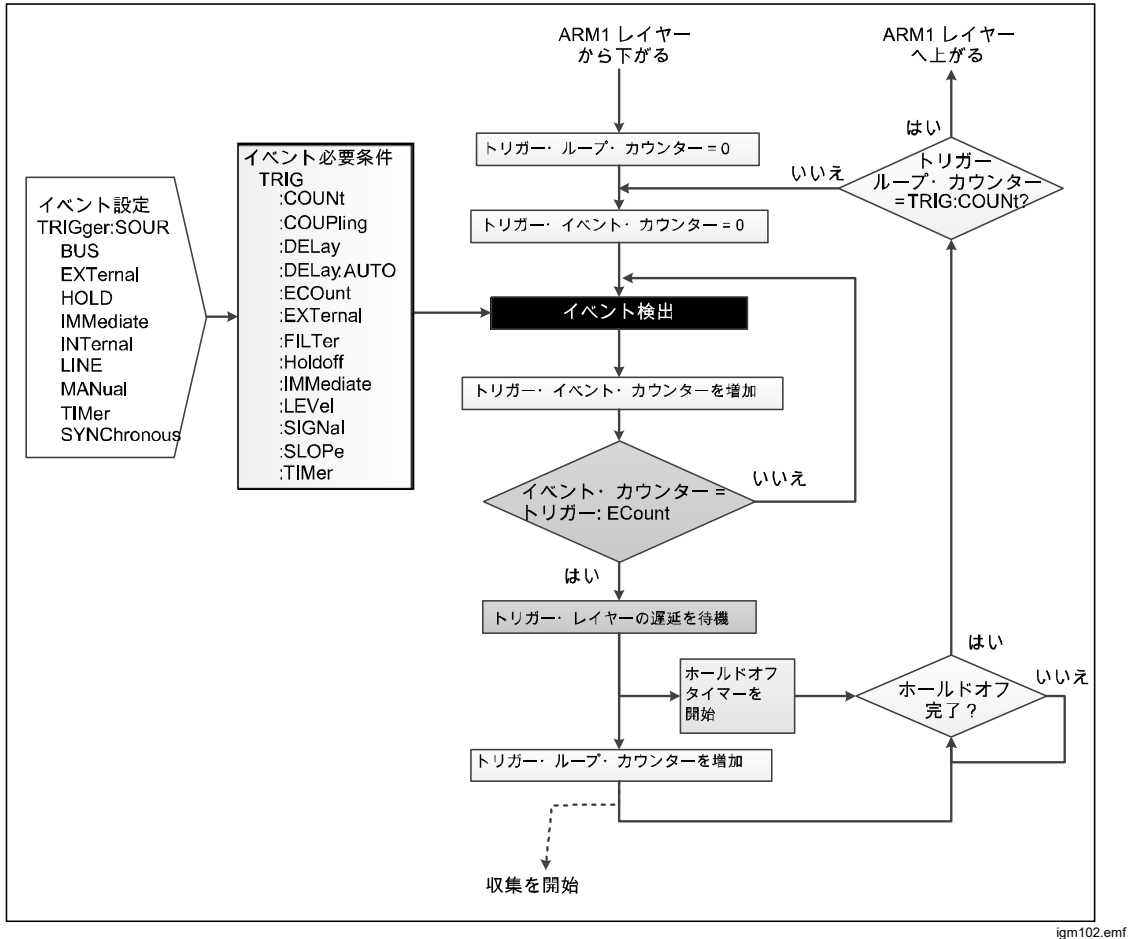

図 28.特殊イベントなしのトリガー・レイヤー

注記

*トリガー・レイヤーと* Arm2/Arm1 レイヤーには、図28 にはない特殊イベント があります。これは、SCPI リモート・コマンドから使用します。特殊イベント については、「特殊イベントの修飾子」を参照してください。

電源投入時の Arm2、Arm1、トリガー・レイヤーのデフォルト・トリガー・イ ベントは [Immediate (即時)] で、自動で連続してトリガーを行います。これら3 つのレイヤーをすべて [Immediate (即時)] に設定すると、開始レイヤーが「連続 オン」であれば、他のトリガー・イベントを使うことなく読み値を取得できます。 開始レイヤーを「連続オフ」に設定した場合は、他のレイヤーで発生したいずれ のイベントも影響しません。 TRIC を押すか (後述の) リモート・コマンド INIT:IMM が送られるまでは、トリガー・サブシステムはアイドル状態になりま す。

設定可能なトリガー・イベントは次のとおりです。

- [Immediate (即時)]: イベント検出を待機しません。すべてのレイヤーのデフォルト設定であり、フリーラン・モードで連続して読み値を取得します。デジタイズと RF パワー以外のすべての機能で電源投入時の初期設定となります。
- [External (外部)]: リア・パネル BNC コネクターのトリガー・エッジ入力を 待機します。エッジ・タイプと極性は、TTL の立ち下りがデフォルトです。 エッジ・タイプの選択については、後述します。
- [Bus (バス)]: 制御コンピューターからのリモート・インターフェース・トリガー・コマンド (\*TRG または GET) を待機します。
- [Hold (ホールド)]: トリガー・サブシステムをサスペンド状態にして、読み 値を取得しません。モードが解除されるまで、信号は取得されません。なお、 「ホールド」イベントと後述の「ホールドオフ」は関係ありません。
- [Internal (内部)]: 立ち上がりまたは立ち下がりエッジで入力信号が特定レベルに達するまで待機します。信号のポイント (レベル) 設定については後で説明します。他のデジタル・マルチメーターでは、このイベント・パラメーターを「LEVEL」や「ATrigger」と呼ぶことがあります。
- [Line (ライン)]: ライン周波数と同期してイベントをトリガーします。収集時間(読み取りを完了するまでの時間)がライン周波数の周期より短い場合、ライン周波数で読み取りを行います。収集時間がライン周波数の周期より長ければ、ライン周波数の倍数の時間で読み取りを行います。たとえば、収集時間が十分に長い場合は、60 Hz ラインは 30 Hz または 20 Hz でトリガーします。

- [Manual (マニュアル)]: TRIG を押してイベントをトリガーします。 RUN/STOP を押す場合と異なり、マニュアルは Arm2、Arm1、トリガー・レイヤーのイベント設定です。RUN/STOP は開始レイヤーに作用します。マニュアルでの TRIG の動作は、RUN/STOP を押して開始レイヤーを「連続オフ」にした場合と異なります。本製品がアイドル状態で、開始レイヤーを「連続オフ」に設定し、トリガー・レイヤーをマニュアルに設定した場合、 TRIG を1回押すとシステムがアイドル状態から復帰します。トリガー・イベントの条件を満たして読み値を取得するには、もう一度 TRIG を押す必要があります。
- [Synchronous (同期)] リモート・コントロール専用。本製品の出力バッフ ァが空で、データをリクエストしたときにイベントをトリガーします。
- [Timer (タイマー)]: タイマー時間が経過するまで待機します。トリガー・サ • ブシステムが特定の時間間隔で読み取りを行います。タイマーを設定したと きの最初のイベント検出は、[Immediate (即時)] と同じく、待機せずに処理 を行います。そのレイヤーでカウントが1より大きければ、2番目以降のル ープは、タイマー時間が経過するまでイベント検出を待機します。このよう に、値の読み取りに時間間隔を設定することで、最初の読み値は「即時」取 得して、以後の読み値を指定の時間間隔で取得することができます。プロセ スがイベント検出に戻る前にタイマー時間が経過した場合は、待機をしませ ん。そのレイヤーの処理を終えて次に進むと、タイマー間隔がリセットされ ます。ただし、これには例外があります。連続オン・モードにして、タイマ ー・イベントを設定したレイヤーから上流のすべてのレイヤーが [Immediate (即時)] 設定の場合、タイマーはリセットされません。無限カウントと同じく、 指定されたタイマー間隔で読み取りが行われます。たとえば、トリガー・レ イヤーで 10 秒間隔のタイマー・イベントを設定し、上流の 2 つのレイヤー をデフォルトの [Immediate (即時)] 状態にします。この場合、最初の読み取 りは「即時」行われ、以降は10秒間隔で読み取りを行います。

フロント・パネルで操作するユーザーに関連があるのは、即時、外部、内部、ラ イン、マニュアル、タイマーのイベント設定のみで、他はすべてリモート・イン ターフェースの操作に関連します。

設定可能なトリガー・イベントのほかに、Arm2、Arm1、トリガーの各レイヤー は、レイヤー反復数のループ・カウンター (カウント) があります。これらのカ ウントはネストされ、トリガー・レイヤーがフルカウントに達すると Arm1 レイ ヤーに進んで1つカウントされて処理が続きます。行われる測定の総数は、こ れら3つのレイヤーのカウント値の積となります。

各レイヤーにはイベント・カウンター (Ecount) 値があります。トリガー・サブ システムがそのレイヤーの遅延ブロックに達する前に、指定されたイベントがそ の回数発生する必要があります。

各レイヤーには遅延値があり、これによってレイヤー内のイベント条件を満たし た後に休止時間を追加します。この遅延はデフォルトで「自動」とされ、フロン ト・パネル・ユーザーには「ゼロ」扱いとされます。

## 注記

Arm1 と Arm2 レイヤーの「自動」遅延は常にゼロです。トリガー・レイヤー の「自動」遅延は、信号パスの構成に応じて無限の値にできますが、実際に 遅延が生じない場合があります。たとえば、信号パス構成が変更されたとき に自動遅延が開始し、トリガー・サブシステムがそのサイクル・ポイントに 達する前に終了する場合が考えられます。この場合の遅延はゼロになります。

トリガー・セットアップ・メニュー

トリガー・セットアップの最初のメニューから、トリガー・レイヤーに簡単にア クセスすることができます。これは、実際に信号を収集する前のレイヤーです。 TRIGSETUP を押して、「*トリガー・サブシステムの詳細*」で挙げたパラメーター を設定します。他のレイヤーがデフォルト状態のままでも、トリガー・レイヤー を制御するだけでさまざまなトリガー操作を実行できます。すべてのトリガー・ サブシステム (開始、Arm2、Arm1、トリガー・レイヤー) へのアクセスは、 F5 (拡張設定) ソフトキーを使用して行います。

注記

トリガー・サブシステムはその性質上複雑であるため、特定のトリガー設定が必 要な場合は、パラメーターの設定前に [Reset to Defaults (デフォルトにリセッ ト)] ソフトキーを押しておくことが推奨されます。

|             | DCV                                                                                                    |               | v  |
|-------------|----------------------------------------------------------------------------------------------------|---------------|----|
| 前部          |                                                                                                    |               |    |
| トリガー・セットアッフ | 9                                                                                                    |               |    |
|             |                                                                                                    |               |    |
|             | トリガ ーイベント:                                                                                                    | <del>即時</del> | •  |
|             |                                                                                                    |               |    |
|             | רעכת): אינכת איניין איניין איניין איניין איניין איניין איניין איניין איניין איניין איניין איניין איניין איניין | 1             |    |
|             | トリカー/読み取り (ECount):                                                                                            | 1             |    |
|             | 遅延:                                                                                                    | 自動            | •  |
|             | ホールドオフ:                                                                                                    | 自動            | •  |
|             |                                                                                                    |               |    |
|             |                                                                                                    |               |    |
| デフォルト       |                                                                                                    |               | 拉張 |
| にリセット       |                                                                                                    |               | 設定 |

lgm031.png

[Trigger Setup (トリガー・セットアップ)] 画面の最初の行である [Trigger Event (トリガー・イベント)] では、どの設定可能イベントを使用してトリガー・レイ ヤーでのトリガーに関与するかを指定します。デフォルトのイベント設定は [Immediate (即時)] で、この場合は連続的な自動トリガーが生じます。

[Trigger Setup (トリガー・セットアップ)]の2行目は状況に応じ、情報が表示される場合とされない場合があります。下の画面を参照してください。

イベント設定で追加情報のあるもの、および設定可能なパラメータは次のとおり です。

[External (外部)]: トリガーの実行は、本製品のリア・パネルの TRIG IN BNC コ ネクターに生じる信号に基づいて行われます。利用可能な設定値の指定は SELEOT で行います。選択肢は [TTL Negative (TTL 負)]、[TTL Positive (TTL 正)]、 [Bipolar Negative (バイポーラー 負)]、[Bipolar Positive (バイポーラー 正)] です。 [External Trigger Edge (外部トリガー・エッジ)] のデフォルトは [TTL Negative (TTL 負)] です。

[Internal (内部)]: トリガーの実行は、DCV、ACV、DCI、ACI、抵抗、デジタイズのアナログ入力レベルに基づいて行われます。[Internal (内部)] は、前部または後部入力端子を使用している場合、周波数 (電圧または電流の振幅ベース) に対しても使用可能です。トリガーの発生は、立ち上がりまたは立ち下がりエッジで、入力信号が特定レベルに達するごとに行われます。設定可能なパラメーターは [Coupling (結合)] (AC または DC)、[Level (レベル)] (レンジの % で最大±200 % まで)、[Slope (傾斜)] (+ または -)、[Filter (フィルター)] (オン、オフ) です。フィルター・オンでは、70 kHz のフィルターがトリガー信号の経路に挿入されます。次の画面を参照してください。

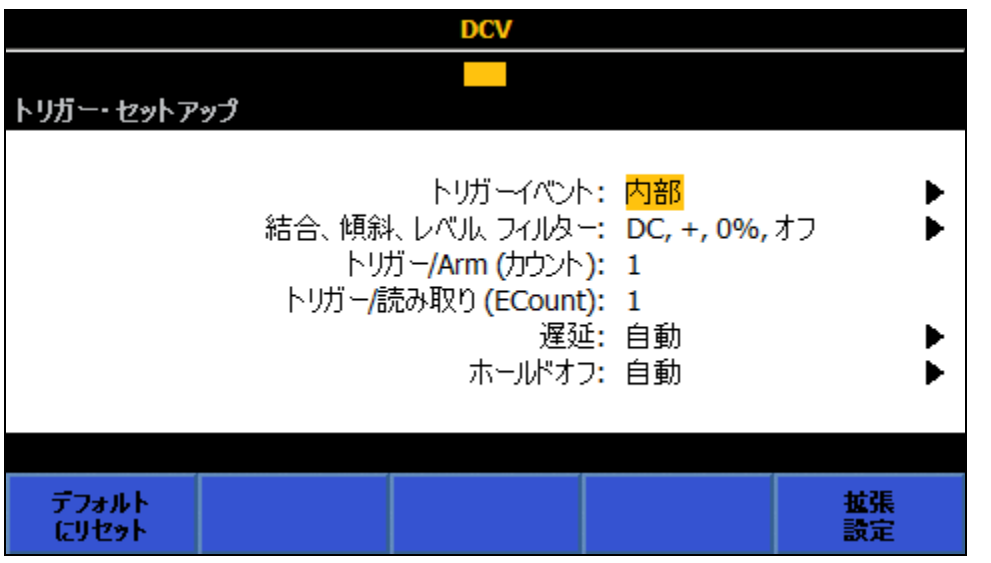

igm028.png

[Timer (タイマー)]: トリガーの実行は、事前設定されたレートで行われます。カ ウント値が1より大きい場合、タイマー設定の適用は2つ目の読み取り以降に なります。このようにタイマーを用いると、読み取りに特定の時間間隔を設ける ことが可能で、最初の読み値は「即時」に得られ、それ以降の読み取りは指定さ れた時間間隔になります。「トリガー・サブシステムの使用例」を参照してくだ さい。タイマーで制御されるのは収集の開始であって、収集の終了から次の収集 開始までの間の遅延ではありません(「遅延」を参照してください)。

[Trigger Setup (トリガー・セットアップ)] メニューの他の行には次のものがあり ます。

[Triggers/Arm (Count) (トリガー/Arm (カウント))]: これは、デフォルト設定を 1とする、トリガー・レイヤーでの Arm イベントごとの読み値の数です。この カウントで規定されるのは、トリガー・プロセスが何周トリガー・レイヤーを周 回したら、そこを抜けて開始レイヤーに戻るかです。

カウントの使用例となるのは、入力波形 100 ポイント分のバーストを取得して プロットする必要がある場合などです。[Triggers/Arms (**Count**) (トリガー/Arms (**カウント**))]を 100 に設定して、RUN/STOP を押すと、トリガー・サブシステム はアイドルになります。TRIG を押します。トリガー・ループ・カウンターは、 最初のパスで1つ増分されます。上向きパスにおいて、トリガー・ループ・カ ウンターの値がカウント設定と比較されます。ループ・カウントがカウントの設 定値に達するまで、プロセスはトリガー・レイヤーに留まり続けます。ルー プ・カウントがカウント設定値に達すると (そして 100 回の読み取りを実施)、 プロセスはトリガー・レイヤーを抜けて開始レイヤーに戻ります。

この例でのトリガー・サブシステムの詳細: TRIG が押されると、トリガー・プロセスは開始レイヤーを抜け、2 つの ARM レイヤー (それぞれデフォルトで [Immediate (即時)] に設定) を通過してトリガー・レイヤーに入ります。イベント設定は [Immediate (即時)] (デフォルト) であるため、個別のイベント発生を必要とすることなく、プロセスは下方に移動して収集を開始します。トリガー・ループ・カウンターは途中で増分されます。上向きパスにおいて、トリガー・ループ・カウンターの値がカウント設定と比較されます。ループ・カウントがカウント トの設定値に達するまで、プロセスはトリガー・レイヤーに留まり続けます。ループ・カウントがカウント設定値に達すると、プロセスはトリガー・レイヤーを 抜け、ARM1 と ARM2 を経由して開始レイヤーに戻ります。もう一度 TRIG が 押されるまで、システムはアイドルのままです。

[Triggers/reading (ECount) (トリガー/読み取り (ECount))]: [Event Count (ECount) (イベント・カウント (ECount))] のデフォルト値は 1 です。ECount は、 1 回分の読み取りが実行されるのに必要なトリガー・イベント数を規定します。

ECount の使用例は、デジタイズにおいて正確な2 MHz レートでトリガーする 必要がある場合です。正確な周波数源には、10 MHz の off-air 標準を使用します。 目的とする2 MHz のレートを得るには、この外部トリガー信号を5 で除算する 必要があります。ECount を5 に設定します。[Trigger Event (トリガー・イベン ト)] を [External (外部)] に設定します。エッジ・タイプを [TTL Negative (TTL 負)] (または [TTL Positive (TTL 正)]) に設定し、10 MHz 信号をリア・パネルの TRIG IN BNC に印加します。これにより本製品による読み取りは2 MHz のレー ト (500 ns 間隔) で行われるようになり、5 回目のトリガー・エッジが確認され るごとに読み取りが実施されます。

この例でのトリガー・サブシステムの詳細:確認イベントが検出されると (この 場合は TTL パルス)、トリガー・イベントのカウンターが増分されます。トリガ ー・イベント・カウントが ECount より小さい場合、プロセス・フローはイベン ト検知器に戻ります。このループはトリガー・イベント・カウンターが ECount に等しくなるまで続き、そうなった時点でプロセス・フローは収集のトリガーを 継続します。

**遅延:** これは、トリガー・イベントの発生後に、収集を開始するまで待機させる 時間です。デフォルト設定である [Auto (自動)] では、測定回路による所要の機 能とレンジでの動作および、設定変更後の安定に必要な十分な遅延が確保されま す。自動遅延は一定値ではなく、本製品の構成にも依存します。遅延は 30 ns ~ 4,000,000 秒の範囲内で固定時間にマニュアル設定することができます。 40 秒までの遅延の分解能は 10 ns です。 遅延を適用する例としては、敏感な高抵抗の測定をする場合です。測定の開始は 手動で行い、周辺領域から出るのに十分な時間を取りたいとします。トリガー・ サブシステムの最初の状態はデフォルトであると想定し、[Trigger Event (トリガ ー・イベント)]を [Immediate (即時)] に設定します。適切な遅延値として、たと えば 20 秒を設定します。RUN/STOP を押して、開始レイヤーを [Continuous OFF (連続オフ)] に設定します。現状の本製品はアイドル状態になっています。 TRIC を押して測定シーケンスを開始します。

この例でのトリガー・サブシステムの詳細: TRIG が押されると、トリガー・プロセスは開始レイヤーを抜け、2 つの ARM レイヤー (それぞれデフォルトで [Immediate (即時)] に設定)を通過してトリガー・レイヤーに入ります。イベント設定は [Immediate (即時)] (デフォルト)のため、個別のイベント発生を必要とすることなく、プロセスは下方に移動して遅延ブロックに入ります。20 秒の遅延後、プロセスの下方移動が続行され、収集のトリガーが実行されます。

[Holdoff (ホールドオフ)]: この機能は、収集が開始された後に、設定された時間 だけトリガー・レイヤーを一時停止させます。これにより、収集を完了させてか らシステムに次のトリガーを受け付けさせる、という処理が可能になります。デ フォルトの [Holdoff (ホールドオフ)] 設定は [Auto (自動)] であり、これにより任 意の機能とレンジにおいて、収集を完了させてからシステムに次のトリガーを受 け付けさせるという処理が可能です。ほとんどの場合、[Trigger too fast (トリガ ーが速すぎる)] エラーを防止するため、[Holdoff (ホールドオフ)] は [Auto (自動)] にしておくことが推奨されます。ホールドオフは0秒~100秒の間でのマニュ アル設定が可能で、ホールドオフを0秒に設定した場合は最速の測定レートが 得られます。Arm2 および Arm1 レイヤーでホールドオフは使用できません。

ホールドオフの使用例は、トリガー・レイヤーのイベントが [External (外部)] に 設定されていて、1 より大きい ECount 値でトリガーを分割する場合です。前述 した ECount の使用例の場合、必要な読み取り速度は 2 MHz です。ECount を 5 に設定することで、トリガーを 5 で割っています。トリガー・レイヤーのサイ クル・タイムは 500 ns 未満でなければなりません。収集時間は 400 ns である ため、ホールドオフは 100 ns 未満に設定する必要があります。

注記

単純に考えると、前述した遅延の例および ECount の例は、トリガ ーにホールドオフを適用するだけで達成できると思われるかもしれ ません。遅延の場合、これが想定通りの機能をしない理由は、ホー ルドオフは収集のトリガー後に実行されるのに対し、遅延は収集前 に実行されるためです。ECount については、ホールドオフが適切 に設定されていれば機能するように思えますが、ホールドオフ時間 が正確に 10 MHz のクロック入力と一致していないと [Trigger too fast (トリガーが速すぎる)] エラーが報告される可能性があるため、 これも適切な方法ではありません。 [Trigger Setup (トリガー・セットアップ)] メニューには、次のソフトキーがあり ます。

[I] ([Reset to Defaults (デフォルトにリセット)]): すべてのイベント・レイヤーのすべてのトリガー・パラメーターを、電源をオンにしたときのデフォルトに設定します。トリガー・サブシステムの現状の設定が不確かになった場合は、 [Reset to Defaults (デフォルトにリセット)] を使用すると、サブシステムを既知の状態にすばやく復帰させることができます。

[5] ([Extended Settings (拡張設定)]): 4 つすべてのトリガー・レイヤー (開始レイヤー、Arm 2、Arm 1、およびトリガーのイベント・レイヤー) へのアクセスが行えます。 [5] ([Extended Settings (拡張設定)]) が押されると、開始および 3 つのトリガー・レイヤーのそれぞれに関するメニューが表示されます。 次の画面を参照してください。

|              | DCV                                                                                    |                                                                                               | v                                                                                                    |
|--------------|----------------------------------------------------------------------------------------|-----------------------------------------------------------------------------------------------|----------------------------------------------------------------------------------------------------|
|              |                                                                                        |                                                                                               |                                                                                                    |
| 拡張設定         |                                                                                        |                                                                                               |                                                                                                    |
| 連続 ON        |                                                                                        |                                                                                               | •                                                                                                    |
| SOURCE       | COUNT                                                                                  | DELAY                                                                                         | ECOUNT                                                                                                    |
| IMM          | 1                                                                                      | 自動                                                                                            | 1                                                                                                    |
| IMM          | 1                                                                                      | 自動                                                                                            | 1 🕨                                                                                                    |
| IMM          | 1                                                                                      | 自動                                                                                            | 1 🕨                                                                                                    |
| DC, +, オフ, 0 | 1% レンジ                                                                                 |                                                                                               | •                                                                                                    |
| TTL負         |                                                                                        |                                                                                               |                                                                                                    |
|              |                                                                                        |                                                                                               |                                                                                                    |
|              |                                                                                        |                                                                                               |                                                                                                    |
|              |                                                                                        |                                                                                               |                                                                                                    |
|              |                                                                                        |                                                                                               |                                                                                                    |
|              | <del>波張設定</del><br><mark>連続 ON</mark><br>SOURCE<br>IMM<br>IMM<br>DC, +, オフ, 0<br>TTL 負 | DCV<br>拡張設定<br>連続 ON<br>SOURCE COUNT<br>IMM 1<br>IMM 1<br>IMM 1<br>DC, +, オフ, 0% レンジ<br>TTL 負 | DCV<br>拡張設定<br>連続 ON<br>SOURCE COUNT DELAY<br>IMM 1 自動<br>IMM 1 自動<br>IMM 1 自動<br>DC, +, オフ, 0% レンジ<br>TTL 負 |

igm029.png

[Extended Settings (拡張設定)] の最初の行は [Initiate Mode (開始モード)] です。

**[Initiate Mode (開始モード)]:** [Initiate Mode (開始モード)] を選択すると、 [Continuous ON (連続: オン)]、[Continuous OFF (連続: オフ)]、[Epoch (エポッ ク)] のいずれかを選択できます。[Continuous ON (連続オン)] は、トリガー・サ ブシステムをフリーラン・モードに設定します。[Continuous OFF (連続オフ)] は、トリガー・サブシステムをアイドル・モードに設定します。

[Initiate Mode (開始モード)]の [Continuous OFF (連続オフ)] への設定は RUN/STOP を押した場合と似ていますが、若干の違いがあります。RUN/STOP が 押された場合は、[Initiate Mode (開始モード)]が [Continuous OFF (連続オフ)]に 設定になり、それに併せてすべてのトリガー・サブシステムの活動が中止されま す。[Extended Settings (拡張設定)]メニューで [Continuous OFF (連続オフ)]を 選択した場合は、すでに進行中のトリガーの活動は停止されません。 [Epoch (エポック)] を選択した場合におけるトリガーのセットアップは、本製品 のリアル・タイム・クロックに基づいて行われます。エポック・モードは SCPI リモート・トリガー・モデルを拡張したものです。エポック・モードを使用する ことで、特定の日時に開始レイヤーを [Continuous OFF (連続オフ)] から [Continuous ON (連続オン)] にし、その後の日時に [Continuous OFF (連続オフ)] に戻すという処理が行えます。エポックの挙動は、[Initiate Mode (開始モード)] の現在の状態に依存します。[Continuous ON (連続オン)] に設定されている場合、 エポック開始時刻の指定は効果がありません。エポック停止時刻になると [Continuous OFF (連続オフ)] の設定になります。エポック開始時刻に [Continuous OFF (連続オフ)] であった場合、エポック開始時刻に [Continuous ON (連続オン)] になり、エポック停止時刻に [Continuous OFF (連続オフ)] に戻 ります。次の画面を参照してください。

|                   |          | DCV                              | V                                                              |
|-------------------|----------|----------------------------------|----------------------------------------------------------------|
| <u>トリガ</u> ー・セットァ | ップ>拡張設定> | 開始モード>エボック<br>エポック開始:<br>エポック停止: | の編集<br><mark>yyyy:MM:dd:hh:mm:ss</mark><br>yyyy:MM:dd:hh:mm:ss |
| 現在の<br>日時         |          | 編集<br>開始                         |                                                                |

igm030.png

エポックの開始時刻と停止時刻は、[Continuous (連続)] 状態を変更するタイミン グが現在より未来の時刻でない場合は無視されます。たとえば、エポック終了時 刻と完全な同時刻に [Continuous ON (連続オン)] が設定されると、[Epoch Stop (エポック終了)] は無視され、[Continuous ON (連続オン)] が維持され続けます。

RUN/STOP は、エポック設定にかかわらず、[Continuous ON (連続オン)] と [Continuous OFF (連続オフ)] を切り替えます。[Continuous ON (連続オン)] の場 合、TRIG を押しても効果はありません。[Continuous OFF (連続オフ)] の場合、 TRIG を押すと、エポックの設定に関係なく、開始レイヤーから抜けます。 開始設定の詳細については、同様の機能である SCPI リモート・コマンドをまと めた表 24 を参照してください。

| コマンド                                              | 行動                                                                                                    |
|---------------------------------------------------|----------------------------------------------------------------------------------------------------|
| INITiate:CONTinuous ON                            | 現在のトリガー・サイクルが完了した時点で、トリガー・サブシ<br>ステムはアイドル状態に入ることなく、直ちに別のトリガー・サ<br>イクルを開始します。[Continuous ON (連続オン)] の設定時にシス<br>テムがアイドル状態になっていた場合は、直ちにアイドル状態か<br>ら抜け出し、システムは ARM2 レイヤーに移動します。 |
| INITiate:CONTinuous OFF                           | 現在のトリガー・サイクルが完了した時点で、サブシステムはア<br>イドル状態に入ります。トリガー・サブシステムのアイドル状態<br>は、コマンド INIT:IMM が送信されるまで継続されます。                                                                           |
| INITiate:EPOCh <start>,<br/><stop></stop></start> | <start> の日時になると [Continuous ON (連続オン)] の処理が発生<br/>します。<br/><stop> の日時になると [Continuous OFF (連続オフ)] の処理が発<br/>生します。</stop></start>                                            |
| INITiate:IMMediate                                | このコマンドによりアイドル状態から抜け出します。トリガー・<br>サイクルの 1 周期が完了すると、その時点でアイドル状態に戻り<br>ます。トリガー・サブシステムがアイドルではない場合、または<br>[Continuous ON (連続オン)] に設定されている場合は、エラー -<br>213 が生成されます。               |

#### 表 24.SCPI の開始コマンド

[Extended Settings (拡張設定)] の次の 3 行では、Arm2、Arm1、およびトリガ ー・レイヤーのパラメーターを制御します。トリガー・レイヤーでのみ使用可能 なホールドオフを除いて、Arm2 と Arm1 の各パラメーターはトリガー・レイヤ ーのものと同じです。

[Extended Settings (拡張設定)] の最後の2行は [Signal level (信号レベル)] および [Ext Trig Type (外部トリガー種類)] です。[Signal level (信号レベル)] パラメーターを適用できるのは、トリガー・イベントが [Internal (内部)] に設定されている場合です。[Ext Trig Type (外部トリガー種類)] パラメーターを適用できるのは、トリガー・イベントが [External (外部)] に設定されている場合です。[Signal level (信号レベル)] と [Ext Trig Type (外部トリガー種類)] のパラメーターはどのレイヤーでも設定できますが、すべてのレイヤーで常に同じになります。

# トリガー・インジケーター

次の図に示すように、すべての機能にはトリガー・インジケーターがあります。

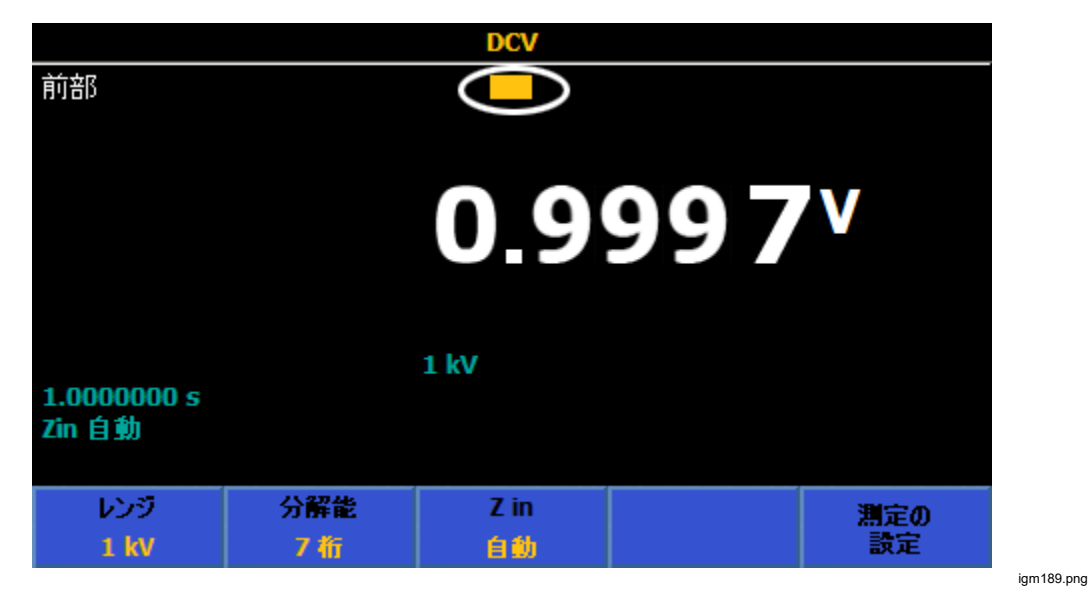

トリガー・インジケーターには、次の図のように、さまざまなトリガー状態が示されます。

|            | アイドル状態、初期化待機中                                                       |
|------------|---------------------------------------------------------------------|
| - <b>)</b> | トリガー発生                                                              |
| A2         | Arm2 イベント検知器で待機中                                                    |
| d2         | Arm2 遅延が進行中                                                         |
| Al         | Arm1 イベント検知器で待機中                                                    |
| d1         | Arm1 遅延が進行中                                                         |
|            | トリガー・イベント検知器で待機中                                                    |
| dt         | トリガー遅延が進行中                                                          |
| h          | ホールドオフが進行中                                                          |
| <b>;</b>   | [Trigger too fast (トリガーが速すぎる)] または [Measure too fast (測定が速<br>すぎる)] |
| iei345.    | png                                                                 |

# トリガー・サブシステムの使用例

#### 一般的な例

デフォルトのトリガー状態を変更するには、いくつかのパラメーターを修正し、 測定が他の条件で実施されるようにするだけです。たとえば、デフォルトの電源 オン状態からであれば、トリガー・セットアップでトリガー・イベントを [External (外部)] に設定します。これにより、測定値の取得が行われるのは、立 ち下がり TTL エッジ (デフォルト) がリア・パネルの TRIG IN BNC で検出され た場合だけになります。[External Trigger Edge (外部トリガー・エッジ)] フィー ルドでは、異なる極性およびレベルの選択ができます。

ー般的なセットアップは、タイマーのトリガー・イベントを選択することです。 トリガー・セットアップで、タイマーの期間として、個々の測定を開始する間で の所要の時間を設定します。測定に要する時間は、指定した時間より短いことを 確認してください。あるいは、トリガー・イベントとして [Line (ライン)] を選択 します。測定は電源ラインと同期して行われます。測定完了までに 1 PLC 以上 かかる場合、次回の測定開始は、次に利用可能な電源ライン・サイクルと同期さ れます。

トリガー・イベントの他の候補となるのは [Internal (内部)] です。その場合は、 端子に印加される信号を監視し、これが特定の方向でしきい値を超過するのを待 ちます。これはデフォルトでは、レンジのゼロ点を横切る立ち上がり遷移として 設定されます。印加信号がこれを満たすごとに、測定が開始されます。しきい値 の極性とレベルは変更可能で、また監視信号にフィルターおよび AC/DC 結合を 適用することもできます。このトリガー・イベント種類は、トリガー・サブシス テムの他の要件と組み合わせることで、より有効な活用が可能です。たとえば、 トリガー・カウントを変更して、トリガー・サブシステムの各サイクルで取得さ れる測定値の数を変えるなどです。

## 具体的な例

以降の例は、トリガー・サブシステムの理解を深めるためのもので、重要なポイントを強調するよう構成されています。個々の例を試してみる場合は、フロー・ダイヤグラム図 27 と 28 を参照して、サブシステムで何が行われているかを把握するようにしてください。統計モードを使用することで、読み取り値が最初に取得されたタイミング、読み取りの回数、および読み取りバッファがクリアされたタイミングを明確に特定できます。統計を有効にするには、ANALYZE を押します。

それぞれの例は DCV モードを想定していますが、大部分のものは、より一般的な適用が可能です。

#### 例 1

**測定:** 遅延後に何回かの測定を行わせます。**TRIG**を押すたびに 10 回測定し、 キーを押したあと本製品を 5 秒間待機させることで、敏感な測定セットアップ から測定者が離れるようにします。

**解決方法:** トリガーのデフォルト状態から、RUN/STOP を押して、読み取りを停止させます。[Trigger Setup (トリガー・セットアップ)] メニューの [Triggers/Arm (Count) (トリガー/Arm (カウント))] を 10 に設定します。 [Extended Settings (拡張設定)] で、Arm1 の遅延を 5 秒に設定します。 TRIC を 押して、トリガー・サブシステムをアイドル状態から脱出させます。トリガー・ サブシステムは、5 秒間待機してから、10 回の読み取りを行った後に停止しま す。

これが機能するのは、10回の読み取り値が取得される以前に、別のレイヤーで 遅延を強制させているためです。

#### 例 1b

**測定:**例1では、統計機能の Rdgs に示されるように、TRIG を押すごとに以前 に取得された読み値は破棄されており、TRIG を押すごとに0から再開されて います。

ー連の読み値を TRIG を押すごとに累積させていくという要件の場合は、次に 示す 1b の解決方法を使用してください。

解決方法: [Trigger Setup (トリガー・セットアップ)]で 「Ⅰ●● ([Reset to Defaults (デフォルトにリセット)]) を押します。開始レイヤーを [Continuous ON (連続オン)] にするため、RUN/STOP を押さないでください。例 1 のように [Triggers/Arm (Count) (トリガー/Arm (カウント))] を 10 に設定します。 [Extended Settings (拡張設定)] で、Arm1 のイベントをマニュアルに設定し、 Arm1 の遅延を 5 秒に設定します。TRIG を押すごとに、トリガー・サブシステ ムは 5 秒間待機してから 10 回の読み取りを行いますが、ここでは 10 回の読み 値の各セットが累積されていきます。(TRIG を押すごとに、統計の Rdgs カウ ントを確認してください。)

これが機能するのは、例 1 のように、トリガー・サブシステムの開始ではなく、 TRIG キーをレイヤー・ソース・イベントとして使用しているためです。開始レ イヤーを [Continuous ON (連続オン)] のままにしておくことで、トリガー・サブ システムはフリーランで開始された状態のままになります。以前の読み値を破棄 しているのは開始イベントであるため、後続のサイクルでもこれらが保持される ようになります。

注記

Arm1 レイヤーではなく、トリガー・レイヤーでトリガー・イベン トをマニュアルに設定しても、TRIG を押すごとに 10 回の読み値 にはなりません。10 回の読み値を得るには、TRIG を 10 回押す必 要があります。

例1と1bではArm1およびトリガーのレイヤーを使用しています。ここでの目的は単にカウント前に遅延させるだけであるため、トリガー・サブシステムのシ ーケンス (Arm2-> Arm1-> トリガー)中で最も早期に来るもので遅延させられる のであれば、任意の2つのレイヤーを使用することが可能です。前述した例の 場合では違いは生じませんが、デジタイズ機能がサポートする最大速度で作動さ せている場合であれば、トリガー・レイヤーから始めてArm1とArm2まで必要 に応じて用いることで、最高のパフォーマンスが得られます。

## 例 2

**測定:**特定の正確な間隔で、測定を行います。本製品で、アパーチャを 100 ms として、10 回の測定を 1 秒間隔で実行する必要があるとします。

解決方法: DCV 測定の設定で、読み取りアパーチャを 100 ms に設定します (F5 ([Measure Setup (測定の設定)]) > [Manual (マニュアル)] > F2 ([Edit Time (時間の編集)]) > [0.1 s (0.1 秒)])。[Trigger Setup (トリガー・セットアッ プ)] で F1 ([Reset to Defaults (デフォルトにリセット)]) を押してから RUN/STOP を押して読み取りを終了します。トリガー・イベントをタイマーに設 定し、タイマー間隔 ([Trigger Setup (トリガー・セットアップ)] メニューの 2行 目) を 1 秒に設定します。[Triggers/Arm (Count) (トリガー/Arm (カウント))] を 10 に設定します。TRIC を押して取得を開始させると、1 秒ごとに読み取りが 行われます。10 回の読み取り後に終了します。TRIC をもう一度押すと、以前 に取得していた読み値が破棄されますが、これは統計を有効にすることで確認で きます。

これが機能するのは、タイマーをイベント・ソースとして使用し、設定した間隔 で測定を行わせているためです。測定に要する時間は、設定した間隔より短くな ければなりません。最小トリガー間隔は、機能とアパーチャの設定によって異な ります。「*仕様*」を参照してください。

#### 例 2b

測定: 例2のプロセスを、5分間にわたって毎分繰り返します。

**解決方法:** 例2の設定を基に、Arm1のイベントをタイマーに設定し、Arm1の タイマーを60秒に設定し、Arm1のカウントを5に設定します。**TRIG**を押す ごとに、5分と10秒の間にわたって、10回の取得が5回バーストされ、合計 50回の測定が行われます。例2と例2bについては、システムの開始レイヤー が[Continuous OFF (連続オフ)]に設定されているため、**TRIG**を押すごとに以 前に取得された読み値が破棄される点に注意してください。

これが機能するのは、トリガー・レイヤーの活動を Arm1 のカウント内でネスティングしているためです。ここでの要件は、トリガー活動の各バーストを特定の間隔で区切ることであり、この間隔の制御を Arm 1 レイヤーのタイマーで行っています。

#### 例 3

**測定:** 外部トリガー信号 (リア・パネルの TRIG IN BNC コネクターに印加) を使 用して、アパーチャを 500 µs とした 1,000 回のバーストを 1 ms 間隔で作成し ます。

**解決方法:** [Trigger Setup (トリガー・セットアップ)] メニューで **日** ([**Reset** to Defaults (デフォルトにリセット)]) を押してから、トリガー・イベントをタ イマーに設定し、タイマー間隔を 1 ms にします。[Triggers/Arm (Count) (トリ ガー/Arm (カウント))] を 1,000 に設定します。Arm1 イベントを [External (外 部)] に設定します。アパーチャを 500 μs に設定します。外部トリガー信号の発 生 (リア・パネルの TRIG IN BNC) ごとに 1,000 回の測定バーストを生じさせ、 各バーストを累積させます。

これが機能するのは、外部トリガー・イベントが発生するまで、トリガー・サブ システムを Arm1 レイヤーで待機させるためです。実行後は、トリガー・カウン トとタイマーによって測定が制御されます。システムは [Continuous ON (連続 オン)] モードになっているため、取得の完了後は直ちに Arm1 の待機状態に戻り ます。

#### 例 4

これまでの例では、ホールドオフ設定は自動のままでした。そのためトリガー・ サブシステムは測定完了を待ってからループを続行していたため、基本的にこう した作動はより直感的なものでした。ただし状況によっては、これが望ましい挙 動にならないこともあります。

**測定:** 1 MHz の外部信号がリア・パネルの TRIG IN BNC に印加されており、こ こでの要件はこの信号と同期した測定を行うことですが、測定レートは毎秒 10,000 回のみで行うものとします。

**解決方法:** デフォルトから、[Trigger Event (トリガー・イベント)] を [External (外部)] に設定し、[Triggers/reading (ECount) (トリガー/読み取り (ECount))] を 100 に設定します。ホールドオフをゼロに設定します。毎秒 10,000 回の測定を サポートするアパーチャは十分短くなければならず、DCV の場合の適正値は 50 μs です。

これが機能するのは、個々の測定が実施されるごとに100サイクルの外部トリ ガー信号を必要とさせているためです。ただし、すべての入力サイクルをカウン トする必要があり、測定/ホールドオフの期間中は、それらを無視してはなりま せん。ホールドオフをゼロ値に設定すると、トリガー・サブシステムは測定プロ セスとは無関係になります。

#### 例 5

**測定:** リンギングがある場合とない場合の、ある (遅い) 立ち上がりエッジのオー バーシュートを測定するとします。

**解決方法:** DCV アパーチャを1 秒に設定します。トリガー・セットアップで、 トリガー・イベントを [Internal (内部)]、傾斜を+、レベルをレンジの 90 % に設 定します。リンギングを無視させるため、ホールドオフを 10 秒に設定します。 アナログ入力がレンジの 90 % に達すると、トリガー・サブシステムは1回の測 定を行い、ホールドオフの残り時間を待機してから、次のイベントの待機に入り ます。

この例では、ホールドオフと収集開始の間のタイミングを説明する目的で、長い 時間間隔を使用しています。トリガー・サブシステムは立ち上がりエッジを待っ て測定を行いますが、その後9秒間(測定開始から10秒)ホールドオフ状態を 維持した後、次の立ち上がりエッジの待機に戻ります。その間に発生するリンギ ングは、すべて無視されます。実用的には、ホールドオフは[Trigger too fast (ト リガーが速すぎる)]エラーを排除するために通常使用されるものであるため、こ の測定であれば、ホールドオフの代わりに Arm2 または Arm1 で10秒のタイマ ー・イベントを使用した方がより適切なものになります。さらに、トリガー・サ ブシステム内でホールドオフ・タイマーが開始される正確なポイントはデバイス に依存し、他の製品では異なる場合があります。

#### 例 6

**測定:**印加信号が12Vを下回るまで待機させてから、200回の電源ライン・サイクル (PLC) 遅延に続く10回の測定を、外部トリガー信号で制御される間隔で実施し、この一連の測定を3回、合計30回の測定を行います。

**解決方法:** 直流 10 V レンジを使用します。デフォルトから [Trigger Setup (トリ ガー・セットアップ)] メニューの [Trigger Event (トリガー・イベント)] を [External (外部)] に設定し、[Triggers/Arm (Count) (トリガー/Arm (カウント))] を 10 に設定します。[Extended Settings (拡張設定)] で、Arm1 のイベントをライン に、Arm1 のカウントを 3 に、Arm1 のイベント・カウント (ECount) を 200 に 設定します。Arm 2 のイベントを [Internal (内部)] に設定し、しきい値レベルは 120 %、傾斜は - にします。5 V pk、1 kHz の外部信号を TRIG IN BNC に印加 します。直流 15 V を 10 V レンジに印加します。直流 15 V 入力を 11 V に変更 します。10 個の読み値からなる 3 つのグループが、10 読み値のグループ間に遅 延を挟んで生成され、合計 30 個の読み値が得られます。統計機能を有効にする と ([Analyze (分析)] > [Statistics (統計)])、10 読み値のグループ内の読み値の数 が 30 で終了していることが明確に確認できます。

これが機能するのは、信号がしきい値を下回るまで最初のレイヤー (Arm2)を待 機させてから、Arm1 レイヤーに 200 回の電源ライン・サイクルをカウントさせ、 その後トリガー・レイヤーで 10 回の外部制御測定を行えるようにしているため です。Arm1 レイヤーでの3回のカウントにより、200 PLC の遅延と 10 個の読 み値の取得が3回行われます。Arm2 イベント (レンジの 120 % 未満への入力の 低下)が1回しか発生していないため、その後トリガーは終了します。

例 7

測定:連続的な1Vpk1kHz方形波の上下レベルを正確に測定します。

レベルの持続時間が約 500 µs あることが、正確でノイズのない測定値の取得を 困難にしています。エッジ後に、オーバーシュートやリンギングが発生すること もあります。これを解決するには、本製品のトリガーを、方形波のトップライン とベースラインで多数の測定を行うように設定し、統計を使用して 5,000 個の 読み値の平均を表示するようにします。この例では、トリガー・サブシステムの 設定によって、メイン・アナログ入力のエッジを検出してから、100 µs 待機さ せて、200 µs アパーチャの測定を行わせ、このプロセスを 5,000 回繰り返すこ とで、合成された 1 秒間の測定アパーチャを実現します。

**解決方法:** デフォルト状態において、**RUN/STOP** を押して読み取りを停止させま す。トリガー・イベントを [Internal (内部)]、レンジの0% での立ち上がり、DC 結合、フィルターなしに設定します。[Triggers/Arm (Count) (トリガー/Arm (カ ウント))] を 5,000 に設定します。トリガー遅延を 100 μs 秒に設定します。DCV 機能については、[Measure Setup (測定の設定)] でレンジを1V、アパーチャを 200 μs に設定します。**TRIG** を押して、測定値を取得します。統計機能を有効 にすると、累積 5,000 個の読み値と、これらの読み値の平均値 (方形波のトップ ライン) が確認できます。ロー・レベルを測定するには、[Trigger Setup (トリガ ー・セットアップ)] メニューでしきい値の極性を負に変更します。

# 注記

5,000 個の読み値の平均を確認する別の方法は、演算機能を使用し て5,000 個の読み値のブロック平均を設定することです。ブロック 平均が設定されると、画面にはトリガーごとに1 つの読み値が表示 され、この値は5,000 個の 200 µs 測定の平均であり、印加された 方形波のトップラインに相当します。他の場合と同様、RUNSTOP を使用することで、これを連続測定にすることができます。最初か ら連続的な動作とさせたい場合、この特定の例であればトリガー /Arms のカウントは無関係であり、1 のままにしておくことができ ます。MATH (演算) によるカウントが実行されます。

#### 例 8

**測定:** 2018 年 10 月 5 日の午前零時を開始時刻として、本製品により 50 個の読 み値を 30 秒間隔で測定したグループを生成させ、正時ごとに開始させた測定を 3 日間継続させたいとします。本製品はデフォルトのトリガー・モード (フリー ラン)にあり、フロント・パネルの代わりにリモート・コマンドを使用するもの とします。

**解決方法:** エポック・モードを使用して、開始時刻と停止時刻を設定します。エ ポックが選択された開始モードである場合、エポック時間外での開始は [Continuous OFF (連続オフ)]、エポック間は [Continuous ON (連続オン)] になり ます。

トリガー・レイヤーのタイマーを 30 秒に設定することで、個々の読み値の間隔 を指定します。デフォルト状態を基に、バス・コマンドを次のように指定します。

TRIGger:SOURce TIMer

TRIGger:TIMer 30

TRIGger:DELay 0

トリガー・レイヤーのカウント設定は、50回の読み取りが行われたらトリガ ー・レイヤーから脱出して Arm1 レイヤーに移動するようにします。

TRIGger:COUNt 50

Arm1 レイヤーのタイマーは 3,600 秒 (1 時間) に設定します。

ARM1:TIMer 3600

エポック開始の設定は、2018 年 10 月 5 日の午前零時が開始時刻になるように します。停止時刻の設定は、最終の 1 時間シーケンスが開始される直後にしま す。

INIT:EPOCh 2018:10:05:00:00, 2018:10:07:23:01:00

このシーケンスは次のように進行します。

2018 年 10 月 5 日の午前零時に、トリガー・プロセスは開始レイヤーを離れ、 デフォルトに設定されている ARM2 レイヤーを通過します (遅延なし)。ARM1 のソースはタイマーであるため、プロセスは Arm1 イベント検知器を通じて Arm1 のタイマーを開始させ、その過程で Arm1 レイヤーのループ・カウンター を増分させます。

トリガー・レイヤー・タイマーの開始は、プロセスがトリガー・レイヤーのイベ ント検知器を通過する際に実施されます。トリガー・レイヤーのループ・カウン ターが増分され、最初の読み取り収集がトリガーされます。トリガー・レイヤー のループ(1)がカウント(50)より小さいため、上方向のプロセス・フローは反 転して、トリガー・レイヤーのイベント検知器に戻ります。この時点でプロセス は一時停止し、30秒のタイマーが失効して次の読み取りがトリガーされるまで 待ちます。こうしたループの繰り返しは、トリガー・レイヤーのループ・カウン ターがカウント(50)に等しくなるまで続き、そうなった時点でプロセスは Arm1レイヤーに到達します。

Arm1 レイヤーのループ・カウンター (1) は Arm1 レイヤーのカウントと等しい ので、上向きのフローは Arm2 を通過するよう継続され、開始レイヤーに戻りま す。ここまでのプロセスに要する時間は 50 x 30 = 1,500 秒 = 25 分であり、時 刻は 2018:10:05:00:25:00 になっています。これはエポックの失効期限に達して いないため、プロセスは Arm2 を通過して戻され、Arm1 のイベント検知器で待 機に入り、Arm1 のタイマー (3,600 秒) が失効する 35 分後の 2018:10:05:01:00:00 になるまで待ちます。プロセスはトリガー・レイヤーに入 って 50 回読み取りの第 2 グループを開始し、このプロセスが 3 日間継続します。

2018:10:07:23:00:00 になって Arm1 のタイマーが失効すると、トリガー・サブシステムの最終周回が開始されます。その 25 分後に、50 回読み取りの最終グループが収集され、プロセス・フローは開始レイヤーに戻ります。ここではエポックが失効しているため、システムは読み値の取得を終了します。

# 特殊イベントの修飾子

前述した 8 つのトリガー・イベントで指定されるイベントとは無関係に、トリ ガー・イベント検知器をバイパスするようにリモートで送信可能な 2 つの特殊 な修飾子が存在します。(8 つのトリガー・イベントは TRIGger:SOURce コマン ドのパラメーター。)これらの修飾子はフロント・パネル (ローカル操作) からは 利用できません。同じ特殊修飾子は 2 つの ARM レイヤーでも実装されています。 図 29 を参照してください。

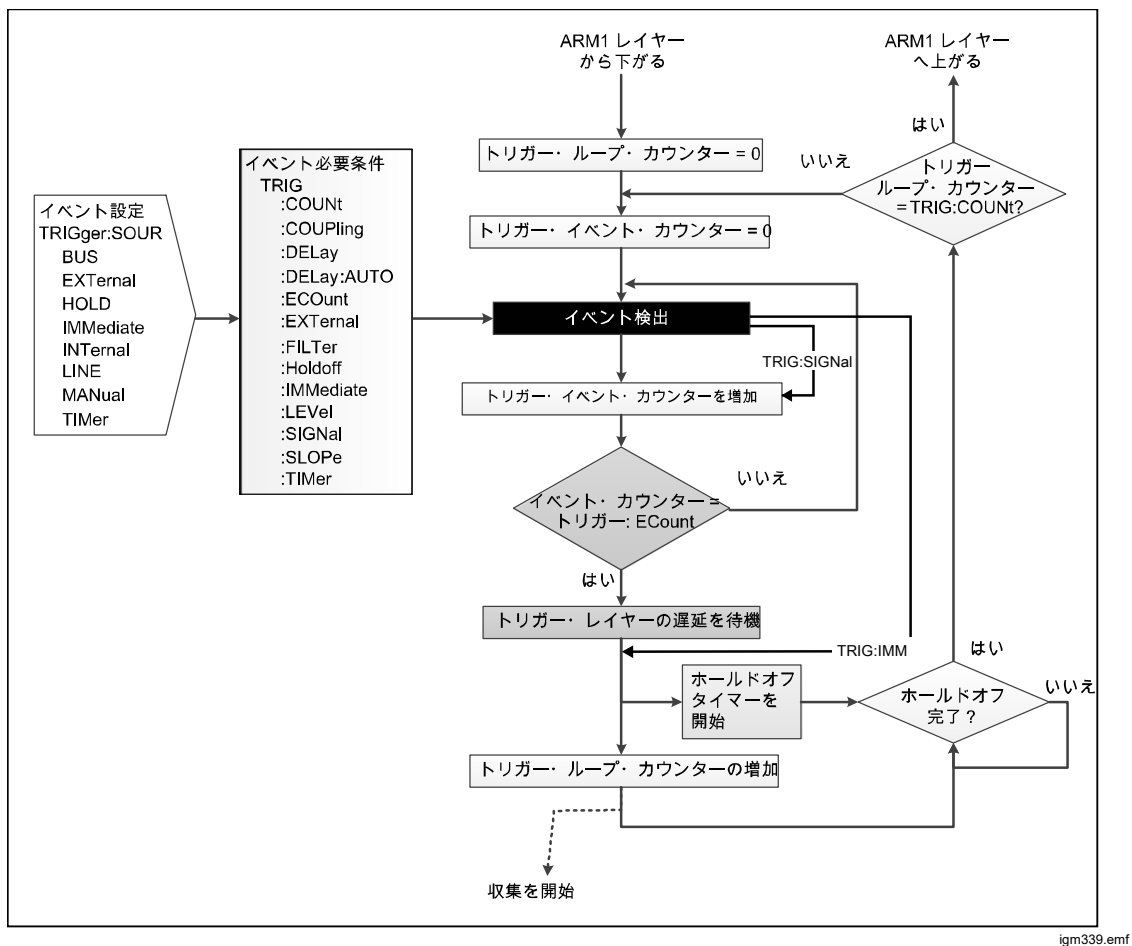

図 29.特殊イベントありのトリガー・レイヤー

TRIGger:SIGNal はトリガー・レイヤーのイベント検知器から即座に脱出させま す。プロセス・フローはイベント検知器の直下で復帰します。TRIGger:SIGNal は、設定を変更しないワン・タイム・コマンドです。ARM2 用のコマンドは ARM2:SIGNal で、ARM1 用は ARM1:SIGNal です。

TRIGger:IMMediate はトリガー・レイヤーのイベント検知器から即座に脱出さ せます。プロセス・フローは遅延ブロックの直下で復帰します。 TRIGger:IMMediate は、設定を変更しないワン・タイム・コマンドです。ARM2 用のコマンドは ARM2:IMMediate で、ARM1 用は ARM1:IMMediate です。

# 特殊イベント修飾子の使用例

あるシステムを設定して、入力信号が 0.9 V に達すると一連の DCV 測定を開始 し、レベルがしきい値を下回るまで測定を続けるようにしたとします。入力信号 は変動する直流電圧です。開始レイヤーは [Continuous ON (連続オン)] に設定さ れ、ARM レイヤーのイベントは [Immediate (即時)] に設定されています。トリ ガー・レイヤーのセットアップは、入力信号がプリセット・レベルに到達すると 測定を開始するように設定されています。必要なレベルは [Trigger Setup (トリ ガー・セットアップ)] メニューでマニュアル設定できます。リモート・コマンド は次のとおりです (デフォルトから)。

**TRIGger:SOURce INT** 

TRIGger:LEVel 0.9

TRIGger :SLOPe POSitive

ここで、信号レベルを 0.9 V 以上に設定する制御法がなく、設定がすべてが正し いかを簡単に確認することはできないとします。システムが必要な測定を行える かを試験するには、特殊なイベント修飾子のリモート・コマンドを送信して、測 定を 1 回実施させます。

TRIGger:SIG

デフォルトの遅延が実行された後に、読み値の取得がトリガーされます。遅延を 無効化するには、TRIGger:IMMediate を送信します。TRIGger:IMMediate と TRIGger:SOURce IMMediate は同じではないので注意してください。

# 測定エラー回避のガイドライン

エラーを避けるには、表 25 を参照してください。

表 25.エラー回避のガイドライン

| <ul> <li>通風から熟接合部を遮蔽してください。</li> <li>読み値を取得する前に、熱平衡に達するまでの時間を取ってください。</li> <li>薄体、接続部、および端子には、十分な通電容量のあるものを使用してください。</li> <li>導体、接続部、および端子には、十分な通電容量のあるものを使用してください。</li> <li>可能であれば、熱電接合は避けてください。</li> <li>可能であれば、熱電接合は避けてください。</li> <li>ニッケル、スズ、真鍮、アルミニウムを介した接続は避けてください。酸化が間超となる場合は、金メッキ銅端子を使用し、メッキが摩耗する前に端子を交換してください。</li> <li>接合部をハンダ付けする必要がある場合は、低熱起電力のハンダも使用可能ですが、圧着接合が推奨されます。</li> <li>測定回路を構成する箇所では、低熟起電力のスンダも使用してください。</li> <li>熟起電力については、可能な場合、反転バランスを取るようにします。(スイッ<br/>チ、リレー接点、端子など)。</li> </ul> | 不正確さの発生源                                                                                                    | 不正確さの回避または最小化                                                                                                    |
|----------------------------------------------------------------------------------------------------|----------------------------------------------------------------------------------------------------|----------------------------------------------------------------------------------------------------|
|                                                                                                    | 熱起電力はシリーズ (ノーマル) モード干渉を引き起こす可能性があり、これは特に大電流が接合部で発熱効果を及ぼしている場合に顕著です。それ以外の熱電平衡型の測定回路では、通風による冷却が平衡を乱す可能性があります。 | <ul> <li>通風から熱接合部を遮蔽してください。</li> <li>読み値を取得する前に、熱平衡に達するまでの時間を取ってください。</li> <li>導体、接続部、および端子には、十分な通電容量のあるものを使用してください。</li> <li>可能であれば、熱電接合は避けてください。</li> <li>可能であれば、熱電接合は避けてください。</li> <li>非スズ・メッキで高純度の単線銅線を使用してください。</li> <li>ニッケル、スズ、真鍮、アルミニウムを介した接続は避けてください。酸化が問題となる場合は、金メッキ銅端子を使用し、メッキが摩耗する前に端子を交換してください。</li> <li>接合部をハンダ付けする必要がある場合は、低熱起電力のハンダも使用可能ですが、圧着接合が推奨されます。</li> <li>測定回路を構成する箇所では、低熱起電力のスイッチとリレーを使用してください。</li> <li>熱起電力については、可能な場合、反転バランスを取るようにします。(スイッチ、リレー接点、端子など)。</li> </ul> |

| 不正確さの発生源                                                                                                    | 不正確さの回避または最小化                                                                                                    |  |
|----------------------------------------------------------------------------------------------------|----------------------------------------------------------------------------------------------------|--|
| <ul> <li>電磁波干渉 - ノイズまたは過度な電気的、磁気的、および電磁気的影響を及ぼすものが近接している場合、測定回路が擾乱される可能性があります。代表的な発生源としては以下のものがあります。</li> <li>静電場</li> <li>蛍光灯</li> <li>電源ラインのシールド、フィルタリング、または接地の不備</li> <li>ローカル・スイッチングからの過渡現象</li> <li>ローカル EM トランスミッターによる誘導や放射</li> <li>信号源と負荷との間での過剰なコモン・モード電圧</li> <li>これらによる擾乱は、人間の手の静電容量によって増幅される可能性もあります。電気的干渉は、高インピーダンス回路で最大の影響を及ぼします。回路内でリード線を分離してループを形成すると、擾乱が大きくなる可能性があります。</li> </ul> | <ul> <li>できるだけ干渉のない場所を選択してください<br/>(干渉が大きい場合や回路インピーダンスが高い<br/>場合は、遮蔽ケージが必要になることがありま<br/>す)。発生源は、可能な限り抑制するようにしま<br/>す。</li> <li>相互接続するリード線はできるだけ短くし、<br/>特に非シールド部は長くならないようにしま<br/>す。</li> <li>ループ・ピック・アップ面積を減らすため、<br/>リード線は共通シールド内でツイスト・ペア<br/>としてまとめて配線するようにしますが、リ<br/>ークの問題や過度の静電容量には注意してく<br/>ださい。</li> <li>信号源と負荷の両方がフローティングの場<br/>合、信号源側でLOをグランドに接続してコ<br/>モン・モード電圧を低減します。</li> <li>外部で測定グランド接続が行われている場合<br/>は、本製品の電圧および電流機能での外部ガ<br/>ードを選択するようにし、抵抗および PRT<br/>機能では外部ガードは選択解除します。</li> <li>Fluke 5730A や 5522A などのマルチファン<br/>クション校正器に接続する場合は、本製品の<br/>保護およびグランド接地に関するアドバイス<br/>に従って、本製品の外部ガードを選択解除し<br/>てください。</li> </ul> |  |
| テスト・リードの抵抗は、特に高負荷電流の場<br>合、信号源と負荷の間で大きな電圧降下を生じさ<br>せる可能性があります。                                                                                                    | <ul> <li>リード線は可能な限りすべて短くします。</li> <li>導体には、通電容量に余裕のあるものを使用してください。</li> <li>外部ガードまたは4線式接続を、必要に応じて使用してください。</li> </ul>                                                                                                    |  |
| リード線の絶縁リークは、高電圧および高抵抗での測定回路に重大なエラーを生じさせる可能性があります。<br>たとえば、いくつかの絶縁材料では、他のものより大きな損失が生じます。PVC でのリークは<br>PTFE よりも過大です。                                                                                                    | 低損失の絶縁リード線を選択してください。<br>PTFE の方が PVC よりも好ましい材質です。リ<br>ード線をシールド・ペアでまとめて配線するとき<br>は、特に PVC 絶縁を使用する場合は、同じ遮蔽<br>内にあるリード間で大きな電圧を印加しないよう<br>にしてください。                                                                                                    |  |

# 表 25.エラー回避のガイドライン (続き)

# メンテナンス

このセクションでは、本製品を最適な作動状態に維持するための、日常的なメン テナンスや校正のタスクについて説明します。トラブル・シューティングや修理 といった本格的な保守作業については、フルーク・キャリブレーション・サービ ス・センターにお問い合わせください。「フルーク・キャリブレーションへのお 問い合わせ」を参照してください。

# ヒューズ交換

ヒューズにはリア・パネルからアクセスします。正しい交換用ヒューズは、ヒュ ーズ・ホルダーの下にあるヒューズ定格ラベルに記載されています。ラインとニ ュートラルは個別にヒューズがあります。100 V ~ 120 V および 200 V ~ 240 V 作動の両方で、同じヒューズが使用されています。

# ▲▲ 警告

感電、火災、人体への傷害を防ぐため、次の注意事項を遵守してく ださい:

- 本製品の電源をオフにして、電源コードを抜いてください。ヒューズ収納部を開く前に、2分ほど放置して電源部分を放電させてください。
- アーク・フラッシュに対する保護を維持するため、切れたヒュ ーズは正しい交換用ヒューズに交換してください。
- 指定された交換用ヒューズのみを使用してください (表 26 を参照)。

ヒューズへのアクセスについては、図 30 を参照してください。

- 1. 電源コードを外します。
- 2. ドライバーで、ヒューズ・ホルダーのカバーを開けます。
- 3. ヒューズ・ホルダーを引き出します。
- 4. 必要に応じて、片方または両方のヒューズを交換してください。
- 5. ヒューズ・ホルダーを再び装着します。
- 6. ヒューズ・ホルダー・カバーを閉じます。

表 26.交換ヒューズ

| 電源電圧範囲                 | ヒューズの説明 - 電源ヒューズ | Fluke 部品番号 |  |
|------------------------|------------------|------------|--|
| ▲ 100 V ~ 120 V        |                  | 2050740    |  |
| <u>∧</u> 220 V ~ 240 V | 11.5AH 250 V     | 2059740    |  |
| 後部入力の電流保護ヒューズ          |                  |            |  |
| <u>∧</u> 250 V         | 1.6 AH 250 V     | 1582072    |  |

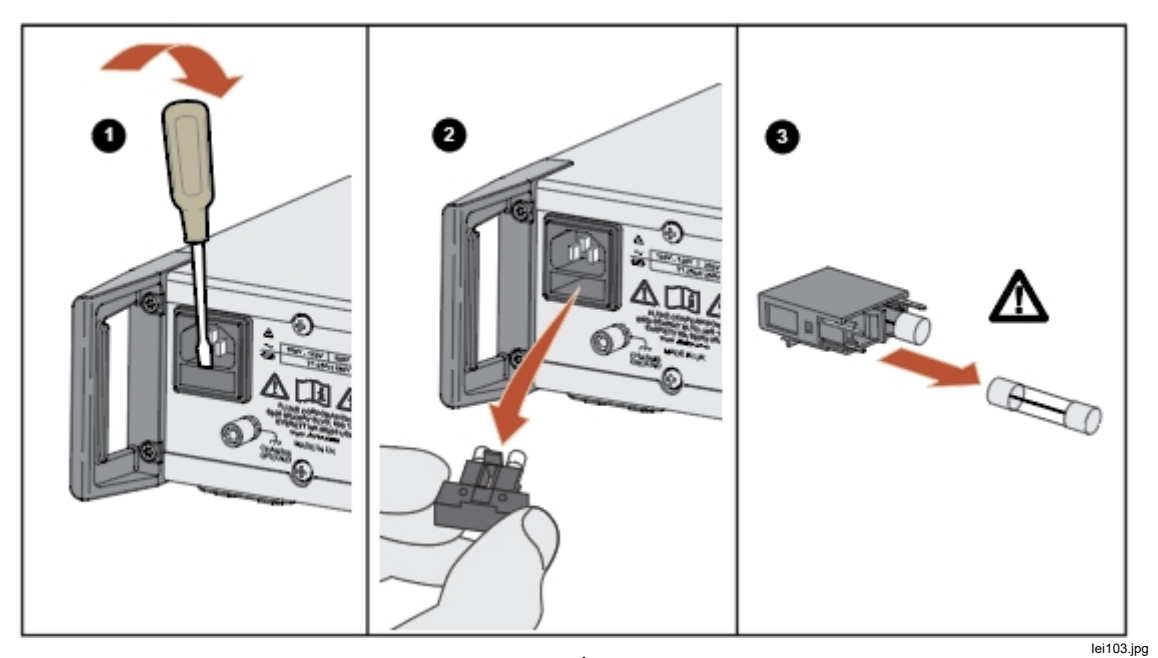

図 30. ヒューズへのアクセス

外部の清掃

本製品の外観を維持するためには、ケース、フロント・パネルのキー、およびディスプレイの清掃が必要であり、清掃に用いる柔らかい布は水で湿らすか、ある いはプラスチックに無害な非研磨性の中性洗剤を少し含ませるようにします。

▲注意

清掃には芳香族炭化水素または塩素系溶剤を使用しないでください。 本製品のプラスチック製部品が損傷する可能性があります。

# アクセサリー

本製品のオプションのアクセサリーを表 27 に示します。

| モデル名                   | 説明                                                                                                    | モデル番号   |
|------------------------|----------------------------------------------------------------------------------------------------|---------|
| Y8588                  | ラック取り付けキット (2U – 3.5 in)                                                                                  | 4975758 |
| Y8588S                 | スライド・ラック取り付けキット                                                                                           | 4983232 |
| 8588A/CASE             | トランジット・ケース                                                                                                | 4964948 |
| 8588A-LEAD             | 測定リード・キット内容:<br>1x 8588A-LEAD KIT-OSP、汎用プローブ・キット<br>1 x 1 m 遮蔽 322/0.1 銅 (定格 30 A) 6 mm 金メッキ銅スペ<br>ード端子付き | 5011135 |
| 8588A-SHORT            | 4 ウェイ短絡用 PCB                                                                                              | 5011158 |
| 8588A-<br>LEAD/THERMAL | 低熱起電カリード・キット、1.5 m 低熱起電力 2 芯遮蔽<br>ケーブル 6 mm 金メッキ銅スペード端子付き                                                 | 5069961 |
| 8588A-7000K            | 校正キット、1 GΩ 標準および接続リード付き                                                                                   | 5069977 |
| 96000SNS               | R&S パワー・センサー                                                                                              | 4489668 |

表 27.オプションのアクセサリー